# SIEMENS

| Wstęp                                           | 1  |
|-------------------------------------------------|----|
| Podłączanie napędu do PC                        | 2  |
| Tworzenie projektu                              | 3  |
| Przejście w tryb online i dodawanie<br>urządzeń | 4  |
| Uruchomienie napędu                             | 5  |
| Testowanie i optymalizacja napędu               | 6  |
| Parametryzacja napędu                           | 7  |
| Sterowanie napędem poprzez PROFINET             | 8  |
| Safety Integrated                               | 9  |
| Diagnostyka                                     | 10 |
| Podsumowanie                                    | 11 |
|                                                 |    |

Startdrive

SINAMICS

Podręcznik dla początkujących – SINAMICS Startdrive

Podręcznik dla początkujących

#### Wskazówki prawne

#### Koncepcja wskazówek ostrzeżeń

Podręcznik zawiera wskazówki, które należy bezwzględnie przestrzegać dla zachowania bezpieczeństwa oraz w celu uniknięcia szkód materialnych. Wskazówki dot. bezpieczeństwa oznaczono trójkątnym symbolem, ostrzeżenia o możliwości wystąpienia szkód materialnych nie posiadają trójkątnego symbolu ostrzegawczego. W zależności od opisywanego stopnia zagrożenia, wskazówki ostrzegawcze podzielono w następujący sposób.

#### 

oznacza, że nieprzestrzeganie tego typu wskazówek ostrzegawczych **grozi** śmiercią lub odniesieniem ciężkich obrażeń ciała.

#### 

oznacza, że nieprzestrzeganie tego typu wskazówek ostrzegawczych **może** grozić śmiercią lub odniesieniem ciężkich obrażeń ciała.

#### / Nostrożnie

oznacza, że nieprzestrzeganie tego typu wskazówek ostrzegawczych może spowodować lekkie obrażenia ciała.

#### UWAGA

oznacza, że nieprzestrzeganie tego typu wskazówek ostrzegawczych może spowodować szkody materialne.

W wypadku możliwości wystąpienia kilku stopni zagrożenia, wskazówkę ostrzegawczą oznaczono symbolem najwyższego z możliwych stopnia zagrożenia. Wskazówka oznaczona symbolem ostrzegawczym w postaci trójkąta, informująca o istniejącym zagrożeniu dla osób, może być również wykorzystana do ostrzeżenia przed możliwością wystąpienia szkód materialnych.

#### Wykwalifikowany personel

Produkt /system przynależny do niniejszej dokumentacji może być obsługiwany wyłącznie przez **personel wykwalifikowany** do wykonywania danych zadań z uwzględnieniem stosownej dokumentacji, a zwłaszcza zawartych w niej wskazówek dotyczących bezpieczeństwa i ostrzegawczych. Z uwagi na swoje wykształcenie i doświadczenie wykwalifikowany personel potrafi podczas pracy z tymi produktami / systemami rozpoznać ryzyka i unikać możliwych zagrożeń.

#### Zgodne z przeznaczeniem użycie produktów firmy Siemens

Przestrzegać następujących wskazówek:

#### 

Produkty firmy Siemens mogą być stosowane wyłącznie w celach, które zostały opisane w katalogu oraz w załączonej dokumentacji technicznej. Polecenie lub zalecenie firmy Siemens jest warunkiem użycia produktów bądź komponentów innych producentów. Warunkiem niezawodnego i bezpiecznego działania tych produktów są prawidłowe transport, przechowywanie, ustawienie, montaż, instalacja, uruchomienie, obsługa i konserwacja. Należy przestrzegać dopuszczalnych warunków otoczenia. Należy przestrzegać wskazówek zawartych w przynależnej dokumentacji.

#### Znaki towarowe

Wszystkie produkty oznaczone symbolem ® są zarejestrowanymi znakami towarowymi firmy Siemens AG. Pozostałe produkty posiadające również ten symbol mogą być znakami towarowymi, których wykorzystywanie przez osoby trzecie dla własnych celów może naruszać prawa autorskie właściciela danego znaku towarowego.

#### Wykluczenie od odpowiedzialności

Treść drukowanej dokumentacji została sprawdzona pod kątem zgodności z opisywanym w niej sprzętem i oprogramowaniem. Nie można jednak wykluczyć pewnych rozbieżności i dlatego producent nie jest w stanie zagwarantować całkowitej zgodności. Informacje i dane w niniejszej dokumentacji poddawane są ciągłej kontroli. Poprawki i aktualizacje ukazują się zawsze w kolejnych wydaniach.

## Spis treści

| 1 | Wst  | ęp                                                                  | 5    |
|---|------|---------------------------------------------------------------------|------|
|   | 1.1  | SINAMICS Startdrive – Uruchomienie napędu                           | 5    |
| 2 | Pod  | łączanie napędu do PC                                               | 7    |
|   | 2.1  | Podłączanie USB                                                     | 7    |
| 3 | Two  | rzenie projektu                                                     | 9    |
|   | 3.1  | Tworzenie projektu w widoku portalu                                 | 9    |
|   | 3.2  | Tworzenie nowego projektu                                           | .12  |
| 4 | Prze | ejście w tryb online i dodawanie urządzeń                           | .15  |
|   | 4.1  | Tryb online oraz podłączone urządzenia                              | .15  |
|   | 4.2  | Odnajdywanie napędu przez USB z wykorzystaniem "Accessible devices" | .16  |
|   | 4.3  | Integrowanie napędów do projektu                                    | .18  |
| 5 | Uru  | chamianie napędu                                                    | .21  |
|   | 5.1  | Uruchamianie przy pomocy Startdrive                                 | .21  |
|   | 5.2  | Przejście w tryb online i uruchomienie kreatora                     | .21  |
|   | 5.3  | Podstawowe uruchomienie poprzez kreator                             | .23  |
| 6 | Tes  | towanie i optymalizacja napędu                                      | .27  |
|   | 6.1  | Testowanie i optymalizacja napędów                                  | .27  |
|   | 6.2  | Testowanie z wykorzystaniem panelu sterowania napędem               | . 28 |
| 7 | Para | ametryzacja napędu                                                  | . 33 |
|   | 7.1  | Widoki funkcji i parametrów                                         | .33  |
|   | 7.2  | Wyświetlanie widoku funkcji                                         | .34  |
|   | 7.3  | Przypisywanie parametrów w widoku funkcji                           | .35  |
|   | 7.4  | Widok funkcji w trybie online                                       | . 37 |
|   | 7.5  | Wyświetlenie widoku parametrów                                      | . 38 |
|   | 7.6  | Praca z widokiem parametrów                                         | .40  |
|   | 7.7  | Widok parametrów w trybie online                                    | .42  |
| 8 | Ster | owanie napędem poprzez PROFINET                                     | .43  |
|   | 8.1  | Sterowanie wyższego poziomu, a napęd                                | .43  |
|   | 8.2  | Połączenie napędu, sterownika oraz PC                               | .44  |
|   | 8.3  | Identyfikacja urządzeń poprzez "Accessible devices"                 | .45  |
|   | 8.4  | Sprawdzanie adresu IP oraz nazw urządzeń poprzez "Accessible nodes" | .47  |
|   | 8.5  | Zmiana adresu IP i nazwy poprzez "Accessible nodes"                 | .48  |
|   | 8.6  | Wstawianie urządzeń do projektu                                     | .51  |
|   | 8.7  | Dostosowywanie adresu IP oraz nazwy w projekcie                     | .55  |

|    | 8.8   | Konfigurowanie telegramu                               | 58  |
|----|-------|--------------------------------------------------------|-----|
|    | 8.9   | Zapisywanie i wczytywanie do systemu docelowego        | 61  |
| 9  | Safe  | ety Integrated                                         | 65  |
|    | 9.1   | Przegląd funkcji Safety Integrated                     | 65  |
|    | 9.2   | Aktywowanie trybu uruchomienia funkcji safety          | 65  |
|    | 9.3   | Wybór funkcjonalności safety w Startdrive              | 67  |
|    | 9.4   | Uruchomienie podstawowych funkcji                      | 69  |
|    | 9.4.1 | Uruchomienie podstawowych funkcji Safety Integrated    | 69  |
|    | 9.4.2 | 2 Uruchomienie funkcji STO                             | 69  |
|    | 9.4.3 | 8 Konfiguracja próby zatrzymania                       | 71  |
|    | 9.4.4 | Konfiguracja czasu niezgodności oraz czasu filtrowania | 72  |
|    | 9.4.5 | 6 Kończenie uruchomienia funkcji safety                | 73  |
|    | 9.5   | Uruchomienie funkcji rozszerzonych                     | 73  |
|    | 9.5.1 | Uruchomienie rozszerzonych funkcji Safety Integrated   | 73  |
|    | 9.5.2 | 2 Konfiguracja SLS                                     | 74  |
|    | 9.5.3 | 8 Konfiguracja metody sterowania oraz SLS              | 75  |
|    | 9.5.4 | Konfiguracja próby zatrzymania (wymuszenie procedury)  | 78  |
|    | 9.5.5 | 6 Konfiguracja PROFIsafe                               | 79  |
|    | 9.5.6 | 6 Kończenie procedury uruchomienia safety              | 81  |
|    | 9.5.7 | Program safety oraz grupa F-runtime                    | 82  |
|    | 9.5.8 | B Programowanie głównego bloku safety                  | 83  |
|    | 9.6   | Akceptacja funkcji safety                              | 87  |
| 1( | ) D   | iagnostyka                                             |     |
|    | 10.1  | Przegląd diagnostyki                                   |     |
|    | 10.2  | Opcje diagnostyczne napędu                             | 90  |
|    | 10.3  | Diagnostyka z wykorzystaniem śladów                    | 95  |
| 1  | 1 Po  | odsumowanie                                            |     |
|    | 11.1  | Podsumowanie przewodnika                               | 101 |

## 1 Wstęp

## **1.1 SINAMICS Startdrive – Uruchomienie napędu**

Podręcznik dla początkujących SINAMICS Startdrive

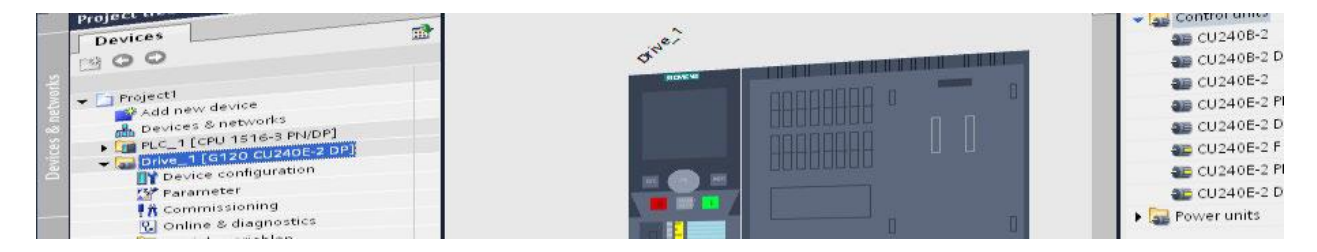

Podręcznik ten pozwoli ci zapoznać się z oprogramowaniem Startdrive. Opierając się o typowe przykłady krok po kroku przedstawione zostały procedury tworzenia projektu, uruchomienia napędu, oraz jego diagnostyki.

#### Uwaga

Podręcznik ten jest jedynie zbiorem wskazówek, który nie zawiera wszystkich informacji kluczowych do poprawnego i bezpiecznego korzystania z napędu. Do przeprowadzenia uruchomienia niezbędne jest skorzystanie z pomocy online do SINAMICS Startdrive oraz dokumentacji dotyczącej napędu.

## 2 Podłączanie napędu do PC

## 2.1 Podłączanie USB

Podłączanie poprzez USB

Napęd należy podłączyć do PC w celu przeprowadzenia uruchomienia. W zależności od opcji połączenia napęd można podłączyć do PC poprzez PROFINET lub PROFIBUS DP oraz poprzez USB.

Jak podłączyć napęd do PC:

- 1. Włącz napęd i poczekaj aż się uruchomi
- 2. Podłącz wtyczkę mikro USB do odpowiedniego gniazda z przodu napędu, a wtyczkę USB do odpowiedniego portu USB w komputerze PC

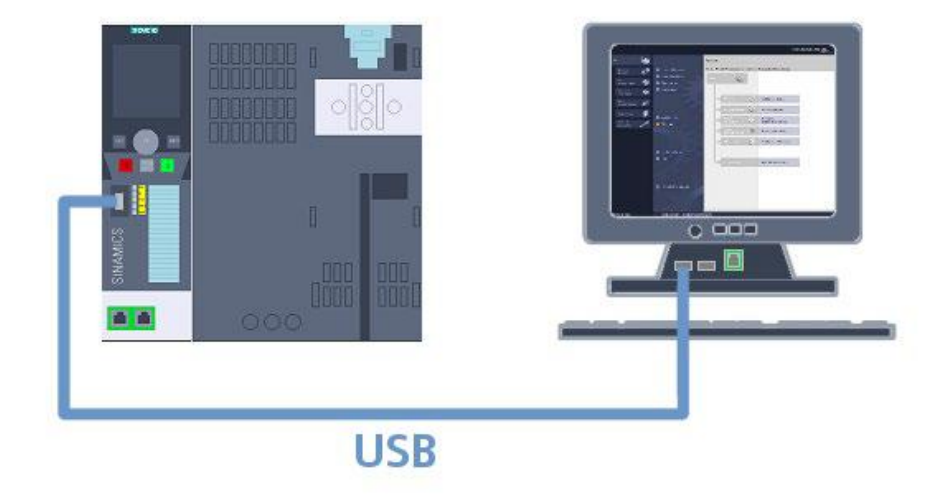

Windows wykrywa urządzenie USB po podłączeniu oraz automatycznie instaluje sterownik. Poniżej, jako przykład zaprezentowano instalację sterownika w systemie Windows XP. Sterownik jest instalowany automatycznie w systemie Windows 7.

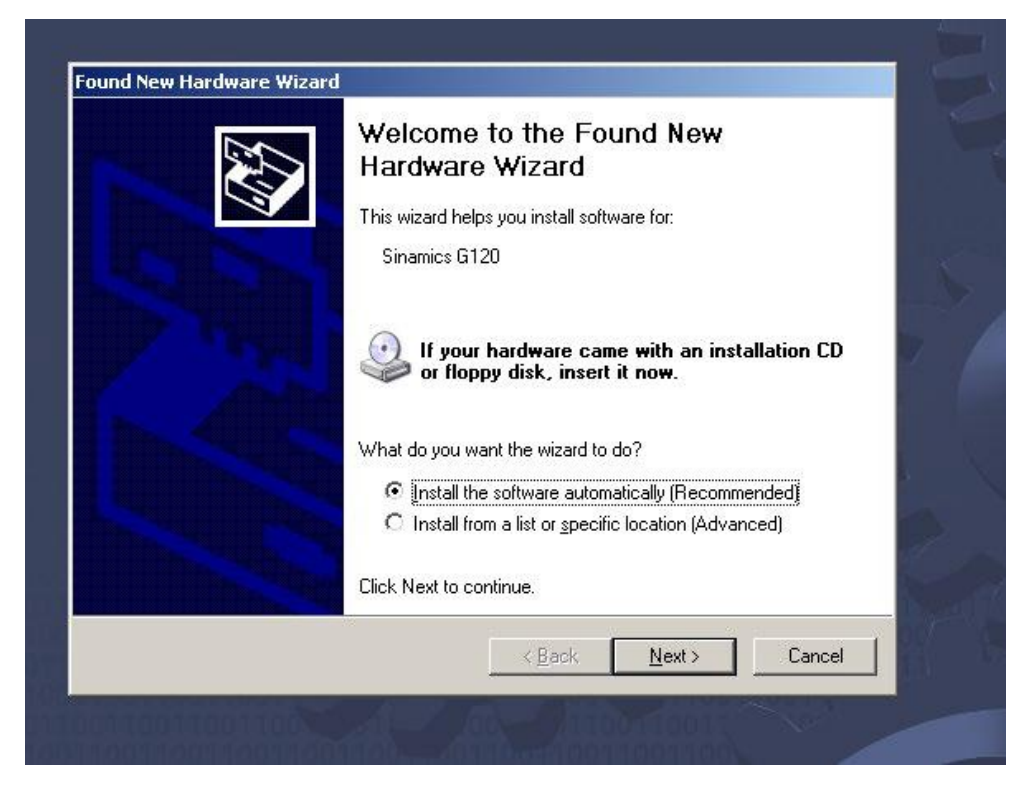

Kiedy instalacja zostanie ukończona możesz stworzyć nowy projekt i przejść do trybu online.

## 3 Tworzenie projektu

#### 3.1 Tworzenie projektu w widoku portalu

#### Widok portalu

Po instalacji Startdrive znajdziesz się w tak zwanym widoku portalu nowego TIA Portal.

| 🎊 Siemens – Projekt1                                                |                                                              |                                                |                                                             | _ = ×                        |
|---------------------------------------------------------------------|--------------------------------------------------------------|------------------------------------------------|-------------------------------------------------------------|------------------------------|
|                                                                     |                                                              |                                                | Totally Inte                                                | egrated Automation<br>PORTAL |
| start 🖾                                                             |                                                              | Create new project                             |                                                             |                              |
| Devices 8<br>networks<br>PLC 🚓                                      | Open existing project     Create new project                 | Project name:<br>Parti-<br>Author:<br>Comment: | Projecti<br>D:03_Projektel01_Soundrive101_Proj<br>Soundrive |                              |
| programming www.<br>Motion & technology &<br>Drive perameterization | Close project                                                |                                                |                                                             | Ceste                        |
| Visualization                                                       | <ul> <li>Welcome Tour</li> <li>First staps</li> </ul>        |                                                |                                                             |                              |
|                                                                     | 💮 lisstalled software                                        |                                                |                                                             |                              |
| ▶ Project vlaw                                                      | C User interface language<br>Opened project: 0:003_Projektal | 01_Startdrive01_ProjProject1Pr                 | rojokt1                                                     |                              |

Widok portalu umożliwia zorientowany zadaniowo przegląd narzędzi oraz daje dostęp do podstawowych funkcji z poszczególnych obszarów jak np. zarządzanie projektem czy diagnostyka.

Tworzenie projektu w widoku portalu

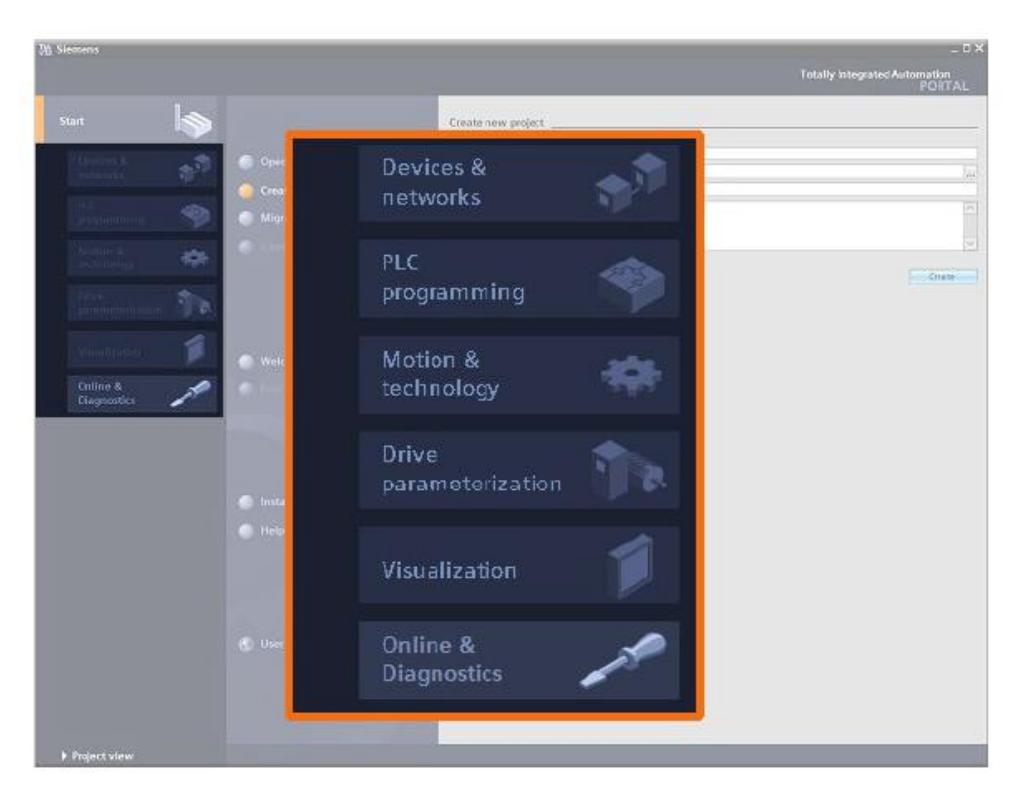

TIA Portal nadal udostępnia widok projektu dla klasycznego układu narzędzi. Możesz łatwo się do niego przełączyć, korzystając z odpowiedniego przycisku.

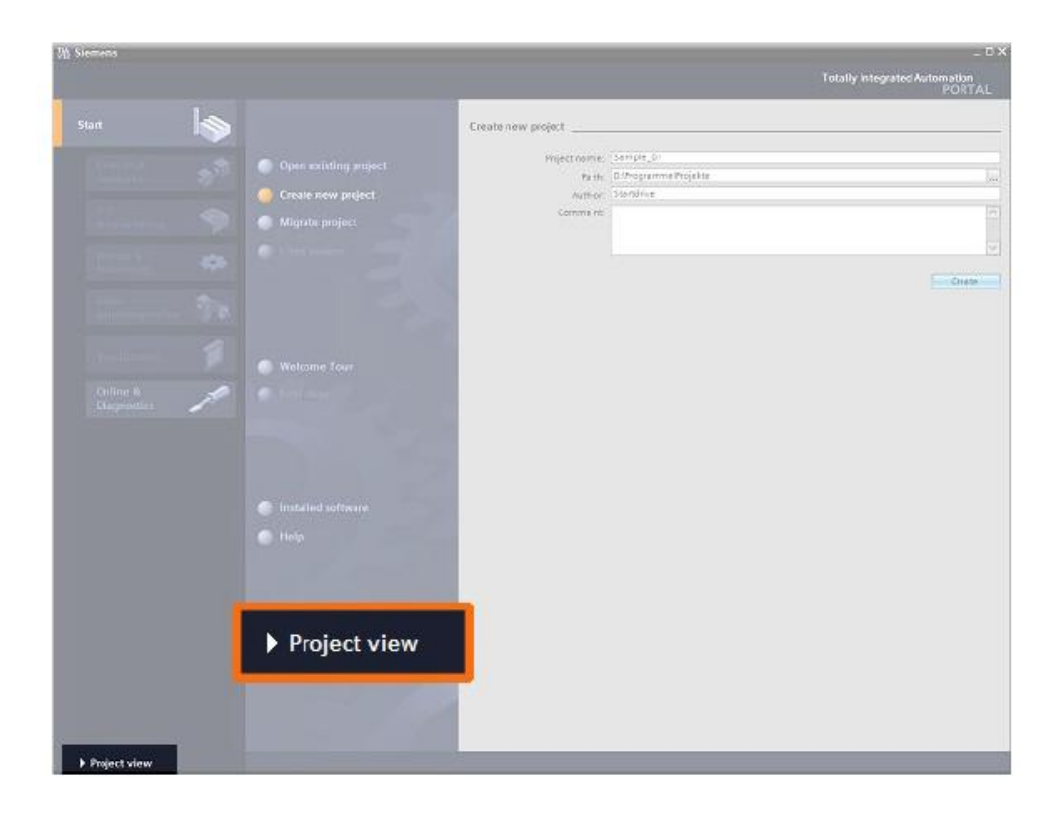

Tworzenie projektu w widoku portalu

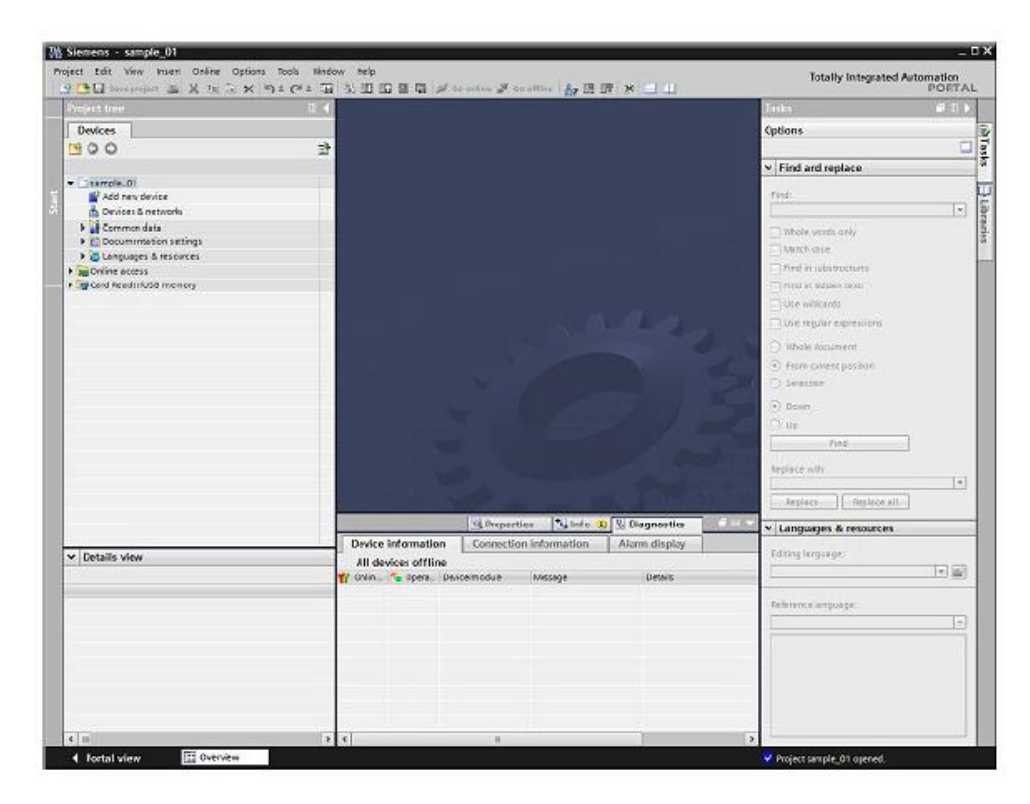

Widok portalu jest domyślnym widokiem w tym tutorialu. Korzystając z niego, stworzysz w kolejnym kroku nowy projekt.

Tworzenie nowego projektu

## 3.2 Tworzenie nowego projektu

Jak stworzyć nowy projekt

- 1. Kliknij "Create new project" w widoku portalu.
- 2. Wpisz nazwę w polu "Project name" i wybierz ścieżkę zapisu dla projektu.

| 70 5.0 | mens - Projekt1                                                        |                   |                                                                                  |                                              |                                                               | _0×                           |
|--------|------------------------------------------------------------------------|-------------------|----------------------------------------------------------------------------------|----------------------------------------------|---------------------------------------------------------------|-------------------------------|
|        |                                                                        |                   |                                                                                  |                                              | Totally In                                                    | tegrated Automation<br>PORTAL |
| 51     | ME.                                                                    |                   |                                                                                  | Create new project                           |                                                               |                               |
|        | Devices 8<br>notworks<br>PLC<br>programming<br>Motion 8<br>technology  | \$*<br>\$*<br>\$* | Cipen exhiting project<br>Caeste new project<br>Migrate project<br>Close project | Project name.<br>Fash:<br>Author.<br>Comment | Project1<br>D 00_Projekte/01_Standshire/01_Proj<br>standshire |                               |
|        | Drive<br>parameterization<br>Visualization<br>Online &<br>Diagnorities |                   | <ul> <li>Welcome Tour</li> <li>Finit steps</li> </ul>                            |                                              |                                                               |                               |
|        |                                                                        |                   | 🌑 Installed software                                                             |                                              |                                                               |                               |
|        |                                                                        |                   | 🎸 User Interface language                                                        |                                              |                                                               |                               |
| •      | Project view                                                           |                   | Opened project: 0:03_Projektet                                                   | 01_Startdrive/01_ProjProjekt11Pr             | ojekti                                                        |                               |

- Double Print Totally Integrated Automation PORTAL First steps 33 jekt1\* was o ed successfully. Please select the next step Pro et: "Pr 1 --0.0 Configure a device 1 Write PLC program -1 Welcome Tour Configure technology objects 🧿 First steps Ξ Configure an HMI scree Ľ 24 Parameterize drive Installed software 🕋 Неір 💰 User interface language Dpen the project view d project: 0:03\_Projekte/01\_Startdrive101\_ProjiProjekt1iProjekt1 Project v
- 3. Potwierdź przy użyciu "Create". Projekt został stworzony.

4. Następne kroki, jak np. przejście online zostaną zrealizowane w widoku projektu.

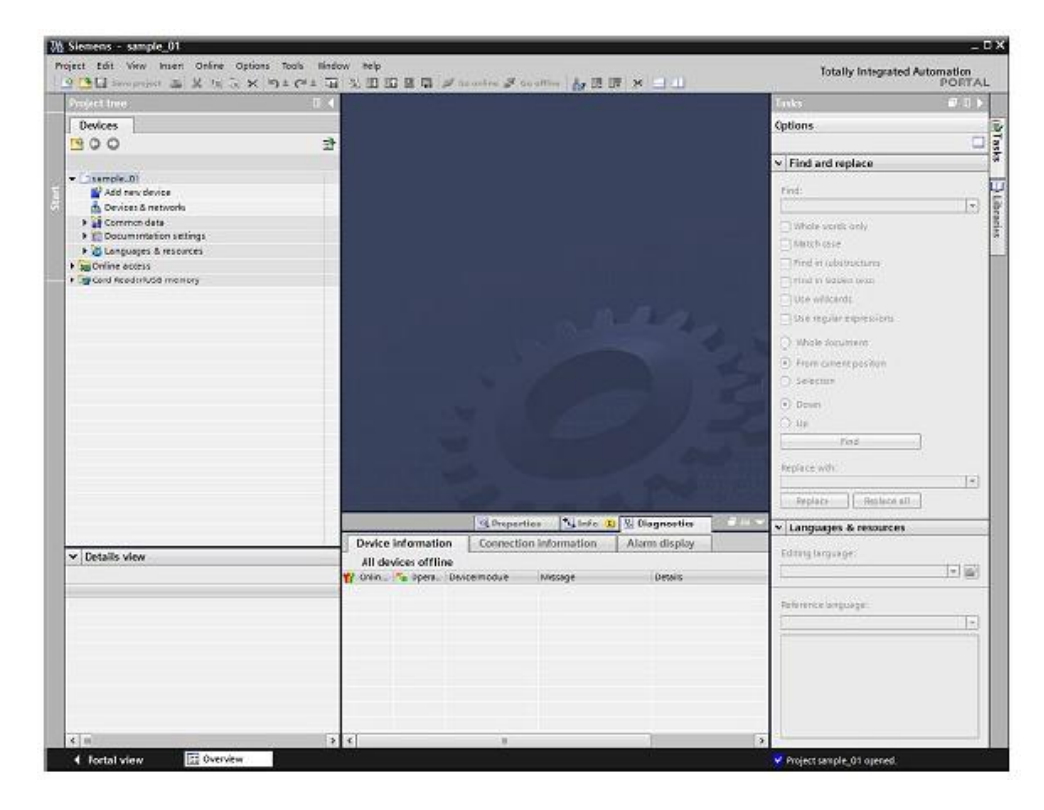

#### Tworzenie projektu

Tworzenie nowego projektu

Tryb online oraz podłączone urządzenia

## 4 Przejście w tryb online i dodawanie urządzeń

## 4.1 Tryb online oraz podłączone urządzenia

Tryb online

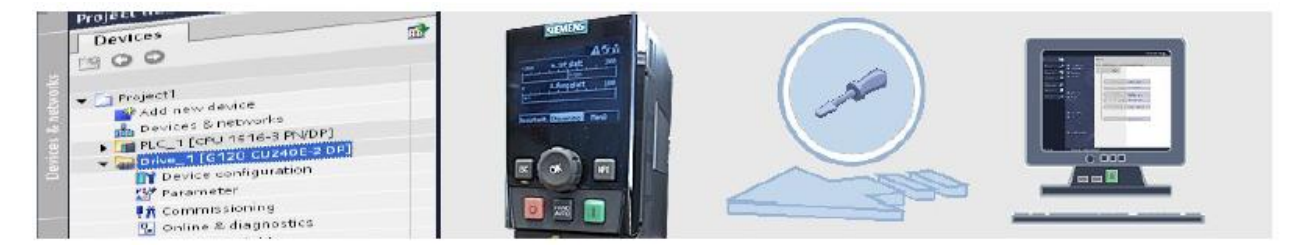

Startdrive został wyposażony w możliwość przejścia w tryb online poprzez funkcję "Accessible devices". Aby było to możliwe napęd musi być połączony z PC poprzez USB, PROFIBUS DP lub PROFINET. Zależy to od wersji jednostki napędowej.

Nauczysz się teraz jak identyfikować podłączone urządzenia poprzez "Accessible devices" oraz jak dodać je do istniejącego projektu.

Odnajdywanie napędu przez USB z wykorzystaniem "Accessible devices"

## 4.2 Odnajdywanie napędu przez USB z wykorzystaniem "Accessible devices"

Jak odnaleźć podłączone napędy poprzez "Accessible devices"

1. Wybierz "Accessible devices" w menu "Online".

| Pr    | oject Edit View Insert                                          | Online               | Options                                    | Tools                         | Window             | Help                |            |          |     |
|-------|-----------------------------------------------------------------|----------------------|--------------------------------------------|-------------------------------|--------------------|---------------------|------------|----------|-----|
| 1     | 😚 🎦 🔒 Save project 🔒                                            | Go o                 | nline                                      |                               |                    | Ctrl+K              | <u>i</u> 1 | 💋 Go onl | ine |
|       | Project tree                                                    | GO OI                | mine                                       |                               |                    | Ctrl+M              |            |          |     |
|       | Devices                                                         | Simu Simu            | lation                                     |                               |                    | <u> </u>            |            |          |     |
|       | <b>1</b> 00                                                     | Down<br>Exter        | nload to de<br>nded downl<br>nload user j  | vice<br>oad to d<br>program   | evice<br>to Memory | Ctrl+L<br>/Card     |            |          |     |
| Start | ✓ sample_01     ✓ Add new device                                | Uplo<br>Back<br>Uplo | ad from dev<br>up from onl<br>ad device to | vice<br>line devic<br>o PG/PC | e                  |                     |            |          |     |
|       | 🕨 🙀 Common data                                                 | Acce                 | ssible devid                               | es                            |                    | Ctrl+U              |            |          |     |
|       | Documentation sett      G Languages & resour      Opling access | Start<br>Stop        | CPU<br>CPU                                 |                               | Ctrl+<br>Ctrl+     | -Shift+E<br>Shift+Q |            |          |     |
|       | Card Reader/USB mem                                             | 🚱 Onlin              | ne & diagno                                | stics                         |                    | Ctrl+D              |            |          |     |
|       |                                                                 |                      |                                            |                               |                    |                     |            |          |     |

Odnajdywanie napędu przez USB z wykorzystaniem "Accessible devices"

2. W oknie "Accessible devices" wybierz S7USB jako "PG/PC interface type" i kliknij "Update"

|                         | Accessible device | Ty<br>es in target subnet: | pe of the PG/PC interfact<br>PG/PC interfact | e: | Please select<br>Please select<br>PNIE<br>PNIE<br>PROFIBUS<br>S7USB<br>Automatic protocol detection |         |
|-------------------------|-------------------|----------------------------|----------------------------------------------|----|----------------------------------------------------------------------------------------------------|---------|
| 1                       | Device            | Device type                | Туре                                         | Ad | Leleservice                                                                                         |         |
|                         |                   |                            |                                              |    |                                                                                                    |         |
| FlashLED                |                   |                            |                                              |    |                                                                                                    |         |
| Online status informati | on:               |                            |                                              |    |                                                                                                    | Befresh |
|                         |                   |                            |                                              |    |                                                                                                    |         |
|                         |                   |                            |                                              |    | 2how                                                                                                | Gancel  |

Startdrive automatycznie skanuje wybrane interfejsy oraz wyświetla odnalezione napędy.

3. Wybierz odnaleziony napęd i kliknij "Display"

|                                       |                                            | Туре                | of the PG/PC interface | :             |             |
|---------------------------------------|--------------------------------------------|---------------------|------------------------|---------------|-------------|
|                                       |                                            |                     | PG/PC interface        | : NU USB      |             |
|                                       | Accessible device:                         | s in target subnet: |                        |               |             |
|                                       | Device                                     | Device type         | Туре                   | Address       | MAC address |
|                                       | Antrieb_1                                  | G120 CU240E-2       | S7US8                  | XAC831-003919 | (           |
| Flash LED                             |                                            |                     |                        |               |             |
| nline status informati                | on:                                        |                     |                        |               | Befresh     |
| Found accessible<br>Scan completed. 1 | device Antrieb_1 [XACE<br>I devices found. | 831-003919]         |                        |               |             |
| ? Retrieving device i                 | nformation                                 |                     |                        |               |             |

Integrowanie napędów do projektu

Napęd wyświetlany jest pod "Online access" w drzewie projektu.

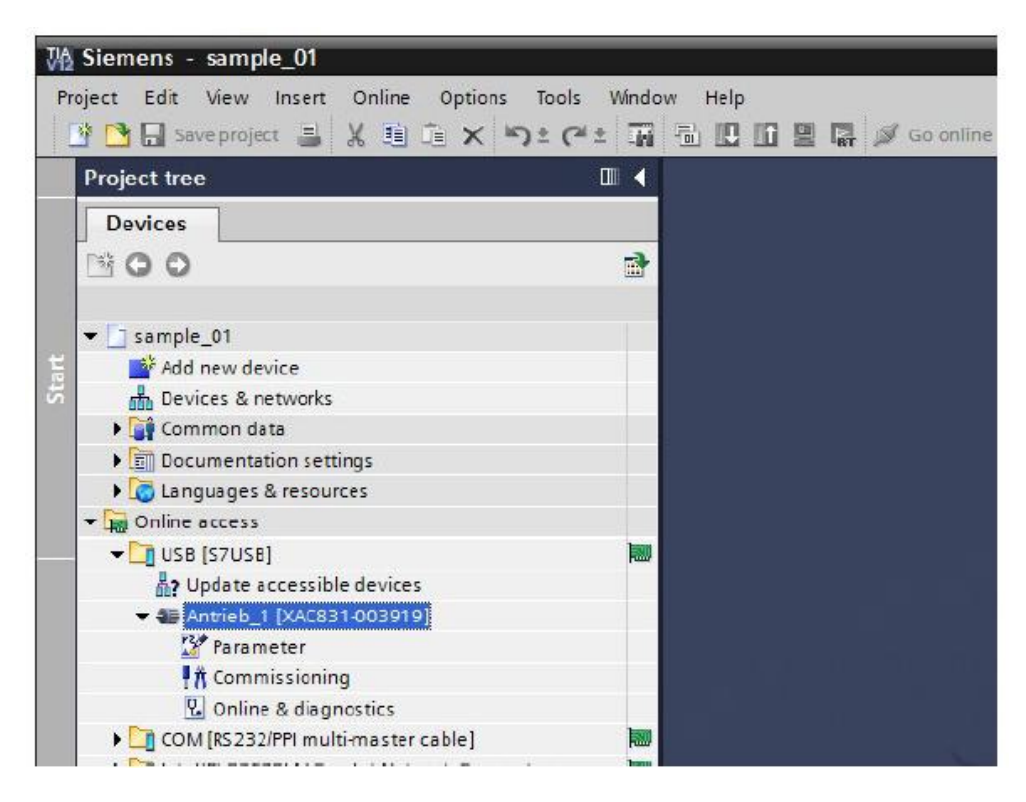

#### 4.3 Integrowanie napędów do projektu

Integrowanie napędu

Dostęp do napędu możesz uzyskać przy pomocy Startdrive poprzez "Accessible nodes". Dzięki temu możliwe jest zintegrowanie napędu w projekcie.

#### Integrowanie napędów do projektu

Jak zintegrować napędy do projektu w trybie online

1. Wybierz napęd pod "Online Access" w drzewie projektu.

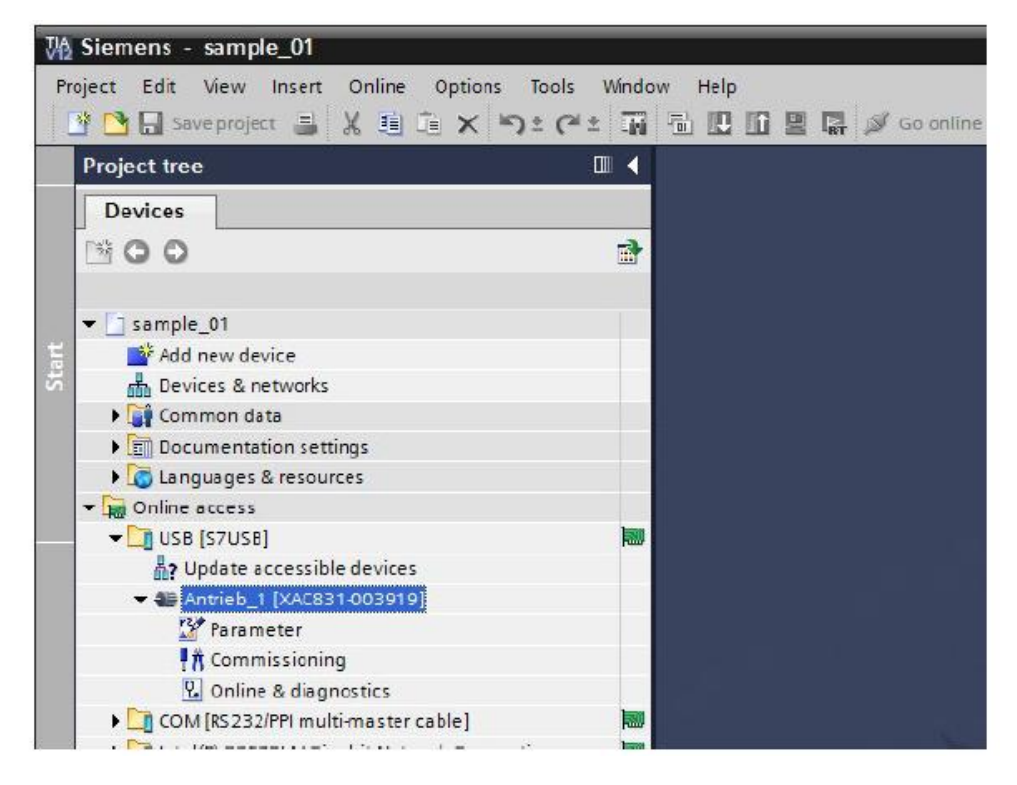

2. Wybierz "Upload device to PG/PC" w menu "Online".

| Online  | Options     | Tools     | Window    | Help    |
|---------|-------------|-----------|-----------|---------|
| 💋 GO O  | nline       |           |           | Ctil+K  |
| 🔊 Go o  | ffline      |           |           | Ctrl+M  |
| 🖳 Simu  | lation      |           |           | •       |
| Stop    | runtime/si  | mulation  | C.        |         |
| Dow     | nload to de | vice      |           | Ctrl+L  |
| Exter   | nded down   | load to d | evice     |         |
| Dow     | nload and i | reset PLC | program   |         |
| Dow     | nload user  | program   | to Memory | / Card  |
| Uplo    | ad from de  | vice      |           |         |
| Back    | up from on  | line devi | ce        |         |
| Uplo    | ad device t | o PG/PC   |           |         |
| HML     | Device mai  | ntenanc   | e         | •       |
| Acce    | ssible devi | ces       |           | Ctrl+U  |
| Start   | CPU         |           | Ctrl+     | Shift+E |
| 📕 Stop  | CPU         |           | Ctrl+     | Shift+Q |
| 🗞 Onlin | ne & diagno | ostics    |           | Ctrl+D  |

Integrowanie napędów do projektu

Dane zostaną wgrane do PG/PC.

| Upload f | rom device                                         |        |
|----------|----------------------------------------------------|--------|
|          | Loading configuration from device<br>82% completed |        |
|          |                                                    | Cancel |

Napęd zostanie zintegrowany w projekcie i wyświetlony w drzewie projektu.

| VA     | Siemens - sample_01                                                     |                                                     |
|--------|-------------------------------------------------------------------------|-----------------------------------------------------|
| Pr     | roject Edit View Insert Online Options<br>谢 🎦 🔚 Saveproject ا 💥 🗐 🗂 🗙 🛤 | Tools Window Help<br>• 🛨 (주 🖄 🖬 🕕 🛄 🛐 🖳 💋 Go anling |
|        | Project tree                                                            |                                                     |
|        | Devices                                                                 |                                                     |
|        | 1300                                                                    |                                                     |
| Medito | ▼ 🔄 sample_01                                                           |                                                     |
| art    | Add new device                                                          |                                                     |
| 5      | n Devices & networks                                                    |                                                     |
|        | Drive_1 [G120 CU240E-2 PN]                                              |                                                     |
|        | Device configuration                                                    |                                                     |
|        | 🚰 Parameter                                                             |                                                     |
|        | A Commissioning                                                         |                                                     |
|        | 🖁 Online & diagnostics                                                  |                                                     |
|        | Traces                                                                  |                                                     |
|        | Unassigned devices                                                      |                                                     |
|        | Common data                                                             |                                                     |
|        | Documentation settings                                                  |                                                     |
|        | Languages & resources                                                   |                                                     |
|        | Gnline access                                                           |                                                     |
|        | . 🚘                                                                     |                                                     |

## 5 Uruchamianie napędu

## 5.1 Uruchamianie przy pomocy Startdrive

Uruchamianie przy pomocy Startdrive

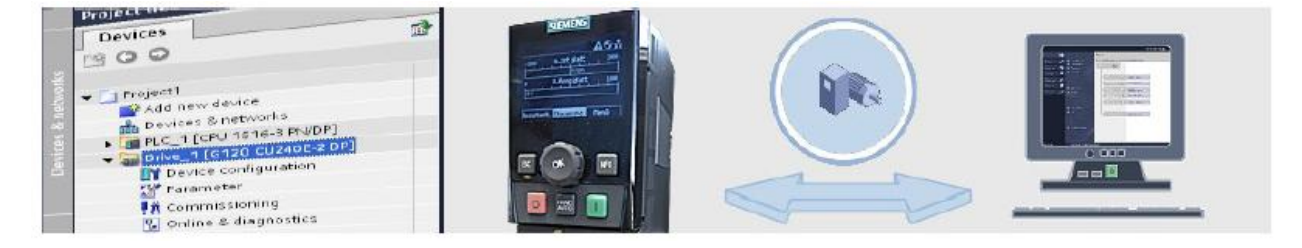

Dzięki kreatorowi uruchomień Startdrive możesz w krótkim czasie przeprowadzić uruchomienie. Aby to umożliwić Startdrive wspiera zarówno procedurę uruchomienia offline w projekcie jak i online bezpośrednio w napędzie. Po przeprowadzeniu uruchomienia offline należy wgrać konfirmację z PG/PC do napędu, w przypadku uruchomienia online wgrywasz konfigurację z napędu do PG/PC.

W kolejnym kroku zostanie zaprezentowany proces uruchomienia w trybie online.

#### 5.2 Przejście w tryb online i uruchomienie kreatora

Podstawowe uruchomienie online

Należy podłączyć Startdrive Online do napędu przed rozpoczęciem procedury uruchomienia.

Jak przejść w tryb online oraz rozpocząć procedurę uruchomienia

1. Wybierz napęd w drzewie projektu, a następnie wybierz "Connect online"

Przejście w tryb online i uruchomienie kreatora

Po ustanowieniu połączenia obok napędu zostanie wyświetlona ikona. W tym przypadku jest to ikona serwisowa, ponieważ napęd nie został jeszcze uruchomiony.

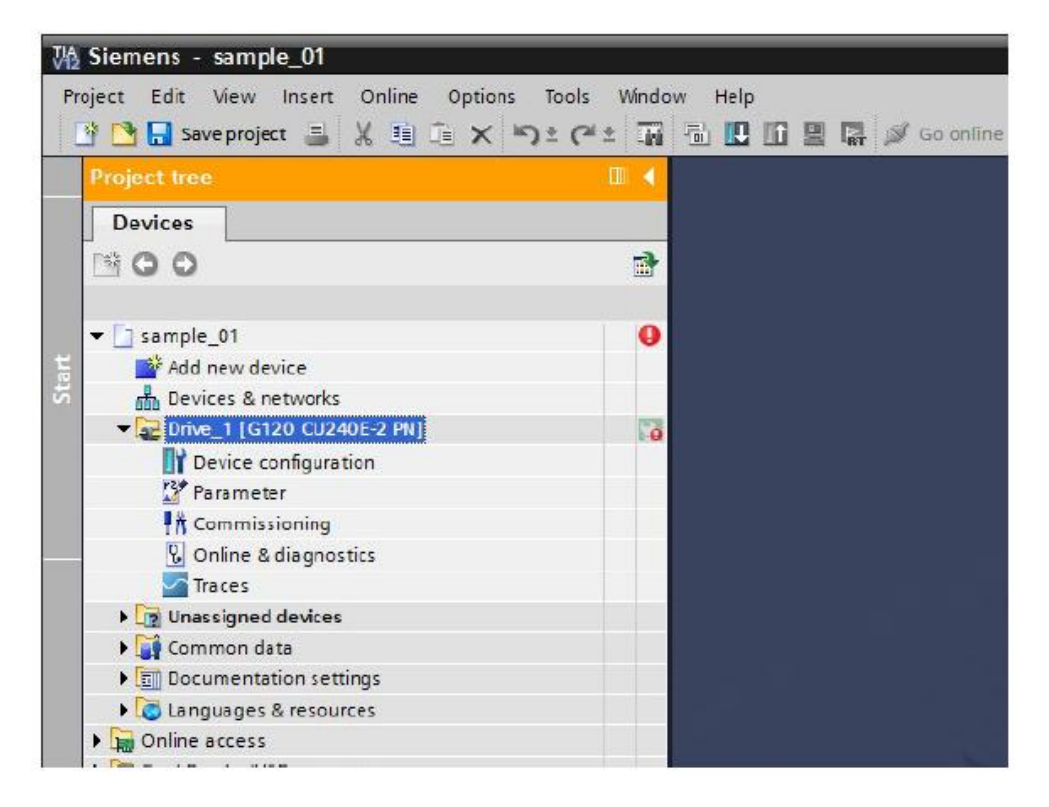

2. Kliknij dwukrotnie "Commissioning" w drzewie projektu. W obszarze roboczym zostanie wyświetlone okno.

3. Kliknij dwukrotnie "Commissioning wizard" w oknie roboczym. Kreator zostanie uruchomiony.

| missioning<br>ommissioning wizard  | Commissioning wizard | Step-bystep basic commissioning of the drive                                                           |
|------------------------------------|----------------------|----------------------------------------------------------------------------------------------------|
| ontrol panel<br>lotor optimization |                      | Notice: The online wizard cannot be cancelled after it<br>has been started!                            |
| ave/Reset                          | Control panel        | Manual control of the drive from the PC                                                                |
|                                    | Motor optimization   | Automatic determination of motor parameters through different measurements                             |
|                                    | SavelReset           | Save parameter assignment on memory card or load from memory card.<br>Reset device to factory setting. |
|                                    |                      |                                                                                                    |
|                                    |                      |                                                                                                    |

W kolejnym kroku ukończona zostanie procedura uruchomienia.

#### 5.3 Podstawowe uruchomienie poprzez kreator

Podstawowe uruchomienie online poprzez kreator

Wybierz odpowiednie parametry w kreatorze, aby przeprowadzić podstawowe uruchomienie. Startdrive jest już w trybie online a kreator uruchomień wyświetla się w oknie roboczym. Podstawowe uruchomienie poprzez kreator

Jak przeprowadzić podstawowe uruchomienie

1. W otwartym kreatorze należy wybrać typ sterowania (otwarta pętla / zamknięta pętla), określić ustawienia napędu oraz wybrać silnik.

| Commissioning wizard - (Online) |                                                                                                    | ? X   |
|---------------------------------|----------------------------------------------------------------------------------------------------|-------|
|                                 | Data sets<br>Selection of command and drive data sets for which settings are to be specified when sur<br>through the wizard | ming  |
| 🔵 Data sets                     | Data set selection:                                                                                                    | 1 - ( |
| Open-loop/closed-loop           | Command data set: 0 (Active 💌 Drive data set: 0 (Active 💌                                                                   |       |
| Details of the output.          |                                                                                                    |       |
| Onveseting                      |                                                                                                    |       |
| Motor                           |                                                                                                    |       |
| Impertant parameters            |                                                                                                    | 100   |
| 👄 Delares Large Marty           | Previously made settings are lost through a reconfiguration:                                                                |       |
| Summery                         |                                                                                                    |       |
|                                 |                                                                                                    |       |
|                                 |                                                                                                    | 100   |
|                                 |                                                                                                    |       |
|                                 |                                                                                                    |       |
|                                 |                                                                                                    |       |
|                                 | «Back Next» Finish Carce                                                                                                    | 4     |
|                                 |                                                                                                    |       |

2. Przejdź przez kreator uruchomień. Do kolejnego kroku przechodzisz zawsze, klikając "Next".

3. Jako telegram wykorzystaj standardowy telegram 1. Ustawia się go poprzez wybór odpowiedniego makra.

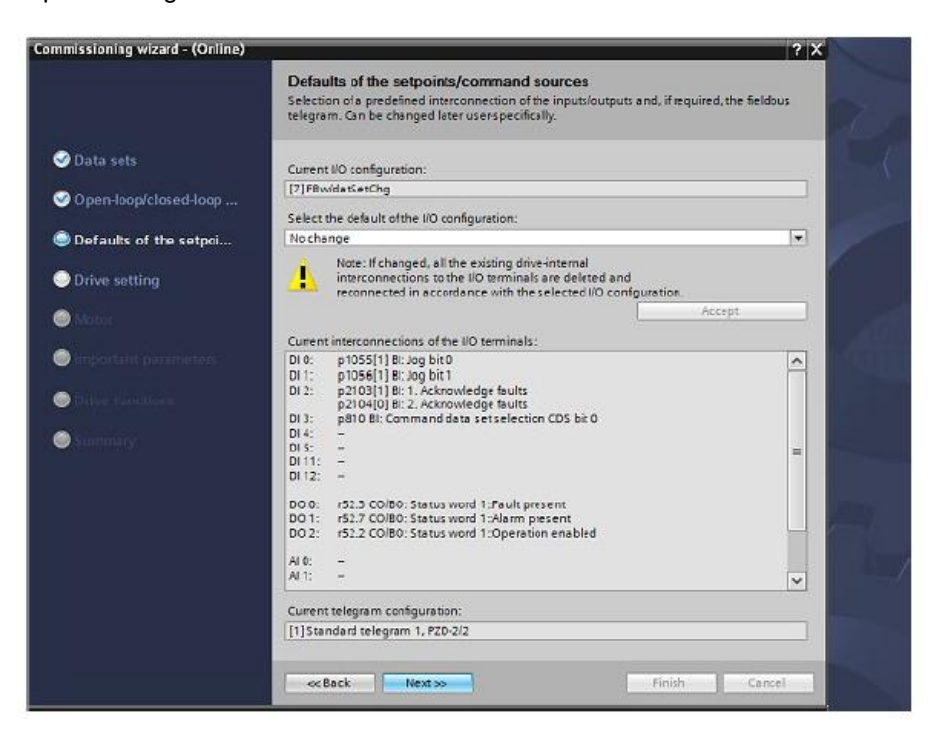

 Podczas pierwszego uruchomienia rekomendowane jest przeprowadzenie identyfikacji silnika dla nieruchomego wału. Proces ten zostanie przeprowadzony po podaniu po raz pierwszy sygnału "ON", np. podczas testowania napędu z wykorzystaniem panelu sterowania.

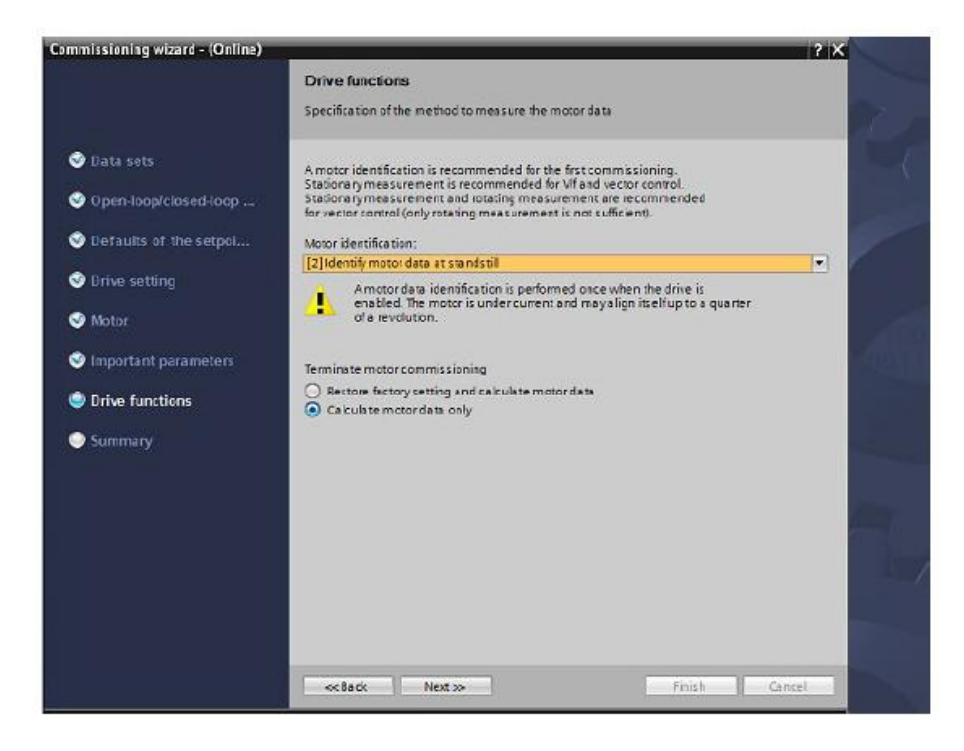

Podstawowe uruchomienie poprzez kreator

5. Wszystkie parametry wyświetlone zostaną na koniec w podsumowaniu. Możesz sprawdzić tutaj podane wartości i dokonać ewentualnych zmian klikając "Back".

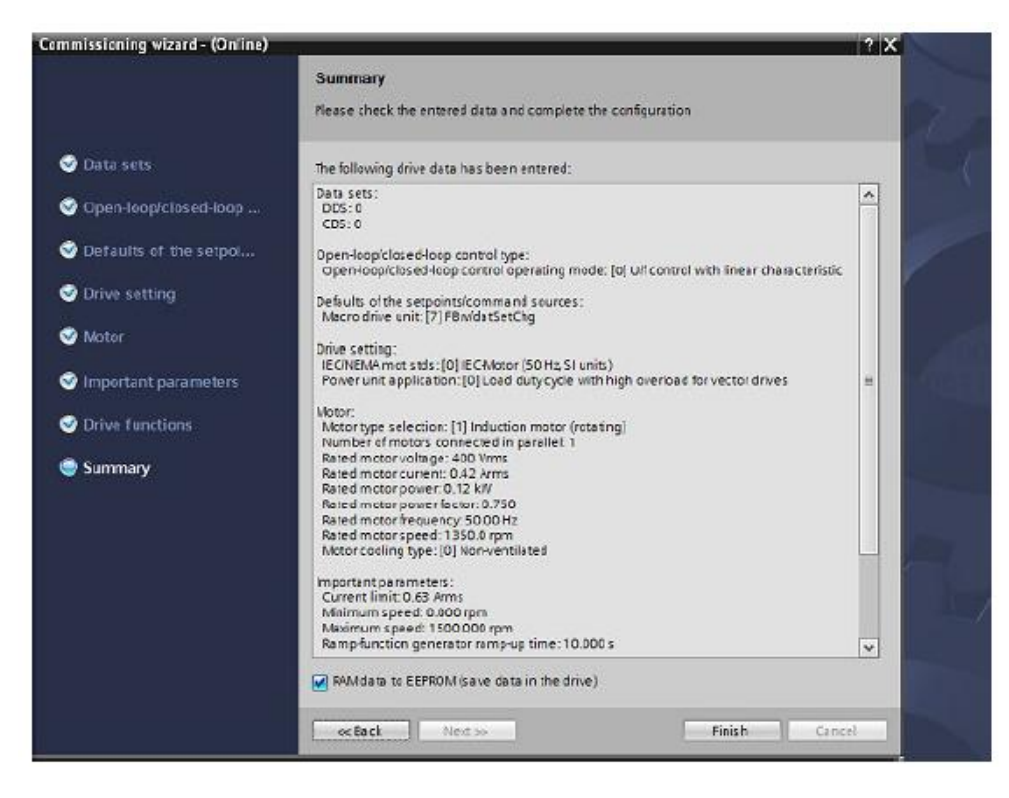

6. Kliknij "Finish".

To kończy procedurę uruchomienia.

## 6 Testowanie i optymalizacja napędu

## 6.1 Testowanie i optymalizacja napędów

Testowanie i optymalizacja

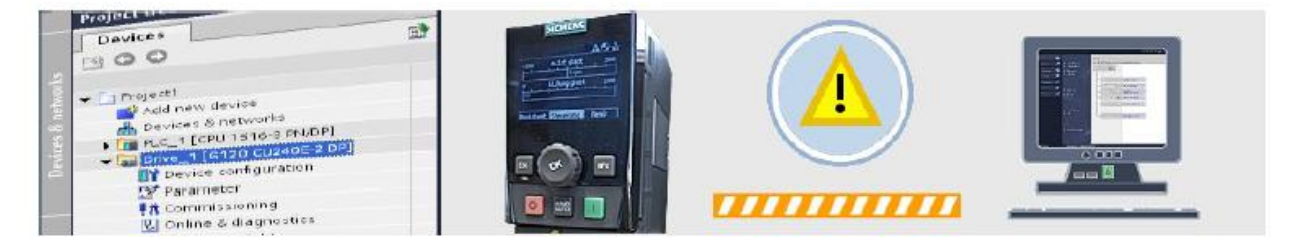

Startdrive zapewnia wiele możliwości testowania oraz optymalizacji napędu. Celem przeprowadzenia podstawowych testów możesz sterować napędem przy użyciu panelu kontrolnego. Warunki wystąpienia błędów mogą zostać zapisane i wyeliminowane poprzez narzędzia diagnostyczne wraz ze wszystkimi wiadomościami dotyczącymi alarmów i błędów. Optymalizacja silnika pomoże ci poprawić jakoś sterowania silnikiem.

Panel sterowania napędem zostanie zaprezentowany w kolejnym kroku.

## 6.2 Testowanie z wykorzystaniem panelu sterowania napędem

Uruchomienie obrotów silnika przy wykorzystaniu panelu sterowania napędem

Możesz przeprowadzić wstępny test poprawności działania napędu przy pomocy panelu sterowania. Startdrive musi zostać połączony z napędem w trybie online, a w oknie roboczym musi znajdować się okno uruchomieniowe (Commissioning).

| mmissioning          |                      |                                                                                                    |  |
|----------------------|----------------------|----------------------------------------------------------------------------------------------------|--|
| Commissioning witard | Commissioning wizard | Step-by-step basic commissioning of the drive<br>Notice: The online worard cannot be cancelled after it |  |
| Motor optimization   |                      | has been started                                                                                        |  |
| Savellieset          |                      |                                                                                                    |  |
|                      | Control panel        | Manual control of the drive from the PC                                                                 |  |
|                      |                      |                                                                                                    |  |
|                      | Motor optimization   | Automatic determination of motor parameters through                                                     |  |
|                      |                      |                                                                                                    |  |
|                      | Save/Reset           | Save parameter assignment on memory card or load                                                        |  |
|                      |                      | from memory card.<br>Reset device to factory setting                                                    |  |
|                      |                      | reserverice to receny second.                                                                           |  |
|                      |                      |                                                                                                    |  |
|                      |                      |                                                                                                    |  |
|                      |                      |                                                                                                    |  |
|                      |                      |                                                                                                    |  |

Jak przeprowadzić test z wykorzystaniem panelu sterowania

- 1. Kliknij dwukrotnie "Control panel"
- Aktywuj "Master control" i ustaw zezwolenia napędów (drive enables) oraz tryb działania (operating mode) na panelu sterowania. Po przeprowadzeniu tych czynności silnik będzie gotów do pracy.

| Aodify:                                    |                          |                                              |
|--------------------------------------------|--------------------------|----------------------------------------------|
| Speed 0 0 rpm                              | Stop A Beckward Proment  |                                              |
|                                            | Jogbackward 🦛 eg torward |                                              |
| rive status:                               | Actual values:           |                                              |
| Ready for switching on 🔅 Operation enabled | Speed: 0.0 mm M. cum     | ent: 0.00 Arms                               |
| rive fault: Acknowledge faults             |                          | *         0.8 Hz           *         0.9 Vms |
| Not the second                             |                          | Val Ingen                                    |
|                                            |                          |                                              |
|                                            |                          |                                              |

 Procedura identyfikacji silnika jest wykonywana raz po podaniu pierwszego sygnału ZAŁ (ON), które nastąpi po przeprowadzeniu procedury uruchomienia. Uruchom napęd i poczekaj aż procedura zostanie ukończona.

| Activate Deactivate             | Drive enables:   | 😧 Reset                | Operating mode:<br>Speed specification |            | Switch or |
|---------------------------------|------------------|------------------------|----------------------------------------|------------|-----------|
| Medify:                         |                  |                        |                                        |            |           |
| Speed:                          | <b>S</b>         | top 📄 ┥ Backword       | Forward                                |            |           |
|                                 | **               | og backward 🛛 🕪 x      | og brivant                             |            |           |
| Drive status:                   |                  | Actual values:         |                                        |            |           |
| 🌲 Ready for switching on 🛛 💪 Op | peration enabled | Speed:                 | 0.0 rpm                                | M.current: | 0.00 Ams  |
| 실 Notor messurement             |                  |                        |                                        |            |           |
|                                 |                  |                        |                                        |            |           |
|                                 |                  |                        |                                        |            |           |
| - Fiult                         | <u></u>          | 0.000                  |                                        |            | 0.0.100   |
| unelou                          |                  | ouque nequency sinder  | neo                                    |            | 0.9 m     |
| Acknow                          | Indge faulta     | Output voltage smoothe | d                                      |            | 0.9 Vims  |
|                                 |                  |                        |                                        |            |           |
|                                 |                  |                        |                                        |            |           |
|                                 |                  |                        |                                        |            |           |
|                                 |                  |                        |                                        |            |           |
|                                 |                  |                        |                                        |            |           |
|                                 |                  |                        |                                        |            |           |

# UWAGA Uruchomienie silnika Zapoznaj się z instrukcjami bezpieczeństwa, znajdującymi się w instrukcji obsługi przed uruchomieniem silnika.

4. Wprowadź prędkość (Speed)

 Uruchomić silnik można poprzez wybranie kierunku obrotów przód (Forward) lub tył (Backward). Napęd przyspieszy do zadanej prędkości. Aktualne parametry będą wyświetlane w odpowiednich oknach.

| Aester control                                   | Dive enables    | i: 🔞 Reset                      | Opera ing mode<br>Speed specifica | :<br>tion   | Switch or            |
|--------------------------------------------------|-----------------|---------------------------------|-----------------------------------|-------------|----------------------|
| Modify:                                          |                 |                                 |                                   |             |                      |
| Speed: 1000 🗢 rpm                                |                 | Stop Stop                       | ward Forward                      |             |                      |
| Drive status:<br>Seady forswitching on Seady Ope | rration enabled | Actual value:<br>Speed:         | 50<br>10000 pm                    | M.current:  | 0.42 Arms            |
|                                                  |                 |                                 |                                   |             |                      |
| Give Fault<br>cive fault:                        |                 | Dutput kequer                   | icy smoothed                      | <b>[</b> •] | 333 Hz               |
| Fault<br>crive fault:                            | dge faults      | Dutput kequer<br>Dutput voltege | ny smoothed<br>smoothed           | <b>•</b>    | 333 Hz<br>2739 Virma |
| Fault<br>Icrive fault:                           | dye faults      | Dutput Vequer                   | cysmoothed<br>smoothed            | ×           | 333 Hz<br>2739 Virma |
| G Pault<br>Active fault:                         | dye faults      | Output Vequer<br>Output rollage | ry smoothed<br>smoothed           | ×<br>•      | 333 Hz<br>2739 Vinna |

6. Wciśnij "Stop", aby zatrzymać napęd, wyłącz silnik, zresetuj zezwolenia (Drive enable → Reset) i oddaj sterowanie (Master control → Deactivate)

Testowanie i optymalizacja napędu Testowanie z wykorzystaniem panelu sterowania napędem

## 7 Parametryzacja napędu

## 7.1 Widoki funkcji i parametrów

Funkcje oraz parametry

| mojecti     Add new device     Add new device     Bevices & networks     R.c., I (cnu tsites mide)     Device configuration     Device configuration     Pranteer | Adda | -           |
|----------------------------------------------------------------------------------------------------|------|-------------|
| Comme & diagnostics     Antrie Swinablen     Traces     Common date                                                                                               |      | 0,000 1/min |

Do parametryzacji napędu przeznaczony został edytor parametryzacji, zawierający trzy zakładki. W jednej zakładce przeprowadzisz procedurę podstawowego uruchomienia przy wykorzystaniu kreatora. Pozostałe dwie zawierają funkcje oraz parametry. W tym rozdziale można znaleźć ich dokładniejszy opis.

Wyświetlanie widoku funkcji

## 7.2 Wyświetlanie widoku funkcji

#### Widok funkcji

Parametryzację napędu przeprowadzisz, korzystając z graficznego interfejsu w widoku funkcji.

Jak otworzyć widok funkcji:

- 1. Dwukrotnie kliknij "Parameters" poniżej napędu w oknie drzewa projektu.
- 2. Kliknij w zakładkę "Function View" w obszarze roboczym.
- 3. Ekrany pozwalające na edycję poszczególnych funkcji znaleźć można po lewej stronie obszaru roboczego.

|                                           |                                                                                                    | Wizards                                                                                                    | Functional View          | Parameter View |
|-------------------------------------------|----------------------------------------------------------------------------------------------------|----------------------------------------------------------------------------------------------------|--------------------------|----------------|
| CDS: 0 • DOS: 0 • X                       | Start safety commissioning                                                                                                    |                                                                                                    |                          |                |
| <ul> <li>Basic settings</li> </ul>        | Records and a second second second second second second second second second second second second second second                                                                                                    |                                                                                                    |                          | - V            |
| <ul> <li>Data sets</li> </ul>             | Data sets                                                                                                    | Create and delete drive and cr                                                                                                    | ommand data sets         |                |
| Units                                     | - Contraction of the Contraction of the Contraction |                                                                                                    |                          |                |
| Reference variables                       | 14103000                                                                                                    |                                                                                                    |                          |                |
| I/O configuration                         | Onits                                                                                                    | standard                                                                                                    | relogy units and motor   |                |
| Inputs/outputs                            | 1. Contract (1. Contract)                                                                                                    |                                                                                                    |                          |                |
| <ul> <li>Setpoint channel</li> </ul>      | Taken to so the second                                                                                                    | The second second                                                                                                    |                          |                |
| Operating mode                            | Reference variables                                                                                                    | Specification of the reference                                                                                                    | variables for parameters |                |
| Drive functions                           |                                                                                                    | headecimal format                                                                                                    | in percentage or         |                |
| <ul> <li>Application functions</li> </ul> | -                                                                                                    | and the second second s |                          |                |
| Communication                             | 100 CONTRACTOR                                                                                                    | -                                                                                                    |                          |                |
| <ul> <li>Interconnections</li> </ul>      | DO comiguration                                                                                                    | communication                                                                                                    | n and heldbus            |                |
|                                           | 1                                                                                                    |                                                                                                    |                          |                |
|                                           |                                                                                                    |                                                                                                    |                          |                |
|                                           |                                                                                                    |                                                                                                    |                          |                |
|                                           |                                                                                                    |                                                                                                    |                          |                |
|                                           |                                                                                                    |                                                                                                    |                          |                |
|                                           |                                                                                                    |                                                                                                    |                          |                |
|                                           |                                                                                                    |                                                                                                    |                          |                |
|                                           |                                                                                                    |                                                                                                    |                          |                |
|                                           |                                                                                                    |                                                                                                    |                          |                |
|                                           |                                                                                                    |                                                                                                    |                          |                |
|                                           |                                                                                                    |                                                                                                    |                          |                |
|                                           |                                                                                                    |                                                                                                    |                          |                |
|                                           |                                                                                                    |                                                                                                    |                          |                |
|                                           |                                                                                                    |                                                                                                    |                          |                |
|                                           |                                                                                                    |                                                                                                    |                          |                |
|                                           |                                                                                                    |                                                                                                    |                          |                |

W kolejnym kroku zostanie zaprezentowana parametryzacja z wykorzystaniem widoku funkcji.

#### 7.3 Przypisywanie parametrów w widoku funkcji

Przypisywanie parametrów w widoku funkcji

Edycja najważniejszych parametrów odbywa się poprzez przejrzysty interfejs graficzny. Formularze oparte są o diagramy, które obrazują przepływ sygnałów pomiędzy poszczególnymi parametrami. Sygnały te płyną od lewej do prawej strony.

|                                                                                                    |                                                                                                    | Wizards | Functional View                                                                                                    | Parameter View |
|----------------------------------------------------------------------------------------------------|----------------------------------------------------------------------------------------------------|---------|----------------------------------------------------------------------------------------------------|----------------|
| cos: o 💌 cos: o 💌 🕺                                                                                                    | Start selfety commissioning                                                                                                    |         |                                                                                                    |                |
| Dos: 0     Dos: 0     Dos: 0 | Digital input 0<br>Digital input 0<br>Digital input 1<br>Prose(1) 81: Jog bit 1<br>Digital input 2<br>Digital input 3<br>Digital input 4<br>Digital input 5<br>Digital input 11<br>Digital input 11<br>Digital input 12<br>Digital input 12 |         | Digital input 1<br>Digital input 1<br>Digital input 2<br>Digital input 2<br>Digital input 3<br>Digital input 4<br>Digital input 1<br>Digital input 1 | Tinverted      |
|                                                                                                    |                                                                                                    |         |                                                                                                    |                |
|                                                                                                    | C                                                                                                    |         | 11                                                                                                    | >              |

Praca z widokiem funkcji:

 Możesz przypisać sygnały poszczególnym wyjściom/wejściom podobnie jak miałoby to miejsce z rzeczywistymi połączeniami elektrycznymi. Po prostu wybierz sygnał z wyświetlanej listy. Przypisywanie parametrów w widoku funkcji

2. Możesz parametryzować funkcje przy pomocy graficznego interfejsu.

| Start safety commissioning              |                    |           |   |
|-----------------------------------------|--------------------|-----------|---|
| no d limitation                         |                    |           |   |
| peed innitation                         |                    |           | _ |
|                                         |                    |           |   |
| Skip frequency bands Minimum limitation | Maximum limitation |           |   |
| Speed setupint                          |                    |           |   |
|                                         | _                  |           |   |
|                                         |                    |           |   |
| 0.000 rpm                               |                    | 0.000 npm |   |
|                                         |                    |           |   |
|                                         |                    |           |   |
|                                         |                    |           |   |
|                                         |                    |           |   |
|                                         |                    |           |   |
|                                         |                    |           |   |
|                                         |                    |           |   |
|                                         |                    |           |   |
|                                         |                    |           |   |
|                                         |                    |           |   |
|                                         |                    |           |   |
|                                         |                    |           |   |
|                                         |                    |           |   |
|                                         |                    |           |   |

- 3. Co więcej, wykorzystując odpowiednie przyciski możesz swobodnie przełączać się pomiędzy różnymi oknami.
- 4. Podczas wpisywania wartości zawsze masz dostęp do ekranów pomocy

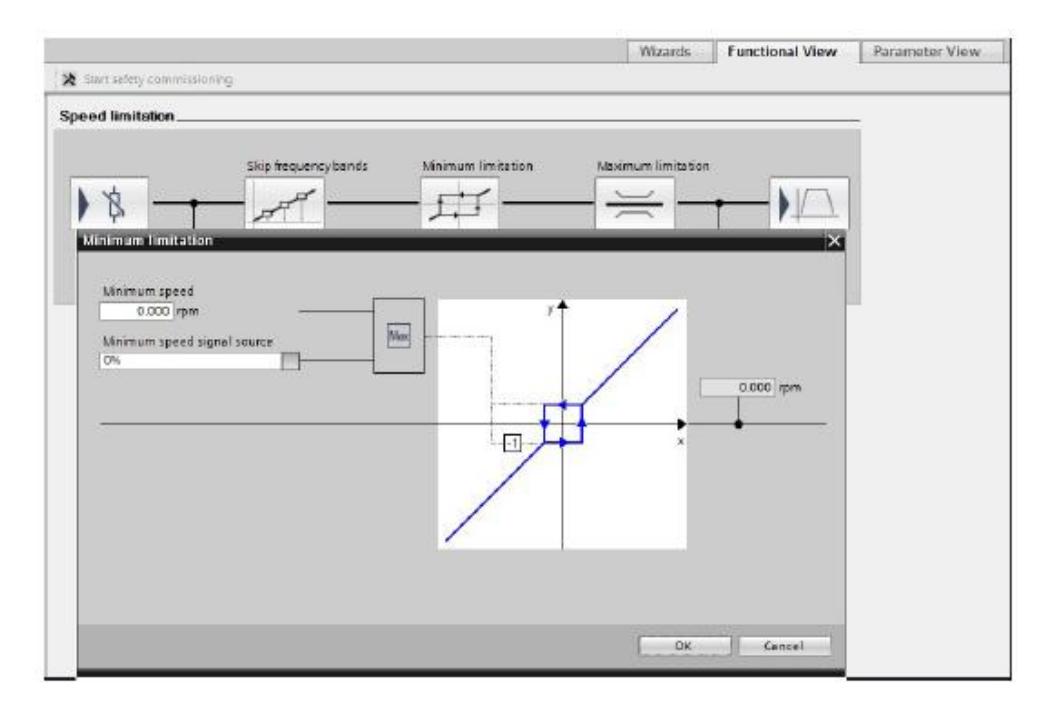
## 7.4 Widok funkcji w trybie online

Tryb online w widoku funkcji

W widoku funkcji możesz zmieniać wartości parametrów bezpośrednio w napędzie, jeśli jesteś połączony z nim w trybie online. Pola edycji parametrów, które można zmieniać w trybie online podświetlone są na pomarańczowo.

Aby przejść do trybu online w widoku funkcji:

1. Połącz Startdrive w trybie online z napędem (<sup>S Go online</sup>). Pola edycji, które mogą zostać zmienione podświetlone są na pomarańczowo.

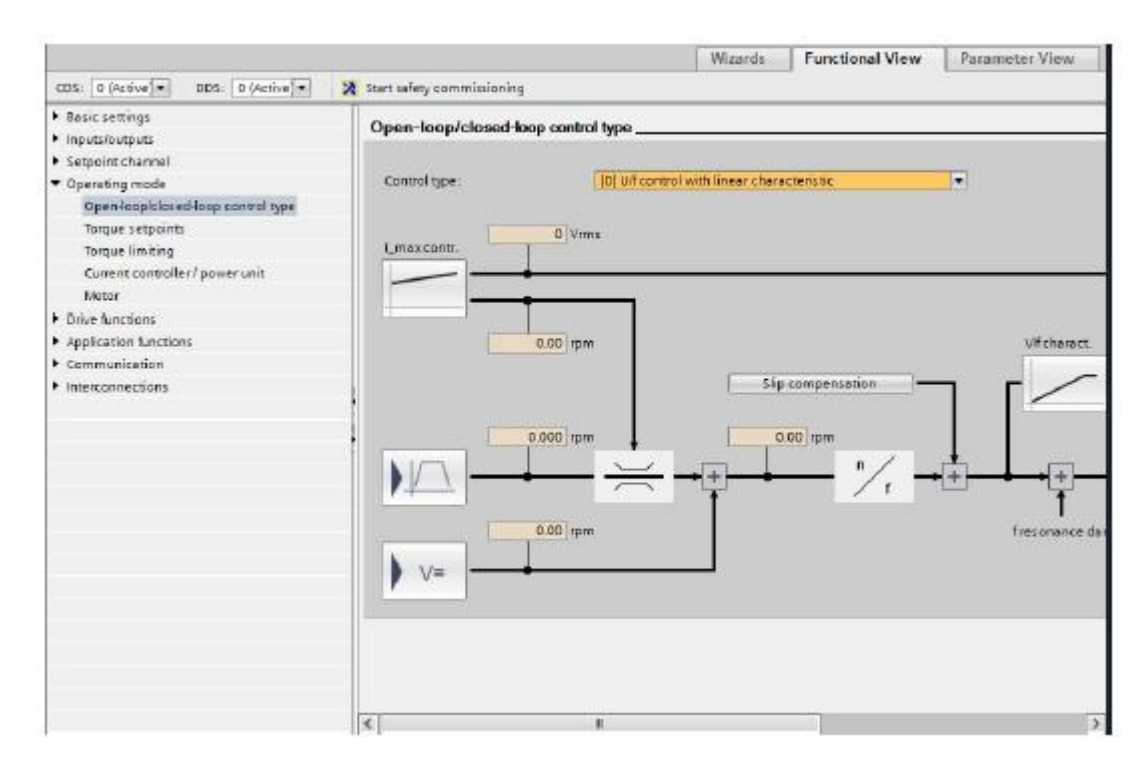

Wyświetlenie widoku parametrów

2. Zmiana parametrów w trybie online ma wpływ jedynie na napęd. Jeśli chcesz, aby zmiany zostały zapisane również w projekcie offline, należy je zapisać do projektu.

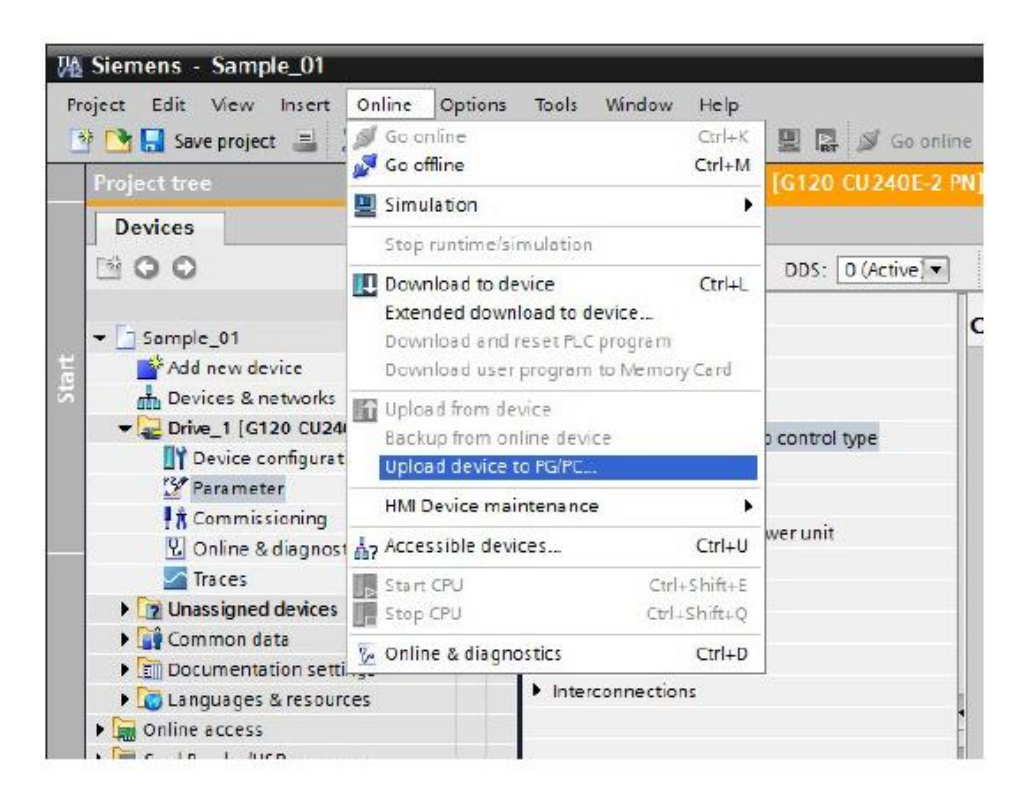

### 7.5 Wyświetlenie widoku parametrów

Widok parametrów

Lista parametrów w uporządkowany sposób wyświetla parametry dostępne dla danego urządzenia. Aby ułatwić odnalezienie odpowiednich parametrów, zostały one posortowane względem tematu jakiego dotyczą.

Jak otworzyć widok parametrów:

1. Kliknij w zakładkę "Parameter View" w obszarze roboczym

2. Po lewej stronie obszaru roboczego znajduje się nawigacja pomocnicza, w której parametry zostały posortowane względem tematu, jakiego dotyczą.

|                                           |                            |                                                 | Wizards                    | Functional View                 | Parameter View | ٦   |
|-------------------------------------------|----------------------------|-------------------------------------------------|----------------------------|---------------------------------|----------------|-----|
| Oisplay standard paramet                  | ars 💌 🏝 🖢                  |                                                 |                            |                                 |                |     |
|                                           | Number                     | Panam eter text                                 | Value                      |                                 | Unit           | 6   |
| All parameters                            | dite S                     | «Alb                                            | ollo                       |                                 | allo           | 1   |
| Commissioning                             | r2                         | Drive operating display                         | [42] Switching on inhibite | d -set "OCIOP72" = "1" (p08     |                | 6   |
| Save & Reset                              | p10                        | Drive commissioning parameter Riter             | 8                          | (O) Ready                       |                |     |
| System information                        | p15                        | Necro drive unit                                |                            | [7] PBw/datSetChg               |                |     |
| Basic settings                            | r18-                       | Control Unit firmware version                   |                            | 4503001                         |                |     |
| Inputsioutputs                            | r20                        | Speed sepoint smoothed                          |                            | 0.0                             | rpm            |     |
| <ul> <li>Setpoint channel</li> </ul>      | r21                        | Actual speed smoothed                           |                            | 0.0                             | φm             |     |
| Operating mode                            | r25                        | Output voltage smoothed                         |                            | 0.0                             | Vms            |     |
| <ul> <li>Orive functions</li> </ul>       | r26                        | DC link voltage smoothed                        |                            | 630.4                           | v              |     |
| <ul> <li>Application functions</li> </ul> | 127                        | Absolute actual current smoothed                |                            | 0.00                            | Arms           |     |
| Communication                             | r51                        | Actual torque smoothed                          |                            | 0.00                            | film           |     |
| <ul> <li>Diagnostics</li> </ul>           | r32                        | Active power actual value amonthed              |                            | 0.00                            | kw             |     |
|                                           | 124                        | Notor utilization                               |                            | -200                            | 5              |     |
|                                           | 135                        | Motor temperature                               |                            | 20.0                            | τ              |     |
|                                           | <ul> <li>r39[0]</li> </ul> | Energy display, Energy balance (sum)            |                            | 0.02                            | kWh            |     |
|                                           | r41                        | Energy consumption saved                        |                            | 5.48                            | kWh            |     |
|                                           | ► r40                      | Missing enable sig                              |                            | 40001C0FH                       |                |     |
|                                           | r47                        | Motor data identification and speed controller. | 4                          | (0) No measurement              |                |     |
|                                           | ▶ r51                      | Drive Data Set DOS effective                    |                            | CH                              |                |     |
|                                           | ▶ r52                      | Status word 1                                   |                            | EBCOH                           |                |     |
|                                           | <ul> <li>r53</li> </ul>    | Status word 2                                   |                            | 25.0H                           |                |     |
|                                           | > r54                      | Control word 1                                  |                            | CH                              |                |     |
|                                           | p100                       | IE CINEMA mot stds                              |                            | [D] IEC-Motor (50 Hz, 51 units) |                |     |
|                                           | p170                       | Number of Command Data Sets (CDS)               |                            | 2                               |                |     |
|                                           | p205                       | Power unit application                          | [0] Load duty cycle with h | high overload for vector drives |                |     |
|                                           | r206(0)                    | Reted power unit power, Rated value             |                            | 0.57                            | kw             |     |
|                                           | 1206                       | Rated power utit line supply voltage            |                            | 400                             | Vinna          |     |
|                                           | p230                       | Drive filter type, motor side                   |                            | [D] No filter                   |                |     |
|                                           | p233                       | Power unit motor reactor                        | 8                          | 0.000                           | mH             |     |
|                                           | p234                       | Power unit sine-wave filter capecitance         | 9                          | 0.000                           | μF             |     |
|                                           | p300[0]                    | Motor type selection                            |                            | [1] Induction motor (rotating)  |                |     |
|                                           | p301(0)                    | Motor code number selection                     |                            | 0                               |                |     |
|                                           | p304[0]                    | Rated motor voltage                             |                            | 400                             | Vms            |     |
|                                           | p305[0]                    | Reted motor current                             |                            | 0.43                            | Arms           |     |
|                                           | p306(0)                    | Number of motors connected in parallel          |                            | 1                               |                | ri, |

3. Możesz wyświetlić wszystkie parametry albo wybrać konkretne ich grupy.

|                           |        |            |                                                 |            | Wizands            | Functional View               | Parameter View |
|---------------------------|--------|------------|-------------------------------------------------|------------|--------------------|-------------------------------|----------------|
| Displaystandard parameter | rs 💌   | 4 : D      |                                                 |            |                    |                               |                |
|                           |        | Number     | <br>Faremeter text                              | Value      |                    |                               | Unit           |
| All parameters            | 2      | sAlb       | ello 🔹                                          | oAllo      |                    |                               | <al></al>      |
| Commissioning             | 1000   | p10        | Drive commissioning parameter filter            | 0          |                    | [D] Ready                     |                |
| Save & Reset              |        | p15        | Mecro drive unit                                |            |                    | [7] #EwidetSetChg             |                |
| System information        |        | :47        | Motor data identification and speed controller. |            |                    | [0] No measurement            |                |
| Basic settings            |        | p205       | Power unit application                          | [D] Load o | luty cycle with hi | gh averland for vector drives |                |
| Inputsioutputs            |        | p250       | Drive filter type, motor side                   |            |                    | [0] No filter                 |                |
| Setpoint channel          |        | p304[0]    | Reted motor voltage                             |            |                    | 400                           | Verna          |
| Operating mode            |        | p305[0]    | Rated motor current                             |            |                    | 0.42                          | Aema           |
| Drive functions           |        | p307[0]    | Rated motor power                               |            |                    | 0.12                          | ¥W.            |
| Application functions     |        | p308[0]    | Rated motor power factor                        |            |                    | 0.750                         |                |
| Communication             |        | p309[0]    | Rated motor efficiency                          |            |                    | 0.0                           | 8              |
| Diegnostics               |        | p310[0]    | Rated motor tequency                            |            |                    | 50.00                         | HZ             |
|                           |        | p311[0]    | Rated motor speed                               |            |                    | 1350.0                        | rpm            |
|                           |        | p322[0]    | Neximum motors peed                             |            |                    | 0.0                           | rpm            |
|                           |        | p323[0]    | Neximum motor current                           |            |                    | 0.00                          | Arms           |
|                           |        | p340[0]    | Automatic calculation, motor/control parame     |            |                    | [0] No calculation            |                |
|                           | 1      | p500       | Technology application                          |            |                    | [0] Standard drive            |                |
|                           |        | p922       | PROFIDING telegram selection                    |            | [1] 5              | tanidard telegram 1, PZD-2/2  |                |
|                           | - Here | ▶ p1000[0] | Speed setpoint selection                        | <b>a</b> · |                    | [6] Fieldbus                  |                |
|                           |        | p1470[0]   | Speed controller encoderless operation P-gain   |            |                    | 3.000                         |                |
|                           |        | p1472[0]   | Speed controller encoderless operation integr.  |            |                    | 144.0                         | ms             |
|                           |        | p1900      | Motor data identification and rotating measur   |            |                    | [6] Inhibited                 |                |
|                           |        | p3900      | Completion of quick commissioning               | 8          | 1                  | ) No quick parameterization   |                |
|                           |        |            | -                                               | _          |                    |                               |                |
|                           |        |            |                                                 |            |                    |                               |                |
|                           |        |            |                                                 |            |                    |                               |                |
|                           |        |            |                                                 |            |                    |                               |                |
|                           |        | -          |                                                 |            |                    |                               |                |
|                           |        |            |                                                 |            |                    |                               |                |
|                           |        |            |                                                 |            |                    |                               |                |
|                           |        |            |                                                 |            |                    |                               |                |
|                           |        |            |                                                 |            |                    |                               |                |
|                           |        |            |                                                 |            |                    |                               |                |
|                           |        |            |                                                 |            |                    |                               |                |
|                           |        |            |                                                 |            |                    |                               |                |

Praca z widokiem parametrów

### 7.6 Praca z widokiem parametrów

Praca z widokiem parametrów

Parametry są wyświetlane wraz z numerem, tekstem, wartością oraz jednostką na liście parametrów. Parametry, które mogą być edytowane są podświetlone na szaro.

Praca z listą parametrów:

1. W kolumnie "Value" wybierz wartość parametru, który ma ulec zmianie.

| Display standard paramet           | ars 💌 | @ : 🥱      |                                                 |          |                     |                                |       |
|------------------------------------|-------|------------|-------------------------------------------------|----------|---------------------|--------------------------------|-------|
|                                    | 1000  | Number     | Parameter text                                  | Value    |                     |                                | Unit. |
| All parameters                     | R     | alla       | sAlls                                           | Alla     |                     |                                | «All» |
| Commissioning                      |       | p10        | Drive commissioning parameter filter            |          |                     | (O) Ready                      |       |
| Save 8 Reset                       |       | p15        | Mecro drive unit                                | 5        |                     | (7) PBwidetSetChg              |       |
| System information                 |       | r47        | Notor data identification and speed controller. |          |                     | [D] No measurement             |       |
| Basic settings                     |       | p205       | Power unit application                          | [D] Load | duty cycle with his | th overload for vector drives. |       |
| <ul> <li>Inputsioutputs</li> </ul> |       | p230       | Drive filter type, motor side                   |          |                     | (0) No filter                  |       |
| Setpoint channel                   |       | p304[0]    | Rated motor voltage                             |          |                     | 400                            | Verna |
| Operating mode                     |       | p305[0]    | Rated motor current                             |          |                     | 0.42                           | Aema  |
| Drive functions                    |       | p307[0]    | Rated motor power                               |          |                     | 0.12                           | kW    |
| Application functions              |       | p308[0]    | Rated motor power factor                        |          |                     | 0.750                          |       |
| Communication                      |       | p309[0]    | Rated motor efficiency                          |          |                     | 0.0                            | 5     |
| Diagnostics                        |       | p310[0]    | Rated motor frequency                           |          |                     | 30.00                          | Hz    |
|                                    |       | p311[0]    | Rated motor speed                               |          |                     | 1350.0                         | rpm   |
|                                    |       | p822[0]    | Neximum motors peed                             |          |                     | 0.0                            | 1pm   |
|                                    |       | p323[0]    | Meximum motor current                           |          |                     | 0.00                           | Arma  |
|                                    |       | p340[0]    | Automatic calculation, motor/control parame     | 12       |                     | [0] No calculation             |       |
|                                    | 1     | p500       | Technology application                          |          |                     | [0] Standard drive             |       |
|                                    |       | p922       | PROFIDirive telegram selection                  |          | [1] 5               | tandard telegram 1, P2D-2/2    |       |
|                                    | -     | • p1000[0] | Speed setpoint selection                        |          |                     | [6] Fieldbus                   |       |
|                                    |       | p1470[0]   | Speed controller encoderless operation P-gain   |          |                     | 3.000                          |       |
|                                    |       | p1472[0]   | Speed controller encoderless operation integr.  |          |                     | 144.D                          | ma    |
|                                    |       | p1900      | Notor data identification and rotating measur.  |          |                     | [0] Inhibited                  |       |
|                                    |       | p3900      | Completion of quick commissioning               |          | (0                  | No quick parameterization      |       |
|                                    |       |            |                                                 |          |                     |                                |       |
|                                    |       |            |                                                 |          |                     |                                |       |
|                                    |       |            |                                                 |          |                     |                                |       |
|                                    |       |            |                                                 |          |                     |                                |       |
|                                    |       |            |                                                 |          |                     |                                |       |
|                                    |       |            |                                                 |          |                     |                                |       |
|                                    |       |            |                                                 |          |                     |                                |       |
|                                    |       |            |                                                 |          |                     |                                |       |
|                                    |       |            |                                                 |          |                     |                                |       |

2. Wybierz wartość z listy lub wprowadź ją i zatwierdź klawiszem ENTER.

Praca z widokiem parametrów

3. Aby wyświetlić pomoc online, kliknij na dany parametr i wybierz "Help for the parameter", korzystając z okna, które się pojawi.

|                                    |       |                  |                                      |                |            | Wizards             | Functional View               | Parameter View      |
|------------------------------------|-------|------------------|--------------------------------------|----------------|------------|---------------------|-------------------------------|---------------------|
| Display standard paramete          | ets . | @± 🕀             |                                      |                |            |                     |                               |                     |
|                                    | 1     | Number           | Parameter text                       |                | Value      |                     |                               | Unit                |
| All parameters                     | 12    | olib             | olib                                 |                | Alb        |                     |                               | <pre>cAll&gt;</pre> |
| Commissioning                      |       | p10              | Drive commissioning parameter        | filter         |            |                     | (O) Resards                   |                     |
| Save & Reset                       |       | p15              | Mecro drive unit                     |                |            |                     | [7] PBwidatSetChg             |                     |
| System information                 |       | 147              | Motor data identification and spe    | ed controller. |            |                     | [D] No measurement            | 6                   |
| Basic settings                     |       | p205             | Power unit application               |                | [0] Load o | duty cycle with his | gh overload for vector drives |                     |
| <ul> <li>Inputsloutputs</li> </ul> |       | p230             | Drive filter type, motor side        |                |            |                     | [0] No filter                 | ÷.                  |
| Setpoint channel                   |       | p304[0]          | Rated motor voltage                  |                |            |                     | 400                           | Verna.              |
| Operating mode                     |       | p305(0)          | Rated motor current                  |                |            |                     | 0.43                          | Arma                |
| Orive functions                    |       | p307[0]          | Rated motor power                    |                |            |                     | 0.12                          | E KIW               |
| Application functions              |       | p306[0]          | Rated motor power fector             |                |            |                     | 0.750                         | 1                   |
| Communication                      |       | p309[0]          | Rated motor efficiency               |                |            |                     | 0.0                           | 5                   |
| <ul> <li>Diagnostics</li> </ul>    |       | p310[0]          | Rated motor frequency                |                |            |                     | 50.00                         | Hz .                |
|                                    |       | p311[0]          | Rated motor speed                    |                |            |                     | 1350.0                        | p m                 |
|                                    |       | p322[0]          | Maximum motor speed                  |                |            |                     | 0.0                           | ) rpm               |
|                                    |       | p323(0)          | Maximum motor current                |                |            |                     | 0.00                          | Arms                |
|                                    |       | p340[0]          | Autometic calculation, motor/com     | trul parame    |            |                     | [0] No calculation            | -                   |
|                                    | 1     | - Automatic ca   | louiation, motoricontrol parameters  |                |            |                     | [0] Standard drive            | 1                   |
|                                    | - 15  | Setting to auto  | matically calculate motor parameters |                |            | 11 5                | tanderd telegram 1, FZD-2/2   | 6.                  |
|                                    |       | and Ulf open-lo  | op and closed-loop control           |                | 8          |                     | [6] fieldbur                  | i i                 |
|                                    |       | parameters no    | m the rating place basis.            | wtion Figuin   |            |                     | 3.000                         | 1                   |
|                                    |       | Default value: 0 | E                                    | which integr.  |            |                     | 144.0                         | ma                  |
|                                    |       | Minimum value    | <u> </u>                             | ing measur.    |            |                     | [D] Inhibited                 | E.                  |
|                                    |       | Weathorn reibe   |                                      | ig:            | 8          | ic                  | ) No quick parameterization   | ć.                  |
|                                    |       | Help for the pa  | ra meter                             |                |            |                     |                               |                     |
|                                    |       |                  |                                      |                |            |                     |                               |                     |
|                                    |       |                  |                                      |                |            |                     |                               |                     |
|                                    |       |                  |                                      |                |            |                     |                               |                     |
|                                    |       | -                |                                      |                |            |                     |                               |                     |
|                                    |       |                  |                                      |                |            |                     |                               |                     |
|                                    |       |                  |                                      |                |            |                     |                               |                     |
|                                    |       |                  |                                      |                |            |                     |                               |                     |
|                                    |       |                  |                                      |                |            |                     |                               |                     |
|                                    |       |                  |                                      |                |            |                     |                               |                     |
|                                    |       |                  |                                      |                |            |                     |                               |                     |
|                                    |       |                  |                                      |                |            |                     |                               |                     |

- 4. Możesz porównać aktualne wartości parametrów z ich wartościami fabrycznymi
- 5. Różnice wskazują ikony, znajdujące się w kolumnie "Comparison"

| Nun   | nber<br>                                                                                                    | Parameter text<br>coll-b<br>Drive operating display<br>Drive commissioning parameter filter<br>Masso drive unit<br>Control Unit firmware version<br>Speed argoint amosthed                                                                                                    | Value<br>oNito<br> 42  Switchin<br> 0                                                                                                    | g en inhibited                                                                                                    | . 141 "DC/DFF2" = "1" (p00                                                                                                    | Unit<br>Allo                                                                                                    | car<br>• जा                                                                                                    | mperis                                                                                                    |
|-------|----------------------------------------------------------------------------------------------------|----------------------------------------------------------------------------------------------------|----------------------------------------------------------------------------------------------------|----------------------------------------------------------------------------------------------------|----------------------------------------------------------------------------------------------------|----------------------------------------------------------------------------------------------------|----------------------------------------------------------------------------------------------------|----------------------------------------------------------------------------------------------------|
| č Nun | nber<br>cello (*)<br>p10<br>p15<br>r18<br>r20<br>r21<br>r25                                                                                                    | Parameter text<br>coll-b<br>Drive operating display<br>Drive commissioning parameter filter<br>Masso drive unit<br>Control Unit firmware version<br>Speed argoint amosthed                                                                                                    | Value<br>oAlb<br> 42  Switchin<br><mark>@</mark>                                                                                                    | g on inhibited                                                                                                    | - set "OCID#2" = "1" (p08                                                                                                    | Unit<br>cAlb                                                                                                    | Cal<br>• cal                                                                                                    | mperie                                                                                                    |
| 6     | oilb                                                                                                    | Olio e or a final display<br>Drive commissioning parameter filter<br>Nacro drive unit<br>Control Unit firmware version<br>Spred segurits smoothed                                                                                                    | Alb<br> 42  Switchin                                                                                                    | g on inhibited                                                                                                    | - set "OD/DFF2" = "1" (p08                                                                                                    | ohlb                                                                                                    |                                                                                                    | 1-                                                                                                    |
|       | r2<br>p10<br>p15<br>r18<br>r20<br>r21<br>r25                                                                                                    | Drive operating display<br>Drive commissioning parameter filter<br>Macro drive unit<br>Control Uniterimmente version<br>Speed setpoint smoothed                                                                                                    | 42  Switchin                                                                                                    | g on inhibited                                                                                                    | - 101 '00'01'72" = "1" (p08                                                                                                    |                                                                                                    |                                                                                                    | 100                                                                                                    |
|       | p10<br>p15<br>r18<br>r20<br>r21<br>r23                                                                                                    | Drive commissioning parameter filter<br>Nacro drive unit<br>Control Unit firmware version<br>Speed serpoint smoothed                                                                                                    | 8                                                                                                    |                                                                                                    | [0] Fands                                                                                                    |                                                                                                    |                                                                                                    |                                                                                                    |
|       | p15<br>r18<br>r20<br>r21<br>r25                                                                                                    | Metro drive unit<br>Control Unit firmwere version<br>Speed setpoint smoothed                                                                                                    |                                                                                                    |                                                                                                    | for search                                                                                                    |                                                                                                    | 0                                                                                                    |                                                                                                    |
|       | r18<br>120<br>121                                                                                                    | Control Unit Simmere version<br>Speed setpoint smoothed                                                                                                    |                                                                                                    |                                                                                                    | [7] PBwidetSetChg                                                                                                    |                                                                                                    | •                                                                                                    |                                                                                                    |
|       | r20<br>r21<br>r25                                                                                                    | Speed setpoint smoothed                                                                                                    |                                                                                                    |                                                                                                    | 4505001                                                                                                    |                                                                                                    | 0                                                                                                    |                                                                                                    |
|       | 121                                                                                                    |                                                                                                    |                                                                                                    |                                                                                                    | 0.0                                                                                                    | rpm -                                                                                                    |                                                                                                    |                                                                                                    |
|       | 125                                                                                                    | Actual speed smoothed                                                                                                    |                                                                                                    |                                                                                                    | 0.0                                                                                                    | rpm                                                                                                    |                                                                                                    |                                                                                                    |
|       | and the second second se | Output voltage smoothed                                                                                                    |                                                                                                    |                                                                                                    | 0.0                                                                                                    | Verma                                                                                                    |                                                                                                    |                                                                                                    |
|       | 126                                                                                                    | DC link voltege smoothed                                                                                                    |                                                                                                    |                                                                                                    | 650.4                                                                                                    | ν.                                                                                                    | 0                                                                                                    |                                                                                                    |
|       | 127                                                                                                    | Absolute actual current smoothed                                                                                                    |                                                                                                    |                                                                                                    | 0.00                                                                                                    | Arms                                                                                                    |                                                                                                    |                                                                                                    |
|       | r31                                                                                                    | Actual torque amoothed                                                                                                    |                                                                                                    |                                                                                                    | D.00                                                                                                    | Nm                                                                                                    |                                                                                                    |                                                                                                    |
|       | r32                                                                                                    | Active power actual value smoothed                                                                                                    |                                                                                                    |                                                                                                    | 0.00                                                                                                    | k₩                                                                                                    |                                                                                                    |                                                                                                    |
|       | 154                                                                                                    | Motorutilastion                                                                                                    |                                                                                                    |                                                                                                    | -200                                                                                                    | 5                                                                                                    | 0                                                                                                    |                                                                                                    |
|       | 135                                                                                                    | Motor temperature                                                                                                    |                                                                                                    |                                                                                                    | 20.0                                                                                                    | τ.                                                                                                    | 0                                                                                                    |                                                                                                    |
| •     | 139[0]                                                                                                    | Energy display, Energy belance (sum)                                                                                                    |                                                                                                    |                                                                                                    | D.02                                                                                                    | kith                                                                                                    | 0                                                                                                    |                                                                                                    |
|       | 141                                                                                                    | Energy consumption saved                                                                                                    |                                                                                                    |                                                                                                    | 5.48                                                                                                    | kith                                                                                                    | 0                                                                                                    |                                                                                                    |
|       | 146                                                                                                    | Missing enable sig                                                                                                    |                                                                                                    |                                                                                                    | 40001C0PH                                                                                                    |                                                                                                    | 0                                                                                                    |                                                                                                    |
|       | 147                                                                                                    | Motor data identification and speed controller.                                                                                                    |                                                                                                    |                                                                                                    | [D] No measurement                                                                                                    |                                                                                                    | 0                                                                                                    |                                                                                                    |
|       | 151                                                                                                    | Drive Data Set DDS affective                                                                                                    |                                                                                                    |                                                                                                    | 0H                                                                                                    |                                                                                                    |                                                                                                    |                                                                                                    |
|       | 152                                                                                                    | Status word 1                                                                                                    |                                                                                                    |                                                                                                    | EBCDH                                                                                                    |                                                                                                    | 0                                                                                                    |                                                                                                    |
| •     | 153                                                                                                    | Status word 2                                                                                                    |                                                                                                    |                                                                                                    | 280H                                                                                                    |                                                                                                    | 0                                                                                                    |                                                                                                    |
| 1.0   | 154                                                                                                    | Cantrol ward 1                                                                                                    |                                                                                                    |                                                                                                    | OH                                                                                                    |                                                                                                    |                                                                                                    |                                                                                                    |
| 1.15  | p100                                                                                                    | IEC/NEMA mot stds                                                                                                    |                                                                                                    | i i                                                                                                    | 0 IEC-Motor (50 Hz SI units)                                                                                                    |                                                                                                    |                                                                                                    |                                                                                                    |
|       | p170                                                                                                    | Number of Command Data Sets (CDS)                                                                                                    |                                                                                                    |                                                                                                    | 3                                                                                                    |                                                                                                    |                                                                                                    |                                                                                                    |
| 1014  | p205                                                                                                    | Powerunit epplication                                                                                                    | [0] Load dut                                                                                                    | y cycle with his                                                                                                    | h overload for vector drives                                                                                                    |                                                                                                    |                                                                                                    |                                                                                                    |
|       | 206[0]                                                                                                    | Rated power unit power, Rated value                                                                                                    |                                                                                                    |                                                                                                    | 0.37                                                                                                    | kiγ.                                                                                                    | 0                                                                                                    |                                                                                                    |
|       | 1208                                                                                                    | Rated power unit line supply voltage                                                                                                    |                                                                                                    |                                                                                                    | 400                                                                                                    | Wrma                                                                                                    | 0                                                                                                    |                                                                                                    |
|       | p230                                                                                                    | Drive filter type, motor side                                                                                                    |                                                                                                    |                                                                                                    | (0) No filter                                                                                                    |                                                                                                    |                                                                                                    |                                                                                                    |
|       | p233                                                                                                    | Power unit motor reactor                                                                                                    | 8                                                                                                    |                                                                                                    | 0.000                                                                                                    | mH                                                                                                    |                                                                                                    |                                                                                                    |
|       | p234                                                                                                    | Power unit sine-wave filter capacitance                                                                                                    | 8                                                                                                    |                                                                                                    | 0.000                                                                                                    | 10                                                                                                    |                                                                                                    |                                                                                                    |
|       | p300[0]                                                                                                    | Motor type selection                                                                                                    |                                                                                                    | ្យ                                                                                                    | Induction motor (rotating)                                                                                                    |                                                                                                    | 0                                                                                                    |                                                                                                    |
|       | p301(0)                                                                                                    | Motor code number selection                                                                                                    |                                                                                                    |                                                                                                    | D                                                                                                    |                                                                                                    |                                                                                                    |                                                                                                    |
|       | p304[0]                                                                                                    | Rated motor voltage                                                                                                    |                                                                                                    |                                                                                                    | 400                                                                                                    | Vrma                                                                                                    | 0                                                                                                    |                                                                                                    |
| 1.04  | p305(0)                                                                                                    | Rated motor current                                                                                                    |                                                                                                    |                                                                                                    | 0.000                                                                                                    |                                                                                                    | - 61                                                                                                    |                                                                                                    |
|       |                                                                                                    | <ul> <li>r30[0]</li> <li>r41</li> <li>r46</li> <li>r47</li> <li>r51</li> <li>r52</li> <li>r53</li> <li>r54</li> <li>p100</li> <li>p170</li> <li>p205</li> <li>r306[0]</li> <li>r208</li> <li>p230</li> <li>p331</li> <li>p34</li> <li>p300[0]</li> <li>p304[0]</li> <li>s042[0]</li> </ul> | r29[0] Energy cansumption saved     Energy consumption saved     Hold Energy consumption saved     r40 Maxing mabbe sig     r47 Material data identification and speed controller.     r51 Drive Data Set DDS effective     r53 Status word 1     r53 Status word 2     r54 Control word 1     r050 IEC/NEW word 3     p100 IEC/NEW word 3     p100 IEC/NEW word 3     p205 Prover unit application     r006 Rated power unit power, Rated value     r008 Rated power unit most rate/or     p33 Prover unit size water side     p33 Prover unit size water side     p33 Prover unit size water side     p33 Prover unit size water side     p33 Prover unit size water side     p34 Roter type, motor side     p34 Roter type avalues     p34 Roter type avalues     p351(0) Mater type avalues     p351(0) Rated poter cumptions     p351(0) Roter type avalues     r016 Rated poters     p351(0) Roter type avalues     p351(0) Roter type avalues     p351 | r99[0] Energy display. Energy balance (sum)     r61 Energy consumption saved     r64 Maxing anable sig     r47 Mator data identification and speed controller.     r51 Drive Data Set DOS effective     r52 Status word 1     r53 Status word 2     r54 Control word 1     r000 IEC/bEMs mot ada     p100 IEC/bEMs mot ada     p170 Number of Command Data Sets (CDS)     p205 Procer unit application     r206 Rated power unit from supply utilities     r208 Rated power unit from supply utilities     p233 Prover unit motor match     p234 Prover unit motor safet     p234 Prover unit motor safet     p300[0] Mator code number safetchion     p301[0] Mator code number safetchion     p304[0] Rated power unit from safetchion     p304[0] Rated power unit from safetchion     p304[0] Rated motor comment | trollol Energy classley, therey balance (sum)     total Energy consumption saved     total Energy consumption saved     total Energy consumption saved     total Energy consumption saved     total Energy consumption saved     total Energy consumption saved     total Energy consumption saved     total ENERGY ENERGY ENERGY     total ENERGY ENERGY ENERGY     total ENERGY ENERGY     total ENERGY ENERGY     total ENERGY ENERGY     total ENERGY ENERGY     total ENERGY ENERGY     total ENERGY ENERGY     total ENERGY     total ENER | • r20[0]     Energy classing, theregy balance (sum)     0.02       • r41     Energy consumption saved     0.40       • r45     Making readle sig     0.40001000       • r47     Mater data identification and speed controller.     [0] No reassurement       • r51     Drive Data Set DOS effective     0.41       • r52     Status word 1     EDCPH       • r53     Status word 2     2004       • r54     Control word 1     2004       • r50     IECNEME mot ads     [0] IECA4etor (50 ft § Units)       • r54     Control word 1     2005       • r506[0]     Number of Command Data Sets (CDS)     [0] Lead duty cycle with high overload for vector drives       • r206[0]     Rated poerer unit line supply voltage     400       • r230     Drivé fater type, meter side     0.000       • r234     Power unit sine-wave fiber capacitance     0.000       • r234     Power unit sine-wave fiber capacitance     0.000       • r234     Power unit sine-wave fiber capacitance     0.000       • r234     Power unit sine-wave fiber capacitance     0.000       • r234     Power unit sine-wave fiber capacitance     0.000       • r234     Power unit sine-wave fiber capacitance     0.000       • r234     Power unit sine-wave fiber capacitance     0.000 | • r29[0]     Emergy display, Energy balance (sum)     0.02     400       • r41     Emergy consumption saved     5.48     326       • r45     Marry consumption saved     400010094       • r47     Materidata identification and speed controller.     [0] No measurement       • r51     Drive bats Set DOS effective     0H       • r53     Status word 1     20004       • r54     Control word 1     2004       • r050     EC/RMM mol add     [0] Load duty cycle with high overload for wetter data       • r050[0]     Ravid pearser unit poets     0.000       • r050[0]     Ravid pearser unit motor rector     [0] Load duty cycle with high overload for wetter data       • r050[0]     Ravid pearser unit motor rector     [0] Not ritype selection       • r050[0]     Motor type selection     [1] Induction motor (rectors)       • r050[0]     Motor type selection     [1] Induction motor (rectors)       • r050[0]     Motor type selection     [1] Induction motor (rectors)       • r050[0]     Motor type selection     0       • r050[0]     Motor type selection     [0] Not type selection       • r050[0]     Motor type selection     [1] Induction motor (rectors)       • r050[0]     Motor type selection     [0] Not type selection       • r050[0]     Motor type selection     [1] Induc | r c20[0]     Emergy classing, thereby balance (sum)     0.02 kbh     0       r41     Emergy consumption award     5.48 kbh     0       r42     Massing make sig     4000 C00H     0       r47     Materidate identification and speed controller.     [0] No measurement     0       r47     Materidate identification and speed controller.     [0] No measurement     0       r47     Materidate identification and speed controller.     [0] No measurement     0       r53     Status word 3     250H     0       r54     Control word 3     250H     0       r54     Control word 3     250H     0       r54     Control word 3     01 kbb     0       r54     Control word 3     01 kbb     0       r55     Status word 3     01 kbb     0       r54     Control word 3     01 kbb     0       r55     Power unit application     [0] Load duty cycle with high ownfoad for wetter drives     0       r206     Rand poer unit ines upply voltage     400     0.37 kb7     0       r235     Power unit moder rector     0     0.000 mH     0       r236     Drive flast type, motor size     0     0.000 mH     0       r237     Power unit size stator     0     0.000 mH |

Widok parametrów w trybie online

## 7.7 Widok parametrów w trybie online

Praca w widoku parametrów w trybie online

W widoku parametrów możesz zmieniać wartości parametrów bezpośrednio w napędzie, jeśli jesteś połączony z nim w trybie online.

Aby przejść do trybu online w widoku parametrów:

1. Przejdź do trybu online w widoku parametrów. Pola edycji, które mogą zostać zmienione podświetlone są na pomarańczowo.

|                                      |      |                             |                                                 |           | Wizards             | Functional View               | Parameter Vie                | w |
|--------------------------------------|------|-----------------------------|-------------------------------------------------|-----------|---------------------|-------------------------------|------------------------------|---|
| Display standard paramete            | rs 🖛 | 坐 ± 🗇                       |                                                 |           |                     |                               |                              |   |
|                                      |      | Number                      | Parameter text                                  | Value     |                     |                               | Unit                         | - |
| All parameters                       | 6    | <il><li><il></il></li></il> | <ul> <li>olip</li> </ul>                        | <il></il> |                     |                               | <alb< td=""><td></td></alb<> |   |
| Commissioning                        |      | 12                          | Drive operating display                         | 42  Swi   | tching on inhibited | -set "OCIOP"2" = "1" (p08     |                              |   |
| Save & Reset                         | 100  | p10                         | Drive commissioning parameter filter            |           |                     | [D] Ready                     |                              |   |
| Sjatem information                   |      | p15                         | Mecro drive unit                                | 8         |                     | [7] FBwidiatSeeChg            |                              |   |
| flasic settings                      |      | 18                          | Control Unit firmware version                   |           |                     | 4503001                       |                              |   |
| Inputs/outputs                       |      | 120                         | Speed setpoint smoothed                         |           |                     | 0.0                           | mm                           |   |
| <ul> <li>Setpoint channel</li> </ul> |      | 121                         | Actual speed smoothed                           |           |                     | 0.0                           | rpm                          |   |
| Operating mode                       |      | (25                         | Output voltage smoothed                         |           |                     | 0.0                           | Vims                         |   |
| Drive functions                      |      | (26                         | DC link voltage smoothed                        |           |                     | 631.0                         | V.                           |   |
| Application functions                |      | 127                         | Absolute actual current smoothed                |           |                     | 0.00                          | Arms                         |   |
| Communication                        |      | 131                         | Actual torque smoothed                          |           |                     | 0.00                          | him                          |   |
| Diegnostics                          |      | 182                         | Active power actual value smoothed              |           |                     | 0.00                          | kW                           |   |
|                                      |      | 134                         | Meterutilization                                |           |                     | -200                          | <u>s.</u>                    |   |
|                                      |      | 155                         | Motor temperature                               |           |                     | 20.0                          | × .                          |   |
|                                      |      | <ul> <li>rso(o)</li> </ul>  | Energy display, Energy balance (sum)            |           |                     | 0.02                          | kWh                          |   |
|                                      |      | 141                         | Energy consumption saved                        |           |                     | 5.48                          | kWh                          |   |
|                                      | 1    | ▶ 196                       | Missing enable sig                              |           |                     | 40001CDPH                     |                              |   |
|                                      |      | 147                         | Motor data identification and speed controller. |           |                     | DI No measurement             |                              |   |
|                                      |      | + r51                       | Drive Data Set DDS effective                    |           |                     | CH                            |                              |   |
|                                      |      | 152                         | Status word 1                                   |           |                     | EBCOH                         |                              |   |
|                                      |      | <ul> <li>r53</li> </ul>     | Status word 2                                   |           |                     | 2001                          |                              |   |
|                                      |      | <ul> <li>r54</li> </ul>     | Control word 1                                  |           |                     | CH                            |                              |   |
|                                      |      | p100                        | IECINEMA mot stds                               | 4         |                     | 0 IEC-Motor (50 Hz SI units)  |                              |   |
|                                      |      | p170                        | Number of Command Data Sets (CDS)               | 4         |                     | 2                             |                              |   |
|                                      |      | p205                        | Power unit application                          | A 101 L   | .cod duty cycle wid | high overload for vector d    |                              |   |
|                                      |      | + r206[0]                   | Rated power unit power. Rated value             |           |                     | 0.37                          | kW                           |   |
|                                      |      | (208                        | Rated power unit line supply voltage            |           |                     | 400                           | Vims                         |   |
|                                      |      | p230                        | Drive filter type, motorside                    | 8         |                     | [0] No fiter                  |                              |   |
|                                      |      | p233                        | Power unit mator reactor                        |           |                     | 0.000                         | mH                           |   |
|                                      |      | p234                        | Power unit sine-wave filter capacitance         |           |                     | 0.000                         | μF                           |   |
|                                      |      | p300(0)                     | Mator type selection                            | 0         | 1                   | 1] induction motor (rotating) |                              |   |
|                                      |      | p301[0]                     | Matar code number selection                     | 8         |                     | 0                             |                              |   |
|                                      |      | p304[0]                     | Rated motor voltage                             | 8         |                     | 400                           | Vims                         |   |
|                                      |      | p305(0)                     | Rated motor current                             | 8         |                     | 0.42                          | Arms                         |   |
|                                      |      | p306[0]                     | Number of motors connected in penaltel          | 8         |                     | 1                             |                              | 1 |

2. Zmiana parametrów w trybie online wpływa jedynie na napęd. Jeśli chcesz zapisać zmiany w projekcie offline, należy zapisać zmiany do projektu (Upload device to PG/PC).

# 8 Sterowanie napędem poprzez PROFINET

## 8.1 Sterowanie wyższego poziomu, a napęd

Sterownik i napęd

| Davice *                                       | #2441 |  |
|------------------------------------------------|-------|--|
| 000                                            | - 8 - |  |
| Projecti     Add new device     Add new device |       |  |
| Percent [CPU 1510-2 PNDP]                      |       |  |
| Parameter                                      |       |  |
| Commissioning<br>Contine & diagnostics         |       |  |

Dzięki oprogramowaniu Startdrive zintegrowanemu w środowisku TIA Portal możesz łatwo skonfigurować napęd, korzystając ze sterownika wyższego poziomu. Pokrótce przedstawimy proces konfiguracji na przykładzie S7-1500 oraz SINAMICS G120 z jednostką sterującą CU240E-2 PN. Napęd oraz sterownik zostaną połączone i skonfigurowane przy wykorzystaniu protokołu PROFINET.

Połączenie napędu, sterownika oraz PC

## 8.2 Połączenie napędu, sterownika oraz PC

Ustanowienie połączenia PROFINET

Napęd, sterownik oraz PC muszą zostać połączone ze sobą przed rozpoczęciem konfiguracji.

- 1. Połącz port Ethernet w komputerze z interfejsem PN X1 P1 w sterowniku SIMATIC S7-1500 przy użyciu przewodu PROFINET. Interfejs X1 posiada dwa porty.
- Połącz drugi port PN X1 P2 sterownika SIMATIC S7-1500 z interfejsem PN X1 w napędzie SINAMICS G120.

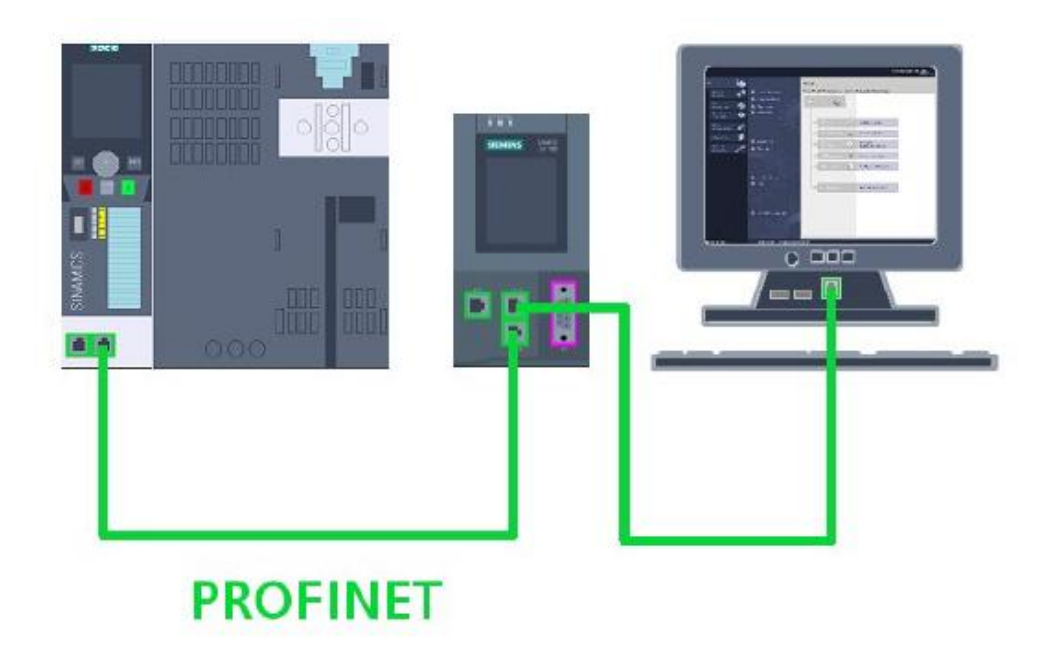

3. Włącz urządzenia i poczekaj aż się uruchomią.

Teraz będziesz mieć możliwość zidentyfikowania urządzeń w TIA Portal poprzez "Accessible devices".

### 8.3 Identyfikacja urządzeń poprzez "Accessible devices"

Identyfikacja urządzeń poprzez "Accessible nodes"

Dostęp do podłączonych urządzeń możesz uzyskać poprzez "Accessible nodes" w drzewie projektu. Najpierw należy jednak uruchomić TIA Portal.

 Przede wszystkim sprawdź właściwości protokołu TCP/IP interfejsu Ethernet komputera w MS Windows i wprowadź unikalny adres IP oraz maskę podsieci. Maska podsieci jest identyczna dla wszystkich węzłów (PC, sterownik, napęd).

| ternet Protocol (TCP/IP) Prop<br>General<br>You can get IP settings assigned<br>this capability. Otherwise, you nee | erties                     |
|----------------------------------------------------------------------------------------------------|----------------------------|
| the appropriate IP settings.                                                                                        | · · · ·                    |
| C Obtain an IP address autom                                                                                        | atically                   |
| <br>● U₂e the following IP address                                                                                  | s:                         |
| IP address:                                                                                                    | 192.168.0.10               |
| Sybnet mask:                                                                                                    | 255.255.255.0              |
| Default gateway:                                                                                                    | <u>9</u> <u>8</u> <u>8</u> |
| C Obtain DNS server address                                                                                         | automaticalu               |
| ─● Use the following DNS served                                                                                     | er addiesses:              |
| Preferred DNS server.                                                                                               |                            |
| Alternate DNS server.                                                                                               |                            |
|                                                                                                    | Ad <u>v</u> anced          |
|                                                                                                    | OK Cancel                  |

2. Wróć do TIA Portal. Stworzyłeś tam już nowy projekt.

Identyfikacja urządzeń poprzez "Accessible devices"

- 3. Otwórz "Online Access" w drzewie projektu. Wszystkie dostępne interfejsy dla komputera PC zostaną automatycznie wyświetlone pod "Online Access".
- 4. Kliknij "Update accessible nodes" pod interfejsem Ethernet komputera, aby zaktualizować listę dostępnych węzłów.

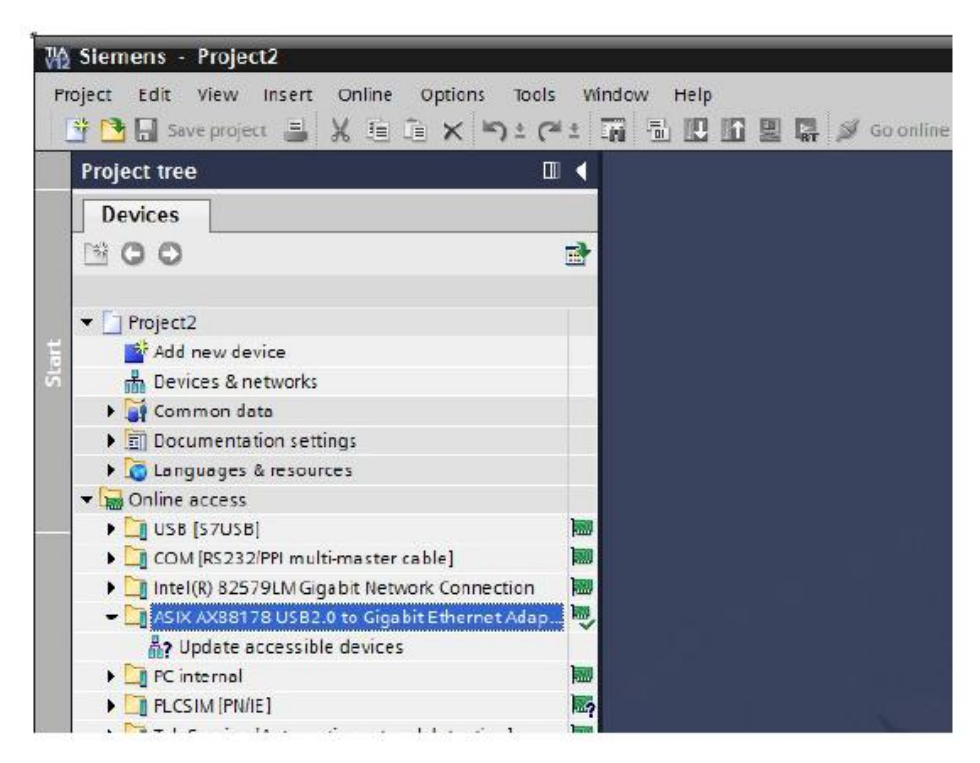

Wszystkie urządzenia znalezione podczas skanowania zostaną wyświetlone w drzewie projektu.

| 10 | Siemens - Project2                                                                |                                           |
|----|-----------------------------------------------------------------------------------|-------------------------------------------|
| Pr | oject Edit View Insert Online Options Tools<br>P 🎦 🗔 Save project 📑 🔏 🗎 🗎 🗙 🌱 🕇 🤇 | Vindow Help<br>1 📊 🖥 🛄 🚺 🚆 📮 🖋 Goonline   |
|    | Project tree                                                                      | •                                         |
|    | Devices                                                                           |                                           |
|    | 1900                                                                              | <b>*</b>                                  |
|    |                                                                                   |                                           |
|    | Project2                                                                          |                                           |
| te |                                                                                   |                                           |
| st | USB [S7USB]                                                                       | 100                                       |
|    | COM [RS232/PPI multi-master cable]                                                |                                           |
|    | Intel(R) 82579LM Gigabit Network Connection                                       | <b>III</b>                                |
|    | 🛨 🎦 ASIX AX88178 USB2.0 to Gigabit Ethernet Adap                                  | le la la la la la la la la la la la la la |
|    | Pupdate accessible devices                                                        |                                           |
| _  | G120_CU240E_2_PN [192.168.0.12]                                                   |                                           |
|    | PLC_1 [192.168.0.1]                                                               |                                           |
|    | TeleService [Automatic protocol detection]                                        | 100                                       |
|    | CP5611 [PROFIBUS]                                                                 |                                           |
|    | PC Adapter [MPI]                                                                  | 1000                                      |
|    | ▶ 🛄 PC internal                                                                   |                                           |
|    | FLCSIM [PN/IE]                                                                    | <b>1</b>                                  |
|    |                                                                                   | No.                                       |

# 8.4 Sprawdzanie adresu IP oraz nazw urządzeń poprzez "Accessible nodes"

Adres IP oraz nazwa węzła

Węzły muszą posiadać unikalny adres IP oraz nazwę w sieci PROFINET, aby działać poprawnie w sieci PROFINET.

Jak wyświetlić aktualny adres IP oraz nazwę węzła

1. Aktualne adresy IP można znaleźć obok urządzeń pod "Online Access". Adresy te będą potrzebne później, podczas konfiguracji sprzętu.

| Wa   | Siemens - Project2                                                                |                                                                                                    |
|------|-----------------------------------------------------------------------------------|----------------------------------------------------------------------------------------------------|
| Pr   | oject Edit View Insert Online Options Tools<br>😚 🎦 🗔 Save project 🚊 🔏 🗎 👔 🗙 崎 🛨 🍽 | Window Help                                                                                                    |
|      | Project tree                                                                      |                                                                                                    |
|      | Devices                                                                           |                                                                                                    |
|      | 1 O O                                                                             |                                                                                                    |
|      | Project2                                                                          |                                                                                                    |
| Slar | Conline access                                                                    | Isu                                                                                                    |
|      | COM [R5232/PPI multi-master cable]                                                |                                                                                                    |
|      | Intel(R) 82579LM Gigabit Network Connection                                       |                                                                                                    |
|      | 🕶 🛅 ASIX AX88178 USB2.0 to Gigabit Ethernet Adap                                  | <b>■</b> _                                                                                                    |
|      | Lipdate accessible devices                                                        |                                                                                                    |
|      | G120_CU240E_2_PN [192.168.0.12]                                                   |                                                                                                    |
|      | ▶ 🛅 PLC_1 [192.168.0.1]                                                           |                                                                                                    |
|      | TeleService [Automatic protocol detection]                                        | with the second second s                                                                                                    |
|      | CP5611 [PROFIBUS]                                                                 |                                                                                                    |
|      | PC Adapter [MPI]                                                                  | in the second second se |
|      | PC internal                                                                       |                                                                                                    |
|      | PLCSIM [PN/IE]                                                                    | R.7                                                                                                    |

Następnie pokażemy ci jak zmienić adres IP oraz nazwę.

Zmiana adresu IP i nazwy poprzez "Accessible nodes"

### 8.5 Zmiana adresu IP i nazwy poprzez "Accessible nodes"

Zmiana adresu IP oraz nazwy

Możesz zmienić adres IP oraz nazwę pod "Online & diagnostics". Proces ten został zaprezentowany poniżej na przykładzie napędu. Dla sterownika procedura jest identyczna.

Jak zmienić adres IP i/lub nazwę

1. Otwórz "Online & diagnostics" w napędzie lub sterowniku.

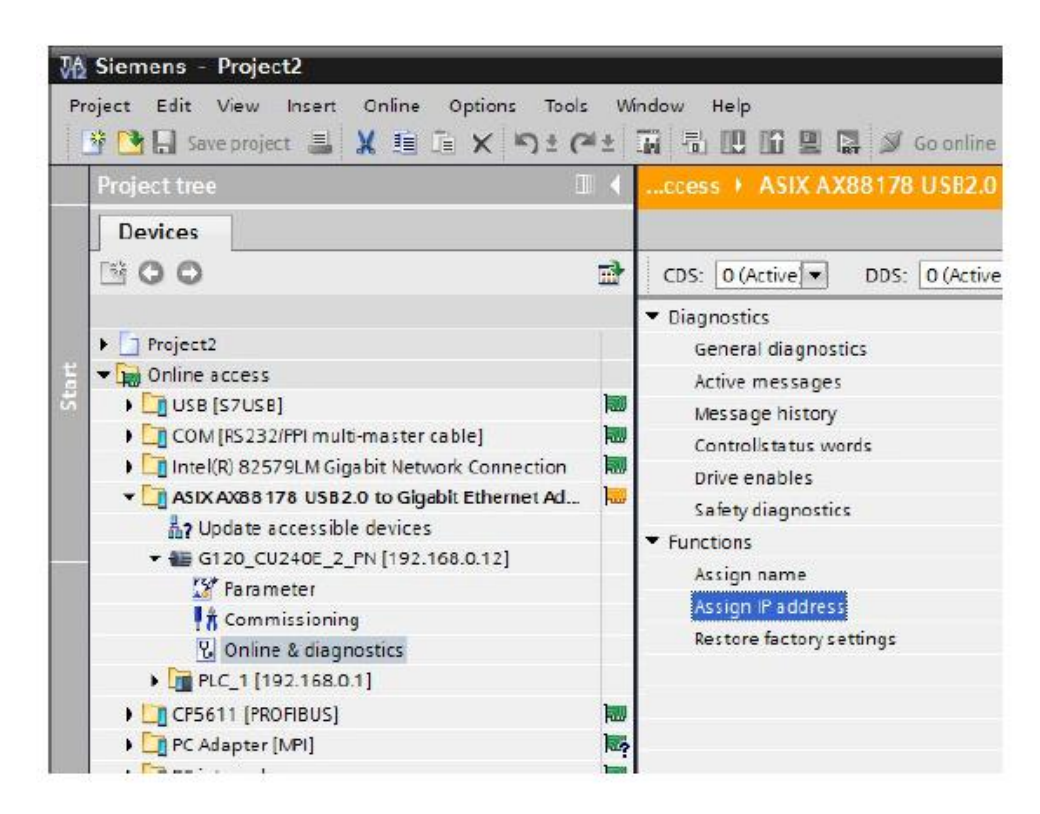

### Zmiana adresu IP i nazwy poprzez "Accessible nodes"

2. Wybierz "Assign IP, address", aby przypisać adres IP. Wpisz IP oraz maskę podsieci w odpowiednie pola, a następnie potwierdź przyciskiem "Assign IP address".

#### Uwaga

Nowy adres IP zostanie przypisany do sterownika dopiero po ponownym uruchomieniu jednostki sterującej.

| <ul> <li>Diegnostics</li> </ul> | Assign IP address |                      |                    |
|---------------------------------|-------------------|----------------------|--------------------|
| General diagnostics             |                   |                      |                    |
| Active messages                 |                   |                      |                    |
| Message history                 |                   |                      |                    |
| Control/status words            | A44C address:     | 10 1E 1E 00 30 02    | Accessible devices |
| Drive enables                   |                   |                      |                    |
| Saletydiagnostics               | P address:        | 192 - 168 - 0 - , 12 |                    |
| <ul> <li>Functions</li> </ul>   | Subret meak:      | 255 . 255 . 255 . 0  |                    |
| Assignname                      |                   |                      |                    |
| Assign IP address               |                   | C was remen          |                    |
| Restore factory settings        | Router address:   | 192 168 0 12         |                    |
|                                 |                   | Accion IR address    |                    |
|                                 |                   | Posigrin edoless     |                    |
|                                 |                   |                      |                    |
|                                 |                   |                      |                    |

Zmiana adresu IP i nazwy poprzez "Accessible nodes"

3. Poprzez funkcję "Assign name" możesz przypisać nową nazwę urządzenia w sieci PROFINET.

| General diagnostics       |                                                                                                    |                                                                     |                  |
|---------------------------|----------------------------------------------------------------------------------------------------|---------------------------------------------------------------------|------------------|
| Active messages           |                                                                                                    |                                                                     |                  |
| Message history           |                                                                                                    |                                                                     |                  |
| Control'status words      |                                                                                                    | -                                                                   |                  |
| Orive enables             | PROFINET device name:                                                                                                    | ¢120                                                                |                  |
| Safety diagnostics        | Туре:                                                                                                    | SINAMICS 6120                                                       |                  |
| Functions                 |                                                                                                    |                                                                     |                  |
| Contraction of the second |                                                                                                    |                                                                     |                  |
| Assign (Pladoress         |                                                                                                    |                                                                     |                  |
| Restore factory settings  |                                                                                                    |                                                                     |                  |
|                           |                                                                                                    |                                                                     |                  |
|                           |                                                                                                    |                                                                     |                  |
|                           |                                                                                                    |                                                                     |                  |
|                           | Only show devices (                                                                                                    | of the same type                                                    |                  |
|                           | <ul> <li>Only show devices</li> <li>Only show devices</li> </ul>                                                                                                    | of the same type<br>with bad parameter set                          | tings            |
| 1                         | Only show devices -<br>Only show devices -                                                                                                    | of the same type<br>with bad parameter set                          | tings            |
|                           | <ul> <li>Only show devices i</li> <li>Only show devices i</li> <li>Only show devices i</li> </ul>                                                                                                    | otthe same type<br>with bad parameter set<br>without names          | tings            |
|                           | <ul> <li>Only show devices</li> <li>Only show devices</li> <li>Only show devices</li> </ul>                                                                                                    | of the same type<br>with bad parameter set<br>without names         | tings            |
|                           | Only show devices Only show devices Only show devices Only show devices Accessible devices in the network:                                                                                                    | of the same type<br>with bad parameter set<br>withour names         | tings            |
|                           | Only show devices Only show devices Only show devices Only show devices Only show devices Only show devices Accessible devices in the network:                                                                                                    | of the same type<br>with bad parameter set<br>withour names<br>Name | tings<br>Status  |
|                           | Only show devices Only show devices Only show d | of the same type<br>with bad parameter set<br>without names<br>Name | tings<br>Status  |
|                           | Only show devices Only show devices Only show devices Only show devices Only show devices Only show devices Only show devices Only show devices Only show devices Only show devices Type Only show devices Only show devices Only s | of the same type<br>with bad parameter set<br>without names         | tings<br>Statue  |
|                           | Only show devices Only show devices Only show d | of the same type<br>with bad parameter set<br>without names         | tings<br>Status  |
|                           | Only show devices Only show devices Only show d | of the same type<br>with bad parameter set<br>withour names         | tings<br>Statue  |
|                           | Only show devices Only show devices Only show d | of the same type<br>with bad parameter set<br>withour names         | tings<br>Statut  |
|                           | Only show devices Only show devices Only show d | of the same type<br>with bad parameter set<br>without names         | Stetut           |
|                           | Only show devices Only show devices Only show d | of the same type<br>with bad parameter set<br>without names         | tings<br>Statue  |
|                           | Only show devices Only show devices Only show d | of the same type<br>with bad parameter set<br>without names         | Status<br>Status |

Przypisany adres IP oraz nazwa będą potrzebne później do konfiguracji sprzętu.

Skonfigurujesz je w kolejnym kroku.

# 8.6 Wstawianie urządzeń do projektu

### Wstawianie urządzeń

W środowisku TIA Portal możesz wstawić sprzęt do projektu poprzez menu "Insert" (wstaw) lub przez hardware catalog (katalog sprzętu). W tym przypadku zostanie wykorzystany ten drugi sposób. Przed rozpoczęciem musisz stworzyć projekt i wybrać "Devices & networks" w drzewie projektu.

| C Li Sempreter Z X III X 7 | (*)*(**)篇《語圖                                     | 🖬 🌶 contre 🖉 contre          | * / B B X =              | 10 <u>Ш</u>        |                              | PORTA |
|----------------------------|--------------------------------------------------|------------------------------|--------------------------|--------------------|------------------------------|-------|
| rojectiree II              | <ul> <li>sample_02 + Devices &amp; De</li> </ul> | i wodzi                      |                          |                    | tantware catalog             | 0.10  |
| Devices                    | 2                                                | Topology view                | Metwork view             | Of Device view     | Options                      |       |
| 300                        | a strenort 11 Correction                         | Wijaerreative - 👘            | 1 Q . 1 100%             |                    |                              | 1     |
|                            |                                                  |                              |                          | 2                  | V Catalog                    |       |
| asmple_02                  | 1                                                |                              |                          |                    | dearcho                      | HI H  |
| Add new device             |                                                  |                              |                          | 1                  | Filter                       |       |
| A Devenue & Construction   |                                                  |                              |                          |                    | ) in Controllers             |       |
| Common cata                |                                                  |                              |                          |                    | + (m) = 14                   |       |
| N C Languages & massives   |                                                  |                              |                          |                    | F I System:                  |       |
| in Online access           | 1                                                |                              |                          |                    | • Drives & starters          |       |
| To Card Reader/US8 memory  |                                                  |                              |                          |                    | • Metwork components         |       |
|                            |                                                  |                              |                          |                    | In Detecting 5 Monitoring    |       |
|                            |                                                  |                              |                          |                    | • Can held devices           |       |
|                            |                                                  |                              |                          |                    | • Con Seldidevices           |       |
|                            |                                                  |                              |                          |                    | Configuration and the second |       |
|                            |                                                  |                              |                          |                    |                              |       |
|                            |                                                  |                              |                          |                    |                              |       |
|                            |                                                  |                              |                          |                    |                              |       |
|                            |                                                  |                              |                          |                    |                              |       |
|                            |                                                  |                              |                          |                    |                              |       |
|                            |                                                  |                              |                          |                    |                              |       |
|                            |                                                  |                              |                          |                    |                              |       |
|                            |                                                  |                              |                          |                    |                              |       |
|                            |                                                  |                              |                          |                    |                              |       |
|                            | 21                                               |                              |                          |                    |                              |       |
|                            |                                                  |                              |                          | 2 4                |                              |       |
|                            | K. 0.                                            | 1961 L VI                    |                          |                    |                              |       |
| Details view               | X. 1 0                                           | hemosis data                 |                          |                    |                              |       |
| Details view               |                                                  | S Popertier                  | Sinto D & Diag           | nostics            |                              |       |
| Details view               | General () Cross-refer                           | S Poperties                  | Ninto 🖬 🖞 Diag           | ostes 🖬 🕬 =        |                              |       |
| Details view               | General () Cross-refer                           | S Poperties                  | No D & Nag               | iostes 🔹 🗄         |                              |       |
| Details view               | General (1) Cross-refer                          | G Popertier                  | Sinto 🖬 🖞 Diag           | nostics            |                              |       |
| Petallis view<br>Parne     | General () Crocs-refer                           | S Popertier<br>Inces Cample  | Ninto 🖥 🗓 Diag           | nostes a dia a     | x Information                |       |
| Details view               | General () Cross-referen                         | S Poperties<br>Inces Cemple  | <b>"Linto B</b> A Dag    | estics et a -      | ✓ Information                |       |
| Details view               | General (3) Cross-referen                        | S. Popertier<br>Inces Cempte | Sinto D & Diag           | 1051CS 10 10 10 10 | ✓ Informatioe<br>Dryve:      |       |
| Details view               | Ci and Cross-reference                           | G Popertier<br>Inces Campile | Sinto D & Diag           | eastes 2225        | ✓ Informatioe<br>Dryxe:      |       |
| Details view               | General () Cross-refer                           | S Roperter<br>Inces Cempile  | Sinfo 🐌 🖳 Bag            | nostes 🔹 🛋 -       | ▼ Informatioe<br>Device:     |       |
| Details view               | General (b) Cross-refer                          | G Roperter<br>Inces Cemple   | ] <b>%into ₽</b>  % thug | 100fcs             |                              |       |
| Petails view               | General 30 Gross-refer                           | G Roperter                   | ]¶info ₽ ∑ ting          | instes instant     | ♥ Informatioe<br>Drace       |       |

Wstawianie urządzeń do projektu

Jak wstawić urządzenia do projektu

1. W katalogu sprzętu znajdź wykorzystywany sterownik. W tym przypadku będzie to 1516-3 PN/DP.

| sample_02 + Devices & | networks        |                 | _##X          | Hasdware catalog 🛛 🗊 🗉 🕨                |      |
|-----------------------|-----------------|-----------------|---------------|-----------------------------------------|------|
|                       | 🚽 Tepology view | A Network view  | Device view   | Options                                 |      |
| rt Network            | FilM_cosnection | Q 1 100%        |               | a                                       | Har  |
|                       |                 |                 | 0             | ✓ Catalog                               | dwa  |
|                       |                 |                 |               | Search>                                 | 2    |
|                       |                 |                 | -             | Silver                                  | 2    |
|                       |                 |                 |               | - Controller                            | log  |
|                       |                 |                 |               | ► SMARC S7-1200                         | -    |
|                       |                 |                 |               | <ul> <li>SIMATC \$7-1500</li> </ul>     | 30   |
|                       |                 |                 |               | <ul> <li>✓ ()) CrU</li> </ul>           | 0 R  |
|                       |                 |                 |               | + CPU 1511-1 PN                         | nî.  |
|                       |                 |                 |               | CPU 1612-1 PN                           | To t |
|                       |                 |                 |               | - CPU 1516-3 PNDP                       | 100  |
|                       |                 |                 |               | 6ES7 516-3ANO3-0ABD                     | 2    |
|                       |                 |                 |               | Unspecified CPU 1500                    | -    |
|                       |                 |                 |               | Communication modules                   | 1    |
|                       |                 |                 |               | SH463C \$7-500                          | se   |
|                       |                 |                 |               | SHARE STAND                             |      |
|                       |                 |                 |               | > Sa HM                                 | m    |
|                       |                 |                 |               | RC systems                              | č    |
|                       |                 |                 |               | ▶ 🗿 Drives & statters                   | bra  |
|                       |                 |                 |               | Inetworkcomposents                      | rio: |
|                       |                 |                 |               | 🕨 🏢 Detecting & Moritoring              | 21   |
|                       |                 |                 |               | Distributed IO                          |      |
|                       |                 |                 | 1.00          | Field device:                           |      |
| 2.2                   |                 |                 | ×             | <ul> <li>Other field devices</li> </ul> |      |
| K II                  |                 |                 | > 🖸           |                                         |      |
|                       | Network date    |                 |               |                                         |      |
| 1                     | Properties      | 🗓 Info 🚯 💆 Diag | nostics 🛛 🔍 🔍 |                                         |      |
| General 1 Cross-ref   | erences Compile |                 |               |                                         |      |
| 1 0-4                 | Baudadan        |                 | Ican Ia       |                                         |      |
| (1900)                | Presentingu     |                 | 140 10        |                                         |      |
|                       |                 |                 |               | ✓ Information                           |      |
|                       |                 |                 |               |                                         | 17   |

2. Przeciągnij sterownik do okna sieci używając metody przeciągnij i upuść.

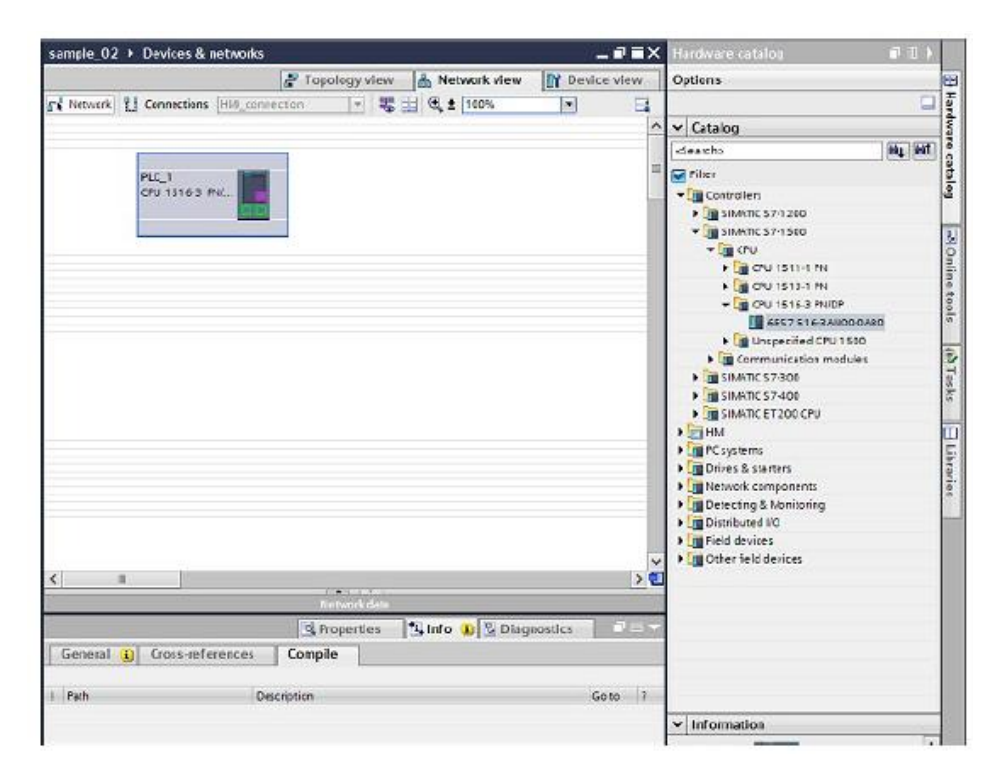

Wstawianie urządzeń do projektu

3. Następnie wstaw napęd, w tym przypadku CU240E-2 PN, do projektu korzystając z metody przeciągnij i upuść.

| sample_02 + Devices & network  | G                                        |                          | _ # # X         | Hardware catalog 👘 🗉 🖡                                                                                                    |                                         |
|--------------------------------|------------------------------------------|--------------------------|-----------------|----------------------------------------------------------------------------------------------------|-----------------------------------------|
|                                | 🛃 Tepology view                          | A Network view           | Device view     | Options                                                                                                    | 10                                      |
| T Network I Connections HAR CO | annection 💽                              | E Q 1 100%               | • •             |                                                                                                    | Hay                                     |
|                                |                                          |                          | 0               | ✓ Catalog                                                                                                    | 1                                       |
|                                |                                          |                          | -               | dearch> Ni Mi                                                                                                    | 10                                      |
| PLC1<br>CrU1516-3 Hr.          |                                          | Drike_1<br>G120 CU240E+2 |                 | Controllers  Controllers  Cont | taleg -Online tools In Tasks - Ubraries |
|                                |                                          |                          |                 | Betecting & Monitoring                                                                                                    |                                         |
| <                              |                                          |                          | 2 1             | Distributed IO                                                                                                    |                                         |
|                                | 1.1.1.1.1.1.1.1.1.1.1.1.1.1.1.1.1.1.1.1. |                          |                 | 🕨 🛅 Field device:                                                                                                    |                                         |
| General () Cross-references    | Q Properties                             | 🕄 Info 🚯 💆 Diag          | nostics 🔹 👘 – 💌 | • 👔 Other field devices                                                                                                    |                                         |
|                                |                                          |                          |                 |                                                                                                    |                                         |
| I Parh                         | Description                              |                          | Go to 7         |                                                                                                    |                                         |
|                                |                                          |                          |                 | ✓ Information                                                                                                    | 1                                       |
|                                |                                          |                          |                 |                                                                                                    | 48                                      |

4. Wybierz napęd w "Network view" (widok sieci) i przejdź do zakładki "Device view" (widok urządzenia).

Wstawianie urządzeń do projektu

5. Przeciągnij jednostkę mocy dla urządzenia w wolne miejsce.

|                                                                        |                                                |                                               |                                                                                                    | APR - DR |
|------------------------------------------------------------------------|------------------------------------------------|-----------------------------------------------|----------------------------------------------------------------------------------------------------|----------|
|                                                                        | 🖉 Tepology view 🔒                              | Notwork view 🔐 Device view                    | Options                                                                                                    |          |
| t Onve_1                                                               | 🔡 🎻 🖽 🔍 ± 100%                                 |                                               |                                                                                                    | 10       |
|                                                                        |                                                | <u> </u>                                      | ✓ Catalog                                                                                                    |          |
|                                                                        |                                                |                                               | <search></search>                                                                                                    | u Mi     |
| ~                                                                      |                                                | -                                             | G Filter                                                                                                    |          |
| and a                                                                  |                                                |                                               | - SL PW240                                                                                                    | 10       |
| 0.                                                                     |                                                |                                               | 35 Ph/240 P20 F5A U400V 0.37kW                                                                                                    | 6 T      |
| NOC N                                                                  | Construction of the                            |                                               | Ph240IP20 F5A U 400V 0.55kW                                                                                                    | i        |
|                                                                        |                                                |                                               | am Ph/2401P20 PSA U 400V 0.75kW                                                                                                    | r (      |
|                                                                        |                                                |                                               | 40 PN240IP20 PSA U400V 1.1kW                                                                                                    |          |
|                                                                        |                                                |                                               | M PM240IP20 FSA U 400V 1,5kW                                                                                                    |          |
| Star- spine                                                            | Uol                                            |                                               | E PL2401P20 FSB A 600V 2.2kW                                                                                                    |          |
|                                                                        | LINCOLOCIA                                     |                                               | 48 PM240IP20 F58 U400V 2.2kW                                                                                                    |          |
|                                                                        |                                                |                                               | PhQ40IP20 F5B A400V 3.0kW                                                                                                    |          |
| 1                                                                      |                                                |                                               | PM240IP20 FSB U 400V 3.0kW                                                                                                    |          |
|                                                                        |                                                |                                               | Ph240 IP20 F58 A400V 4.0kW                                                                                                    |          |
| 23                                                                     |                                                |                                               | a Ph/240 IP20 F58 U 400V 4,0kW                                                                                                    | -        |
|                                                                        |                                                |                                               | PN240IP20 FSC A400V 5 5kW                                                                                                    |          |
| 25 <b>-</b>                                                            |                                                |                                               | 4 PN240IP20 PSC U400V 5.5kW                                                                                                    |          |
|                                                                        |                                                |                                               | PL040 IP30 FSC A 400V 7 SkW                                                                                                    |          |
|                                                                        | THE REPORT OF THE REPORT OF                    |                                               | All PM240 IP20 ESC U400V 7.5kW                                                                                                    |          |
| -                                                                      | Chichely .                                     |                                               |                                                                                                    |          |
|                                                                        | 000                                            |                                               | all Ph/2401P20 FSC A400V 11kW                                                                                                    |          |
|                                                                        | 200                                            |                                               | a PN240IP20 FSC A400V 11kW<br>B PN240IP20 FSC U400V 11kW                                                                                                    |          |
|                                                                        | 909                                            |                                               | <ul> <li>Ph/2401P20 FSC A400V 11kW</li> <li>Ph/2401P20 FSC U400V 11kW</li> <li>Ph/2401P20 FSC U400V 11kW</li> <li>Ph/2401P20 FSD A400V 15kW</li> </ul>                                                                                                    |          |
|                                                                        |                                                | ×                                             | Ph/2401P20 FSC A400V 11kW     Ph/2401P20 FSC U400V 11kW     Ph/2401P20 FSC U400V 11kW     Ph/2401P20 FSD A400V 15kW     Ph/2401P20 FSD U400V 15kW                                                                                                    |          |
|                                                                        | 000                                            | ×                                             | PN2401P20 FSC A400V 11kW     PN2401P20 FSC U400V 11kW     PN2401P20 FSC U400V 11kW     PN2401P20 FSO A400V 15kW     PN2401P20 FSO U400V 15kW     PN2401P20 FSO A400V 15kW                                                                                                    |          |
| Device overview                                                        |                                                |                                               | Image: Pho2401P20 FSC A400V 11kW           Image: Pho2401P20 FSC U400V 11kW           Image: Pho2401P20 FSC U400V 11kW           Image: Pho2401P20 FSC |          |
| Device overview                                                        |                                                | rderno. firmware                              | Fh240/P20 FSC A400V 11kW     Fh240/P20 FSC U400V 11kW     Fh240/P20 FSC U400V 11kW     Fh240/P20 FSD U400V 15kW     Fh240/P20 FSD U400V 15kW     Fh240/P20 FSD U400V 15,5W     Fh240/P20 FSD U400V 15,5W     Fh240/P20 FSD X400V 25kW                                                                                                    |          |
| Device overview<br>V Module                                            | Site Type O                                    | rde: nc. Firmware                             | <ul> <li>● FN2401P20 FSC A400V 11kW</li> <li>● FN2401P20 FSC U400V 11kW</li> <li>● FN2401P20 FSC U400V 11kW</li> <li>● FN2401P20 FSD A400V 15kW</li> <li>● FN2401P20 FSD A400V 18,5kW</li> <li>● FN2401P20 FSD U400V 18,5kW</li> <li>● FN2401P20 FSD U400V 18,5kW</li> <li>● FN2401P20 FSD U400V 18,5kW</li> <li>● FN2401P20 FSD U400V 18,5kW</li> <li>● FN2401P20 FSD U400V 18,5kW</li> <li>● FN2401P20 FSD U400V 18,5kW</li> <li>● FN2401P20 FSD U400V 18,5kW</li> <li>● FN2401P20 FSD U400V 18,5kW</li> <li>● FN2401P20 FSD U400V 18,5kW</li> <li>● FN2401P20 FSD U400V 18,5kW</li> <li>● FN2401P20 FSD U400V 18,5kW</li> </ul>                                                                                                    |          |
| Device overview                                                        | Sitt Type O                                    | rderno. firmware<br>fo 👔 🖞 Diagnostics 🔹 🗸    | 월 FN2401P20 FSC A400V 11kW<br>월 FN2401P20 FSC U400V 11kW<br>월 FN2401P20 FSC U400V 11kW<br>월 FN2401P20 FSD A400V 13kW<br>월 FN2401P20 FSD A400V 13,5W<br>월 FN2401P20 FSD A400V 13,5W<br>월 FN2401P20 FSD A400V 25kW<br>월 FN2401P20 FSD A400V 25kW<br>월 FN2401P20 FSD A400V 25kW                                                                                                    |          |
| BI Device overview  M Module General () Cross-references               | Sitt Type Co<br>Q Properties 14 In<br>Compile  | rderno. firmware fo i) V Diagnostics 🔹 🖬 🗆    | Implementation         Implementation           Implementation         Implementation           Implementating <td< td=""><td></td></td<>                                                                            |          |
| BI Device overview  M Module  General (3) Cross-referencee             | Sitt Type Co<br>Properties 14 In<br>Compile    | rderne. firmwae<br>fo 👔 😨 Diagnostics 📄 🖬 🗠 🍸 | HA2401P20 FSC A400V 11kW     HA2401P20 FSC U400V 11kW     HA2401P20 FSC U400V 11kW     HA2401P20 FSD A400V 15kW     HA2401P20 FSD A400V 13kW     HA2401P20 FSD A400V 13kW     HA2401P20 FSD A400V 23kW     HA2401P20 FSD A400V 23kW     HA2401P20 FSD A400V 23kW     HA2401P20 FSD A400V 23kW     HA2401P20 FSD A400V 23kW     HA2401P20 FSD A400V 23kW     HA2401P20 FSD A400V 23kW     HA2401P20 FSD A400V 23kW     HA2401P20 FSD A400V 33kW     HA2401P20 FSD A400V 37kW     HA2401P20 FSD A400V 37kW                                                                                                    |          |
| II<br>Device overview<br>Module<br>General () Crocs-references<br>Pats | Sitt Type Co<br>@Properties 14 In<br>s Compile | rderno. firmware<br>fo 👔 😵 Diageostics 📰 🖬 😒  |                                                                                                    |          |

 Przejdź powrotem do "Network view" i trzymając wciśnięty lewy przycisk myszy, przeciągnij połączenie od interfejsu X1 napędu do interfejsu X1 sterownika. Zostanie automatycznie utworzony system wejść/wyjść oparty o PROFINET.

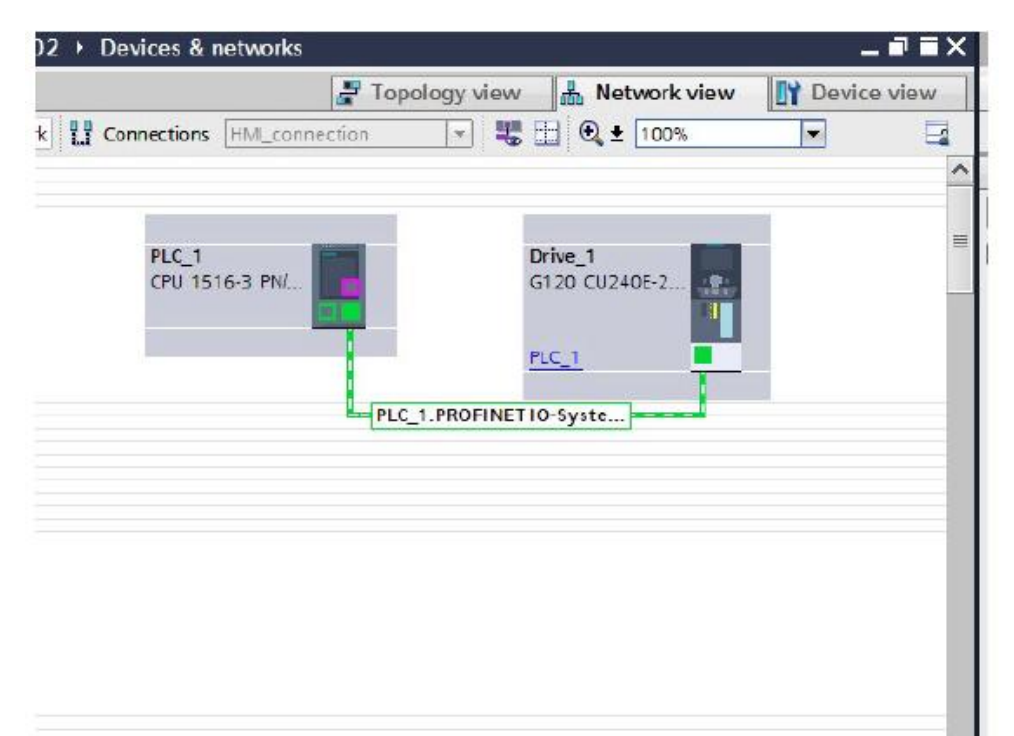

#### Dostosowywanie adresu IP oraz nazwy w projekcie

### 8.7 Dostosowywanie adresu IP oraz nazwy w projekcie

Adres IP oraz nazwa

Adresy IP w projekcie i sprzęcie docelowym muszą się pokrywać przy komunikacji PROFINET. Sprawdziłeś już adres IP oraz nazwę docelowego sprzętu poprzez "Accessible nodes". Należy je teraz wprowadzić do projektu. Po ściągnięciu, nazwa w docelowym sprzęcie jest nadpisywana przez nazwę z projektu i nie trzeba jej dostosowywać.

Jak wyświetlić adres IP oraz nazwę

1. W widoku "Network view", kliknij na wykorzystywany przez sterownik port Ethernet. Dodatkowe informacje zostaną wyświetlone w zakładce "Properties" (właściwości).

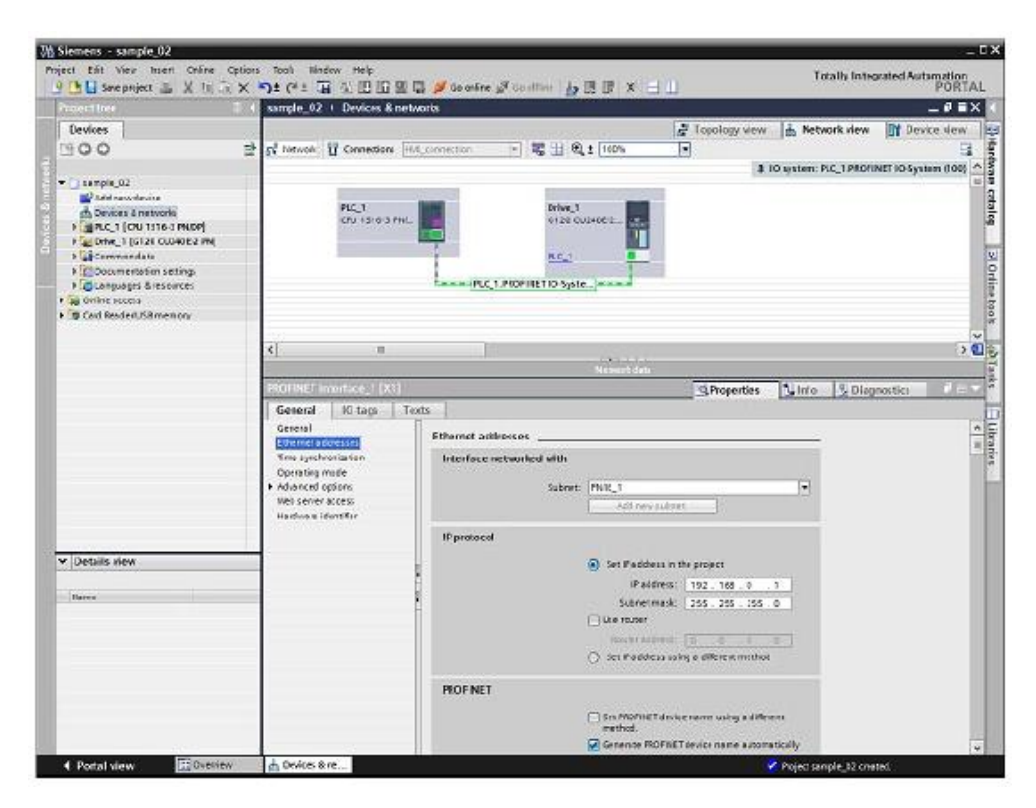

Dostosowywanie adresu IP oraz nazwy w projekcie

2. Wpisz adres IP, maskę podsieci oraz tam gdzie to konieczne nazwę pod "Ethernet addresses". Nazwa może zostać wygenerowana albo możesz ją wpisać samodzielnie

| General                     | IO tags           | Texts |                          |                                                                                                    |           |               |         |      |       |  |
|-----------------------------|-------------------|-------|--------------------------|----------------------------------------------------------------------------------------------------|-----------|---------------|---------|------|-------|--|
| Ethemetade                  | dresses           |       | Ethernet addresses       |                                                                                                    |           |               |         |      | _     |  |
| Time synchro<br>Operating m | onization<br>lode |       | Interface networked with |                                                                                                    |           |               |         |      |       |  |
| Advanced of                 | ptions            |       | Subnet:                  | t: PN/IE_1                                                                                                    |           |               |         |      |       |  |
| Web server a                | ccess             |       |                          | Add new subne                                                                                                   | ŧ         | 11            |         |      | 01000 |  |
| Hardware id                 | entifier          | _     |                          | di seconda di seconda di seconda di seconda di seconda di seconda di seconda di seconda di seconda di seconda d |           | -22           |         |      |       |  |
|                             |                   |       | IP protocol              |                                                                                                    |           |               |         |      |       |  |
|                             |                   |       |                          | Set IP address in t                                                                                             | he pioj   | ect           |         |      |       |  |
|                             |                   |       |                          | IP address:                                                                                                    | 192       | . 168         | . 0     | 1    | 10    |  |
|                             |                   |       |                          | Subnet mask:                                                                                                    | 255       | . 255         | 235     | . 0  | 10    |  |
|                             |                   |       |                          | Use router                                                                                                    | -         | in the second |         |      |       |  |
|                             |                   |       |                          | Router address:                                                                                                 | 0         | 0             | 0       | 0    | ĩ.    |  |
|                             |                   |       |                          | Set IP address using a different method                                                                         |           |               |         |      |       |  |
|                             |                   |       | PROFINET                 |                                                                                                    |           |               |         |      |       |  |
|                             |                   |       |                          | Set PROFINET devic<br>method.                                                                                   | ename     | e using       | a diffe | rent |       |  |
|                             |                   | - 11  |                          | Generate PROFINET device name automatically                                                                     |           |               |         |      |       |  |
|                             |                   |       | PROFINET device name     | nic 1 profiler interface 1                                                                                      |           |               |         |      |       |  |
|                             |                   |       | Converted name:          | nicut 1 anoinetvainten                                                                                          | faceshi   | 1036c         |         |      | -     |  |
|                             |                   |       | Device number            |                                                                                                    | THE COLOR |               |         |      | - 11  |  |
|                             |                   |       | sevice number.           | <b>0</b>                                                                                                    |           |               |         |      |       |  |

#### Dostosowywanie adresu IP oraz nazwy w projekcie

3. Kliknij również na port Ethernet wykorzystywany przez napęd.

| Siemens - sample_02                                                 |                                                         |                                  |                                      | _ 0                             |
|---------------------------------------------------------------------|---------------------------------------------------------|----------------------------------|--------------------------------------|---------------------------------|
| nject this livew levent Online of<br>H 🎦 🖬 Save project 📠 🗶 Hz Ta   | Dipions Tools Hindow Hep<br>X 10 ± C# 1 C# 1/1 HB HB HB | Di stanine al Continu de 18 18 1 | Totaly                               | Integrated Automation<br>PORTAL |
| Proection                                                           | II 4 sample OZ + Devices 6 ne                           | two is                           |                                      | _ # # X                         |
| Devices                                                             |                                                         |                                  | 🚰 Topology view 📑 Network v          | view 🔐 Device dem               |
| 1900                                                                | 2 gel terrouth 12 Commissions                           | 104_server - 👘 🔛 🍕 ± 140%        |                                      | 3                               |
|                                                                     |                                                         |                                  | 1 10 cystem 01.0_1                   | DROFINET IO Symam (100)         |
| Jaampie_02     Add new device     Add new device     Add new device | RC 1                                                    | Frive 1                          |                                      |                                 |
| RLC_1 (CP9 1516-3 MUDP)     Drive_1 (C120 CU240E-27M)               | 00 13163 PM                                             | 6120 C0240E1.                    |                                      |                                 |
| Lag Conversion data      Longuages & resources                      |                                                         | PLC 1 PIOP HETIO Spile.          |                                      |                                 |
| Griffie access<br>Cold Revder/USB memory                            |                                                         |                                  |                                      |                                 |
|                                                                     |                                                         |                                  |                                      | ×                               |
|                                                                     | <                                                       |                                  |                                      | <u>े व</u>                      |
|                                                                     | Photone T insurance (of th                              | Network                          |                                      |                                 |
|                                                                     | General D tres                                          | ext.                             | Stephen Is                           | o egistera                      |
|                                                                     | General                                                 | 1                                |                                      |                                 |
|                                                                     | Efferret a (dresses                                     | Education and a state            |                                      |                                 |
|                                                                     | Advanced spices                                         | Interface networked with         |                                      |                                 |
|                                                                     | Diagnostici addresses                                   | Subnet: HVIC_1                   | ewsibies                             |                                 |
|                                                                     |                                                         | 19 protocol                      |                                      |                                 |
| Details view                                                        |                                                         | Padrets: 1192-160                | 0.2                                  |                                 |
| a di manana kana kana kana kana kana kana ka                        |                                                         | Seberetmesk: 200 co              | 2 - 400 - 14                         |                                 |
| Nerne                                                               | _                                                       | - Date sea                       | 601 T                                |                                 |
|                                                                     |                                                         | Szunit yddinia: [30              |                                      |                                 |
|                                                                     |                                                         | ROANET                           |                                      |                                 |
|                                                                     |                                                         | General                          | e PROFINET device name automatically |                                 |
|                                                                     |                                                         | PIOFISET device name   trive_1   |                                      |                                 |
|                                                                     |                                                         | Converted name: (rived) 148      | 63                                   |                                 |
|                                                                     |                                                         | Device number:                   | 1                                    |                                 |
| Portal view                                                         | bevices 8 ne                                            |                                  | 🛩 Project sample (                   | 02 overed.                      |

4. Wpisz adres Ethernetu oraz tam gdzie to konieczne nazwę.

| General                 | IO tags   | Texts |                                             |
|-------------------------|-----------|-------|---------------------------------------------|
| General<br>Ethernet add | dresses   | E     | themet addresses                            |
| Cyclic data e           | exchange  |       | Interface networked with                    |
| Diagnostics             | addresses |       | Subnet: PN/IE_1                             |
|                         |           |       | Add new subnet                              |
|                         |           |       | IP protocol                                 |
|                         |           |       | IP address: 192 . 168 . 0 . 2               |
|                         |           |       | Subnetmask: 255 255 255 0                   |
|                         |           | ŧ     | Router address: 0 0 0 0                     |
|                         |           | - 1   | PROFINET                                    |
|                         |           |       | Generate PROFINET device name automatically |
|                         |           |       | PROFINET device name drive_1                |
|                         |           |       | Converted name: drivexb14le3                |
|                         |           |       | Device number: 1                            |
|                         |           |       | Device number: 1                            |
|                         |           |       |                                             |
|                         |           |       |                                             |
|                         |           |       |                                             |

Konfiguracja sprzętowa została zakończona. Możesz załadować projekt do systemu docelowego.

Konfigurowanie telegramu

### 8.8 Konfigurowanie telegramu

#### Konfiguracja telegramu

Do komunikacji cyklicznej pomiędzy napędem a sterownikiem konieczne jest skonfigurowanie telegramu. Wybrałeś już telegram, korzystając z kreatora podczas uruchomienia napędu. W tym przypadku użyty został telegram 1. Możesz go teraz skonfigurować lub zmienić.

Postępuj jak poniżej:

 W widoku parametrów napędu możesz wyświetlić oraz skonfigurować zakres adresów telegramu w formularzu "Communications". Osobne okno służy do konfiguracji wysyłania (Send direction), a osobne do odbierania (Receive direction). Zaleca się pozostanie przy ustawieniach domyślnych.

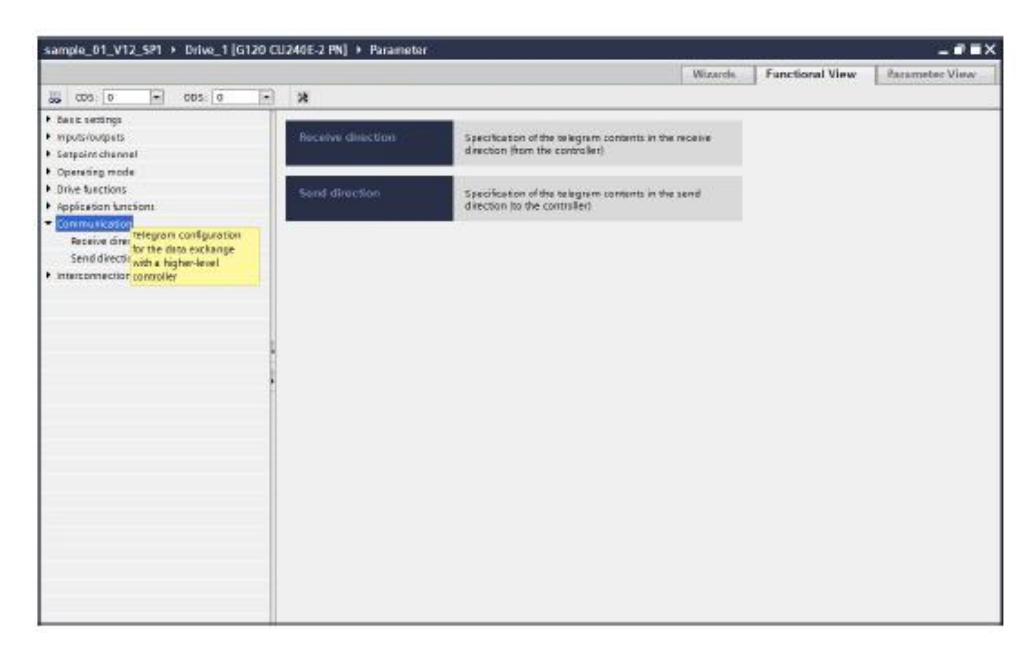

Konfigurowanie telegramu

2. Kliknij przycisk, aby skonfigurować telegram. Cykliczna wymiana danych tak jak i konfiguracja telegramu dla aktualnych wartości oraz wartości zadanych wyświetlane są w zakładce "Properties" (właściwości).

| Info 🕕 🕅 Diagnostics | C.L. |
|----------------------|------|
|                      |      |
|                      |      |
|                      |      |
|                      |      |
|                      |      |

 Możesz również otworzyć konfigurację telegramu z widoku sieci (Network view) lub urządzenia (Device view). Kliknij na port Ethernet używany przez napęd w dowolnym z wymienionych okien. Cykliczna wymiana danych wyświetlana jest w zakładce "Properties" (właściwości).

|                                                       |                       |                        |             |              |           |                          |                   | - X       |
|-------------------------------------------------------|-----------------------|------------------------|-------------|--------------|-----------|--------------------------|-------------------|-----------|
|                                                       |                       |                        | 2           | Copology vie | w H       | Network view             | Device            | view      |
| Tierwalk 📙 Connections HUL SH                         | Netting 🔽 😻 🖽         | C 100%                 |             |              |           |                          |                   | 8         |
|                                                       |                       |                        |             |              | D. ID sys | tem: PLC_1.FRO           | FINET IO-System   | (180) *   |
|                                                       | 2 C                   |                        |             |              | 10000     | and shares and shares of |                   | 1000      |
| Brive_1<br>6128 CLOARE-<br>R.C.2                      | 2.                    | PIC_1<br>CRU15155-1 PU |             |              |           |                          |                   |           |
| ¢                                                     |                       | and the state          |             |              |           |                          |                   | >         |
| PROPINET Intertana (JE1)                              |                       |                        |             | Properties   | 11        | nto 🐌 📡 Dia              | gnostics          | . In fair |
| General IO tags Texts<br>General<br>Ethemet addresses | elegram configuration |                        |             |              |           |                          |                   |           |
| Cyclic data exchange                                  |                       |                        |             |              |           |                          |                   |           |
| Actual value                                          | Drive object          | Link Telegram          | Length      | Extension    |           | Pariner                  | Partner data area | -         |
| Advanced actions                                      | Control Value         | Standard wiegram 1     | and 2 model | D wonds .    | +         | PLET                     | 10.0              |           |
| Diegnosisca eddresses                                 | whild telegram >      | Standard teleption 1   | 2 10 10     | 0 words      |           | MC-1                     | Qa.a.             |           |
|                                                       | (                     |                        |             |              |           |                          |                   | 115       |

4. Możesz zmienić lub skonfigurować telegram w oknach "Cyclic data Exchange" (cykliczna wymiana danych), "Actual value" (aktualna wartość) oraz "Setpoint" (wartość zadana).

| Cyclic data exchange     Cyclic data exchange       Energia diffusion     Cyclic data exchange       Minite diffusion     Cyclic data exchange       Minite diffusion     Direc       Pademark     Direc       Pademark     Direc       Direc     Direc       Pademark     Direc       Start diffusion     Direc       Start diffusion     Direc       Start diffusion     Direc       Direc     Direc<                                                                                                    |                                                                                                    |       |                                                                                                    |                                                                                                    |   |                                                                     |                   | 1.1.1.1 |                         |
|----------------------------------------------------------------------------------------------------|----------------------------------------------------------------------------------------------------|-------|----------------------------------------------------------------------------------------------------|----------------------------------------------------------------------------------------------------|---|---------------------------------------------------------------------|-------------------|---------|-------------------------|
| General<br>General<br>Entrent alfresses     Cyclk data exchange       • Optic data exchange<br>Model value<br>Sequerity     Dive     Pommer       • Optic data exchange<br>Model value<br>Sequerity     Dive     Pommer       • Optic data exchange<br>Model value<br>Sequerity     Dive     Pommer       • Optic data exchange<br>Model value<br>Sequerity     Image: Controller<br>Model value<br>Sequerity     Pommer       • Optic data exchange<br>Model value<br>Sequerity     Image: Controller<br>Model value<br>Sequerity     Image: Controller<br>Model value<br>Sequerity     Image: Controller<br>Model value<br>Sequerity       • Sequerity     Sequerity     Sequerity     Image: Controller<br>Model value<br>Sequerity       • Discription<br>Sequerity     Image: Controller<br>Model value<br>Sequerity     Image: Controller<br>Model value<br>Sequerity       • Process image<br>Automatic uplate     Automatic uplate     Image: Controller<br>Model value<br>Sequerity                                                                                                    | PROFINET Interface [IE1                                                                                                    | 1     |                                                                                                    |                                                                                                    |   |                                                                     | <b>Properties</b> | a info  | 🔒 🧏 Diagnostics 🚽 🗐 – 🗠 |
| General<br>Ethernet addresses     Cyclic data exchange       Optic data schenge<br>Attactivitie<br>Segnient<br>Obigressics addresses     Dire     Pomer       Name     Dire     Pomer       Digressics addresses     Podexice     Controller       Standard telegram 1     •       Standard telegram 1     •       Standard telegram 10     •       Standard telegram 10     •       Standard telegram 100     •       Standard telegram 100     •       Standard telegram 100     •       Standard telegram 100     •       Standard telegram 100     •       Standard telegram 100     •       Standard telegram 100     •       Standard telegram 100     •       Standard telegram 100     • <t< th=""><th>General 10 tags</th><th>Tes</th><th>ds</th><th></th><th></th><th></th><th>1</th><th>-</th><th></th></t<> | General 10 tags                                                                                                    | Tes   | ds                                                                                                    |                                                                                                    |   |                                                                     | 1                 | -       |                         |
|                                                                                                    | General 10 tags<br>General 20 tags<br>Etherner addresses<br>• Optic data exchange<br>Artuik vision<br>Sequent<br>• non-mod autors<br>Diagnessics addresses | ] Tex | tts<br>Cyclic data exchange<br>Baden<br>Braden<br>Teleges<br>Starn adden<br>Lengt<br>Esternic<br>Process imag<br>Alarm O | Dive<br>Dive_1<br>Dive_1<br>Dive_ce<br>Dive_ce<br>Standard telegram 310<br>Setterits integram 320<br>Setterits integram 320<br>Setterits integ | 4 | Pomer<br>PLC_1<br>Controller<br>192_16#_0<br>Actomatic update<br>40 |                   |         |                         |

5. Jeśli chcesz skonfigurować napęd z funkcjami safety, wprowadź telegram safety w "Cyclic data exchange".

| PBOFINET interface [IE1]                                             |                                                                                |          |                                                        |     | 1                                        | Properties                      |   | 21 | to D                      | Diagnostics                    | 10-  |
|----------------------------------------------------------------------|--------------------------------------------------------------------------------|----------|--------------------------------------------------------|-----|------------------------------------------|---------------------------------|---|----|---------------------------|--------------------------------|------|
| General IO tags                                                      | Texts                                                                          |          |                                                        |     |                                          |                                 |   |    |                           |                                |      |
| General<br>Ethernet addresses                                        | Telegram configuration _                                                       |          |                                                        | _   |                                          |                                 | _ | _  |                           |                                | () H |
| Actual volue<br>Sequent<br>• Maened aptions<br>Diagnossiss addresses | Orve object<br>Actual vision<br>Tengoant<br>Audit telegrams<br>Audit telegrams |          | Talegram<br>Standard telegram 1<br>Standard telegram 1 |     | Length<br>Josefs<br>Josefs               | Extension<br>D words<br>D words | : | 88 | Partner<br>PLC_1<br>PLC_1 | Partner data.<br>18.3<br>0.5.7 |      |
|                                                                      | (+)                                                                            |          |                                                        |     | 12                                       |                                 |   |    |                           |                                |      |
|                                                                      | sport one exchange                                                             | -8.50    | 5)                                                     | 1.5 | an an an an an an an an an an an an an a |                                 |   |    |                           |                                |      |
|                                                                      |                                                                                | Deve     | 1                                                      |     | Partner                                  | -                               |   |    |                           |                                |      |
|                                                                      |                                                                                | ole Devi |                                                        |     | Controller                               |                                 |   |    |                           |                                | ~    |

# 8.9 Zapisywanie i wczytywanie do systemu docelowego

Zapisywanie i wczytywanie do systemu docelowego

Po skonfigurowaniu sprzętu ukończone zostało podstawowe uruchomienie napędu. Projekt należy teraz zapisać, skompilować i załadować do systemu docelowego.

| Ve     | Siemens - sample_02                                                   |    |                       |      |             |         |             |
|--------|-----------------------------------------------------------------------|----|-----------------------|------|-------------|---------|-------------|
| P      | roject Edit View Insent Online Options<br>🏂 🎦 🔒 Saveproject 进 💥 🏦 📻 🗙 | 5  | Tools Win<br>± (** ±  | ndow | Help        |         | 🧭 Go online |
|        | Project tree 🔲 🖣                                                      | sa | ample_02              | •    | Devices &   | netwo   | rks         |
|        | Devices                                                               |    |                       |      |             |         |             |
| 2      | 1300 B                                                                | 5  | Network               | IJ   | Connections | : [HM]_ | connection  |
| twor   | ▼ 🔄 sample_02                                                         |    |                       |      |             |         |             |
| & ne   | Add new device                                                        |    |                       |      | PLC 1       | 1       |             |
| Ces    | Devices & networks Im PLC_1 [CPU 1516-3 PN/DP]                        |    |                       |      | CPU 1516-3  | PN/     | <u>.</u>    |
| Devi   | • 🔁 Drive_1 [G120 CU240E-2 PN]                                        |    |                       |      |             |         |             |
| 040.02 | Common data                                                           | L  |                       |      |             |         |             |
|        | Languages & resources                                                 | c  | Ť                     |      | 101         |         | *           |
|        | Dolline access                                                        | Ê  |                       |      |             |         |             |
|        | Card Reader/USB memory                                                | PI | ROFINET               | inte | rface [IE1] |         |             |
|        |                                                                       |    | General               |      | IO tags     | Text    |             |
|        |                                                                       |    | General<br>Ethernet a | ddre | sses        |         | Ethernet ad |

#### Zapisywanie i wczytywanie do systemu docelowego

#### Postępuj zgodnie z poniższymi krokami

1. Zapisz aktualny projekt poprzez "Project" → "Save".

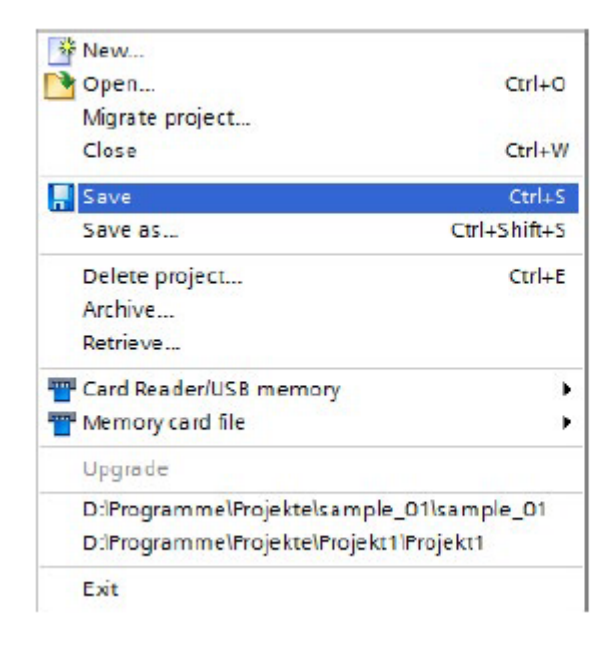

2. Skompiluj aktualne ustawienia do urządzeń poprzez menu "Compile".

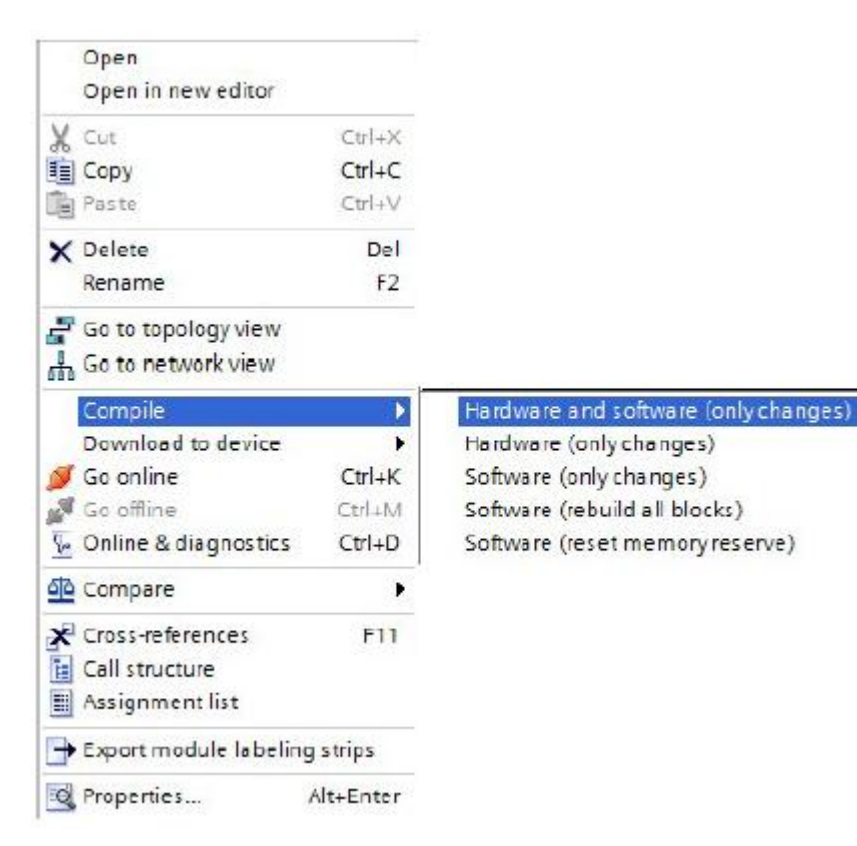

Zapisywanie i wczytywanie do systemu docelowego

3. Załaduj dane do urządzenia po zapisaniu. Wybierz "Download to device" → "Hardware and software" w każdym przypadku. Aby było to możliwe TIA Portal musi być połączone z odpowiednimi urządzeniami w trybie online, np. poprzez USB lub PROFINET.

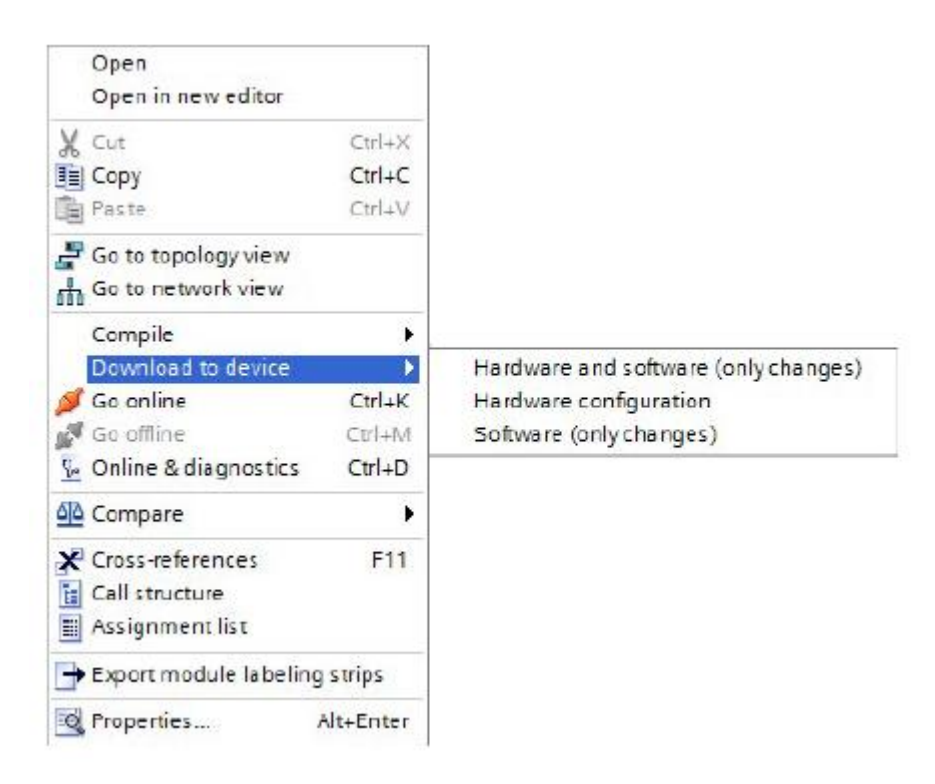

To kończy proces konfiguracji.

Sterowanie napędem poprzez PROFINET Zapisywanie i wczytywanie do systemu docelowego

# 9 Safety Integrated

## 9.1 Przegląd funkcji Safety Integrated

Safety Integrated

| Davices                                                                                                    | AS. |                      |  |
|----------------------------------------------------------------------------------------------------|-----|----------------------|--|
| Projecti     Add new device     pevices & networks     for nc_1 (put 1810-8 FHAPP)     for nc_1 (put 1810-8 FHAPP)     pevice configuration     provice configuration     provice configuration     provice configuration |     | Safety<br>Integrated |  |
| A commissioning     Contine & diagnostics                                                                                                    |     |                      |  |

Funkcje safety zintegrowane w przekształtnikach SINAMICS można intuicyjnie parametryzować korzystając z graficznego interfejsu programu Startdrive, będącego częścią środowiska TIA Portal. Większość napędów rodziny G120 jest wyposażona w autonomiczną funkcję safety – "Safe torque off (STO)". Funkcja ta jest dostępna również dla standardowych jednostek sterujących (bez przyrostka F). Rozszerzone funkcje udostępniają kolejne funkcje safety takie jak Safe Stop 1 (SS1) czy Safely-limited Speed (SLS).

Krótki przegląd konfiguracji safety w programie Startdrive znajduje się poniżej.

## 9.2 Aktywowanie trybu uruchomienia funkcji safety

Aktywowanie trybu uruchomienia

Safety Integrated można uruchomić w trybie offline w projekcie lub online bezpośrednio w napędzie. W przypadku uruchomienia offline funkcje safety należy aktywować po wgraniu do napędu. W tym przypadku zaprezentowane zostaną obie metody: zarówno online jak i offline.

Jak aktywować tryb uruchomienia safety dla uruchomienia online

Napęd został już skonfigurowany i przetestowany, a więc jest gotów do przeprowadzenia uruchomienia online.

- 1. Dwukrotnie kliknij "Parameters" pod napędem w drzewie projektu. Parametry zostaną wyświetlone w obszarze roboczym.
- 2. Przejdź do zakładki "Function view".
- 3. Połącz Startdrive z napędem w trybie online (So online)

Aktywowanie trybu uruchomienia funkcji safety

4. Aktywuj tryb uruchomieniowy funkcji safety klikając na przycisk 🔀 Start safety commissioning

|                                       |                                      | 1                                                          | Wizards                              | Functional View                                                                                                  | Parameter View |
|---------------------------------------|--------------------------------------|------------------------------------------------------------|--------------------------------------|----------------------------------------------------------------------------------------------------|----------------|
| DS: 0 (Active - DDS: 0 (Active -      | X Start safety commissioning         |                                                            | ÷                                    |                                                                                                    | -              |
| • Basic settings                      | Activate safety                      |                                                            |                                      |                                                                                                    |                |
| Inputsioutputs                        | Studiotrati Continuition             | Interconnection of the shu                                 | tdown function                       | \$                                                                                                    |                |
| Setpoint channel                      |                                      |                                                            |                                      |                                                                                                    |                |
| Operating mode                        |                                      |                                                            |                                      |                                                                                                    |                |
| <ul> <li>Drive functions</li> </ul>   | Brake control                        | Setting of the various brak                                | e types                              |                                                                                                    |                |
| Shutdown functions                    |                                      |                                                            |                                      |                                                                                                    |                |
| Brake control                         | Safety Integrated                    | Setting of the safety functi                               | 075                                  |                                                                                                    |                |
| <ul> <li>Safety Integrated</li> </ul> |                                      |                                                            |                                      |                                                                                                    |                |
| Vdc controller                        | Electron and a state of the          |                                                            |                                      |                                                                                                    |                |
| Automatic restart                     | Vdc controller                       | Closed-loop control of the                                 | DC link voltage                      |                                                                                                    |                |
| Flying restart                        | 1                                    |                                                            |                                      |                                                                                                    |                |
| Messages/monitors                     | · Construction and the second of the | 1                                                          |                                      | and the second second second second second second second second second second second second second second second |                |
| Application functions                 | Automatic restan                     | Automatic restant after por                                | ver ta lure or of                    | ner auro-                                                                                                    |                |
| Communication                         | -                                    | C                                                          |                                      |                                                                                                    |                |
| Interconnections                      | Flying restart                       | Flying restart provides the converter on a motor that      | capability of sv<br>is still turning | itching a                                                                                                    |                |
|                                       |                                      |                                                            |                                      |                                                                                                    |                |
|                                       | Messages/monitors                    | Monitoring of process varia<br>reactions to overshoot unit | ables and spec<br>dershoot           | ácation of the                                                                                                   |                |
|                                       |                                      | -                                                          |                                      |                                                                                                    |                |
|                                       |                                      |                                                            |                                      |                                                                                                    |                |
|                                       |                                      |                                                            |                                      |                                                                                                    |                |
|                                       |                                      |                                                            |                                      |                                                                                                    |                |
|                                       |                                      |                                                            |                                      |                                                                                                    |                |
|                                       |                                      |                                                            |                                      |                                                                                                    |                |
|                                       |                                      |                                                            |                                      |                                                                                                    |                |

5. Funkcje safety są chronione hasłem przed nieautoryzowanymi zmianami. Wprowadź nowe hasło i potwierdź wybór. To hasło będzie niezbędne do zmiany parametrów funkcji safety.

|                                                        |                                                  |                            | Wizards           | Functional View |
|--------------------------------------------------------|--------------------------------------------------|----------------------------|-------------------|-----------------|
| DDS: 0 (Active) DDS: 0 (Active)                        | 🗙 Start safety commissioning                     |                            |                   |                 |
| Basic settings     Inputs/outputs     Setpoint channel | Shutdown Functions                               | Interconnection of the sl  | nutdown function: |                 |
| Operating mode                                         |                                                  |                            |                   |                 |
| <ul> <li>Drive functions</li> </ul>                    | Brake control                                    | Setting of the various bri | ake types         |                 |
| Shutdown functions                                     |                                                  |                            |                   |                 |
| Brake control                                          | S Enter encounted                                |                            |                   | ~               |
| Safety Integrated                                      | Enter password                                   |                            |                   |                 |
| Vdc controller                                         | Drive 1 (CU240                                   | 0E-2 PN]                   |                   | _               |
| Automatic restart                                      |                                                  |                            |                   |                 |
| Flying restart                                         |                                                  |                            |                   | -               |
| Messages/monitors                                      | Enter the current passo<br>(Default password: 0) | word:                      |                   | 100             |
| Application functions                                  | A (Delaute passinord. 0)                         |                            |                   | ults            |
| Communication                                          |                                                  |                            |                   | 7.              |
| Interconnections                                       | Enter the new password                           | t:                         |                   |                 |
|                                                        | Beneat your entry                                |                            |                   | y y a           |
|                                                        | nepearjour entry.                                |                            |                   |                 |
|                                                        |                                                  |                            |                   |                 |
|                                                        |                                                  | OK                         | 1 Cancel          | n of the        |
|                                                        |                                                  | UK                         | Cancer            |                 |

Możliwe jest teraz przeprowadzenie uruchomienia funkcji safety. W następnym kroku należało będzie wybrać funkcjonalność safety.

# 9.3 Wybór funkcjonalności safety w Startdrive

### Funkcjonalność safety

Aby móc edytować funkcje safety należy najpierw wybrać odpowiednią funkcjonalność.

- Kliknij "Select safety functionality" (wybierz funkcjonalność safety) pod "Drive functions" → "Safety Integrated" w zakładce "Function view".
- 2. W otwartym oknie możliwy będzie wybór pomiędzy "Basic functions" (funkcje podstawowe), a "Extended functions" (funkcje rozszerzone).

| Basic settings                        | Selection of the select functionality |
|---------------------------------------|---------------------------------------|
| Inputs/outputs                        |                                       |
| Setpoint channel                      |                                       |
| Operating mode                        |                                       |
| <ul> <li>Drive functions</li> </ul>   | No safety function                    |
| Shutdown functions                    | Basic functions                       |
| Brake control                         | Extended functions                    |
| <ul> <li>Safety Integrated</li> </ul> |                                       |
| Selection of the safety functionality |                                       |

3. Po wybraniu danej funkcjonalności w drzewie nawigacji i w oknie projektu zostaną wyświetlone dostępne funkcje safety.

### Wybór funkcjonalności safety w Startdrive

4. Dla funkcji podstawowych pojawi się funkcja STO (Safe Torque Off).

| <ul> <li>Basic settings</li> </ul>    | Coloction of the apfaty functionality            |
|---------------------------------------|--------------------------------------------------|
| Inputs/outputs                        | Selection of the safety functionality            |
| Setpoint channel                      |                                                  |
| Operating mode                        |                                                  |
| <ul> <li>Drive functions</li> </ul>   | Basic functions                                  |
| Shutdown functions                    |                                                  |
| Brake control                         | Basic functions contain the safety function STO. |
| <ul> <li>Safety Integrated</li> </ul> |                                                  |
| Selection of the safety functionality | Control type /                                   |
| <ul> <li>Functions</li> </ul>         | safety functions                                 |
| Control type / safety functions       |                                                  |
| STO                                   | Test stop                                        |
| Test stop                             | (cst stop                                        |
| F-DI/F-DO/PROFIsafe                   |                                                  |
| Vdc controller                        | F-DI/F-DO/FROFIsafe                              |
| Automatic restart                     |                                                  |
| Flying restart                        |                                                  |
| Messages/monitors                     |                                                  |

5. Funkcje rozszerzone zawierają również funkcje Safe Stop 1 (SS1), Safely-limited Speed (SLS), Safe Direction (SDI) oraz Safe Monitor (SSM).

| Basic settings                        | Coloction of the sofety functionality                                       |
|---------------------------------------|-----------------------------------------------------------------------------|
| Inputs/outputs                        | Selection of the safety functionality                                       |
| Setpoint channel                      |                                                                             |
| Operating mode                        |                                                                             |
| <ul> <li>Drive functions</li> </ul>   | Extended functions                                                          |
| Shutdown functions                    |                                                                             |
| Brake control                         | Extended functions contain the safety functions STO, SS1, SLS, SDI and SSM. |
| <ul> <li>Safety integrated</li> </ul> |                                                                             |
| Selection of the safety functionality | Articlusia acquisition                                                      |
| Actual value acquisition              | Action volue acquisition                                                    |
| ▼ Functions                           |                                                                             |
| Control type / safety functions       | Control type /                                                              |
| STO                                   | safety functions                                                            |
| SS1                                   |                                                                             |
| SLS                                   | Test stop                                                                   |
| SDI                                   | its: stop                                                                   |
| SSM                                   |                                                                             |
| Test stop                             | E.DI/E.DO/PROFILa fa                                                        |
| F-DI/F-DO/PROFIsafe                   |                                                                             |
| Acceptance                            |                                                                             |
| Vdc controller                        | Acceptance                                                                  |
| Automatic restart                     | /iccpunce                                                                   |
| Flying restart                        |                                                                             |

Kolejny przykład pokazuje przebieg uruchomienia funkcji safety z zakresu funkcji podstawowych oraz jednej z funkcji rozszerzonych.

## 9.4 Uruchomienie podstawowych funkcji

### 9.4.1 Uruchomienie podstawowych funkcji Safety Integrated

Podstawowe funkcje

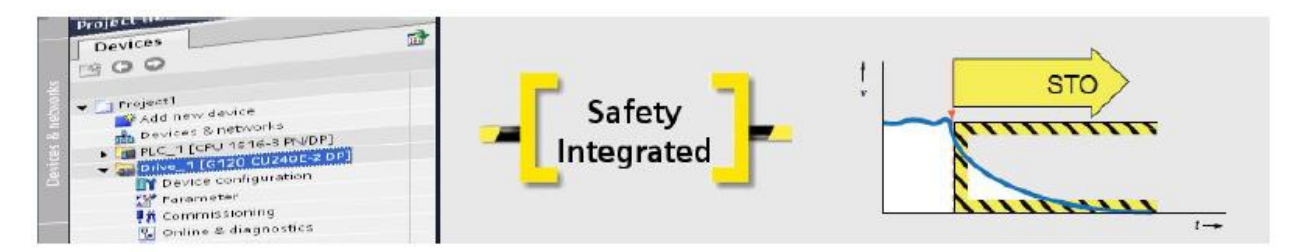

Opierając się na przykładzie G120 CU240E-2 PN-F uruchom funkcję Safe Torque Off (STO) przy użyciu zacisków. Napęd z aktywną funkcją STO zapobiega niezamierzonemu uruchomieniu się maszyny. Uruchomienie funkcji safety odbywa się w trybie online.

### Uwaga

Przed uruchomieniem funkcji safety napęd należy połączyć w trybie online z programem Startdrive, a następnie uruchomić tryb uruchomienia safety.

### 9.4.2 Uruchomienie funkcji STO

### Uruchomienie STO

Pierwszym krokiem jest aktywacja funkcjonalności safety, następnie należy skonfigurować funkcję STO. Uruchomienie przeprowadzane jest w trybie online, bezpośrednio w napędzie.

- 1. Wybierz funkcjonalność "Basic functions" w zakładce "Function view".
- 2. Aby skonfigurować podstawowe funkcje możesz wyświetlić poszczególne ekrany przy pomocy przycisków lub drzewa nawigacji.

#### Uwaga

W przypadku przeprowadzania uruchomienia powinno się przechodzić przez poszczególne ekrany drzewa nawigacji od góry do dołu.

3. Kliknij "Control type / safety functions" w drzewie nawigacji

Uruchomienie podstawowych funkcji

4. Na wyświetlonym ekranie wybierz "Via terminals" (przez zaciski), jako rodzaj sterowania

| Basic settings                        | Control type / cafety functions |  |  |
|---------------------------------------|---------------------------------|--|--|
| Inputs/outputs                        | Control type / sarety functions |  |  |
| Setpoint channel                      |                                 |  |  |
| Operating mode                        | Control type:                   |  |  |
| <ul> <li>Drive functions</li> </ul>   |                                 |  |  |
| Shutdown functions                    | 💽 via terminals                 |  |  |
| Brake control                         | Via PROFIsa fe                  |  |  |
| <ul> <li>Safety Integrated</li> </ul> | U via terminals and PROFisate   |  |  |
| Selection of the safety functionality |                                 |  |  |
| ▼ Functions                           | Safety functions:               |  |  |
| Control type / safety functions       | STO                             |  |  |
| OTS                                   | VI. STO                         |  |  |
| Test stop                             |                                 |  |  |
| F-DI/F-DO/PROFIsafe                   |                                 |  |  |
| Vdc controller                        |                                 |  |  |
| Automatic restart                     |                                 |  |  |

5. Kliknij "STO" w drzewie nawigacji. Ponieważ wejście jednostki sterującej jest na stałe połączone z przyciskiem stopu awaryjnego nie ma potrzeby dokonywania zmian w konfiguracji. Jeśli na przykład chciałbyś połączyć stop awaryjny z lampą sygnałową możesz wykorzystać do tego celu wyjście "STO active".

| Basic settings                        | eto.   |    |     |             |                     |  |
|---------------------------------------|--------|----|-----|-------------|---------------------|--|
| Inputs/outputs                        | 310    |    |     |             |                     |  |
| Setpoint channel                      |        |    |     |             |                     |  |
| Operating mode                        |        |    |     |             |                     |  |
| <ul> <li>Drive functions</li> </ul>   |        |    |     | ]           |                     |  |
| Shutdown functions                    | 6.01   |    |     |             |                     |  |
| Brake control                         |        |    |     | S TO active | "STO active" output |  |
| <ul> <li>Safety Integrated</li> </ul> |        | 21 | STO | -           |                     |  |
| Selection of the safety functionality | STOP A |    |     |             |                     |  |
| Functions                             |        |    |     |             |                     |  |
| Control type / safety functions       |        |    | -   | _           |                     |  |
| STO                                   |        |    |     |             |                     |  |
| Test stop                             |        |    |     |             |                     |  |

To kończy konfigurację STO. W kolejnym kroku skonfigurowane zatrzymanie testowe.

### 9.4.3 Konfiguracja próby zatrzymania

#### Próba zatrzymania

Próba zatrzymania jest testem przeprowadzanym samodzielnie przez przekształtnik w celu sprawdzenia poprawności obwodów wykorzystywanych w funkcji STO. Test ten jest ponownie uruchamiany po każdym wybraniu funkcji STO i po podaniu napięcia zasilania (włączenie). Odpowiedni blok czasowy sprawdza czy test jest wykonywany systematycznie.

- 1. Wciśnij "Test stop" w drzewie nawigacji
- 2. Na wyświetlonym ekranie wprowadź długość interwału czasowego, w jakim wykonany ma zostać test.
- Możliwe jest określenie przedziału czasowego. Maksymalna dopuszczalna wartość to 8760 godzin (jeden rok). Odpowiedni dobór tej wartości powinien się odbyć poprzez przeprowadzenie analizy ryzyka. Domyślną wartością jest osiem godzin. Alarm A1699 (wymagana próba zatrzymania) pojawia się po przekroczeniu przedziału czasowego.

#### Uwaga

Pozostały do pojawienia się alarmu A1699 czas jest również wyświetlany na ekranie. Zegar ten jest resetowany po każdym wykonaniu próby zatrzymania.

Skonfigurowałeś właśnie próbę zatrzymania.

Uruchomienie podstawowych funkcji

### 9.4.4 Konfiguracja czasu niezgodności oraz czasu filtrowania

Czas niezgodności/czas filtrowania

Jeśli Safety Integrated jest aktywne, przekształtnik sprawdza czy sygnały na obu wejściach mają zawsze taki sam stan logiczny. Z powodu charakterystyk sensorów, mogą wystąpić krótkie rozbieżności albo zmiany sygnału pomiędzy dwoma sygnałami wejściowymi, które nie są istotne z punktu widzenia kwestii bezpieczeństwa. Do aktywacji można wykorzystać również bezpieczną logikę wraz z bezpiecznymi wyjściami podłączonymi do SINAMICS G120. Niektóre tego typu wyjścia wysyłają impulsy testowe, które mogłyby być tłumione przez filtr. Czas niezgodności oraz czas filtrowania mogą zostać użyte celem zapobiegnięcia wystąpieniu tych błędnych sygnałów.

- 1. W drzewie nawigacji wybierz "F-DI/F-DO/PROFIsafe"
- Na wyświetlonym ekranie możesz wprowadzić czas niezgodności oraz czas filtra wejściowego. Dostosuj te wartości do podłączonych sensorów oraz do długości występujących impulsów testowych zastosowanych wyjść.

| F-DI/F-DO/PROFIsat                 | e                 |  |
|------------------------------------|-------------------|--|
|                                    |                   |  |
| F-DI configuration                 | c.                |  |
| F-DI discrepancy time<br>500.00 ms | F-DI input filter |  |
|                                    |                   |  |
|                                    |                   |  |
|                                    |                   |  |

W kolejnym kroku zostanie zakończone uruchomienie funkcji safety.
## 9.4.5 Kończenie uruchomienia funkcji safety

Kończenie uruchomienia funkcji safety

Aby zakończyć uruchomienie, konfigurację safety należy skopiować do pamięci ROM napędu, a także do projektu.

- 1. Kliknij przycisk **A** End safety commissioning aby wyjść z trybu uruchomienia safety.
- 2. Kliknij "Yes", aby potwierdzić wybór. Parametry zostaną skopiowane z pamięci RAM do ROM.

| Activate settings                                                                                                    | 3 |
|----------------------------------------------------------------------------------------------------|---|
| For the changes to the safety parameterization to take effect,<br>they must be saved in the drive (Copy RAM to ROM),<br>and the system restarted.<br>An acceptance test is also required.<br>Do you want to save the parameters to the ROM now? |   |
| Yes No                                                                                                    |   |

- 3. Zamknij połączenie online z napędem.
- 4. Kliknij przycisk "Load from device (software)" w pasku narzędzi, aby zapisać parametryzację do projektu.
- 5. Wyłącz i włącz napęd, aby aktywować funkcje safety w napędzie.

To kończy uruchomienie safety.

## 9.5 Uruchomienie funkcji rozszerzonych

## 9.5.1 Uruchomienie rozszerzonych funkcji Safety Integrated

Funkcje rozszerzone

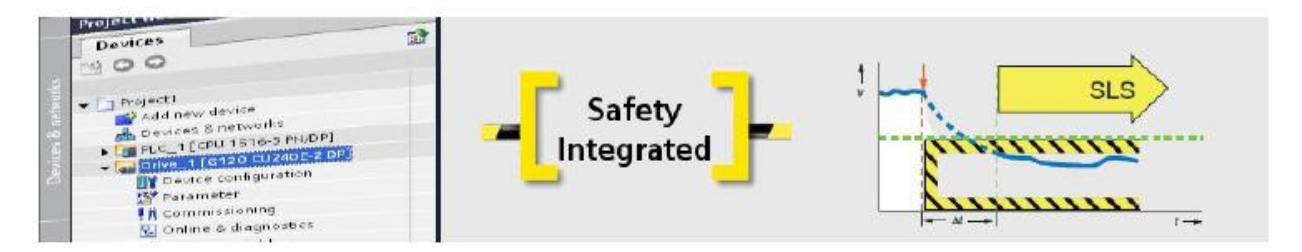

Bazując na przykładzie napędu G120 CU240E-2 PN-F oraz sterownika S7-1500 CPU 1516F-3 PN/DP uruchom funkcję Safely-limited Speed (SLS) przy użyciu PROFIsafe.

W poprzednich krokach dodałeś już zarówno sterownik jak i napęd do projektu oraz skonfigurowałeś komunikację między nimi. Uruchomienie safety zostanie przeprowadzone w trybie offline w programie Startdrive a po wgraniu do napędu, funkcje safety zostaną w nim aktywowane.

## 9.5.2 Konfiguracja SLS

Funkcje safety oraz rejestracja aktualnej wartości

Po pierwsze aktywuj funkcjonalność safety, a następnie skonfiguruj rejestrację aktualnej wartości.

- 1. W zakładce "Function view" wybierz funkcjonalność "Extended functions"
- 2. Aby skonfigurować funkcje rozszerzone możesz wyświetlić poszczególne ekrany bezpośrednio, korzystając z przycisków lub drzewa nawigacji.
- 3. W drzewie nawigacji wybierz "Actual value acquisition" (rejestracja akt. wart.)
- Do wykorzystania funkcji safety bez enkoderów, liczba par biegunów silnika jest brana pod uwagę w przeliczaniu wartości ze strony silnika na obciążenie. Należy ją najpierw skonfigurować.

| Basic settings                        | A stud uslus a squiriting                     |    |
|---------------------------------------|-----------------------------------------------|----|
| Inputs/outputs                        | Actual value acquisiuon                       |    |
| Setpoint channel                      |                                               |    |
| Operating mode                        | Configuration of the actual value acquisition | í. |
| - Drive functions                     | Safety without encoder                        |    |
| Shutdown functions                    |                                               |    |
| Brake control                         |                                               |    |
| <ul> <li>Safety Integrated</li> </ul> | ar fan                                        |    |
| Selection of the safety functionality |                                               |    |
| Actual value acquisition              |                                               |    |
| <ul> <li>Functions</li> </ul>         |                                               |    |
| Control type / safety functions       |                                               |    |
| STO                                   |                                               |    |
| SS1                                   |                                               |    |
| SLS                                   |                                               |    |
|                                       |                                               |    |

5. Kliknij przycisk "Actual value acquisition configuration" (konfiguracja rejestracji akt. wart.).

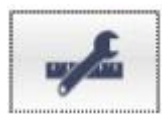

6. Liczba par biegunów jest podświetlona na szaro w otwartym oknie. Wartość ta musi być brana pod uwagę przy wprowadzaniu przełożenia przekładni. Żadna przekładnia mechaniczna nie jest wykorzystywana w tym przykładzie. W związku z tym na przełożenie przekładni wpływ ma jedynie ilość par biegunów (w tym przypadku 2).

|                                                                   | izzeron.                                                                                                  |                                                      |                    |                              |
|-------------------------------------------------------------------|----------------------------------------------------------------------------------------------------|------------------------------------------------------|--------------------|------------------------------|
| Actual value tolerance:                                           | 12.0000]*                                                                                                 |                                                      |                    |                              |
| iear ratio:                                                       |                                                                                                    |                                                      |                    |                              |
|                                                                   | Number of<br>load revolutions                                                                             | Number of<br>motor revolutions<br>x pole pair number |                    |                              |
| Sear stage 1                                                      | 1                                                                                                    | 2                                                    |                    |                              |
| Motor pole pair number:                                           | 2                                                                                                    | ~                                                    |                    |                              |
| Pulse enable                                                      | Act val. acquis<br>deley time<br>1 to to<br>100.00 ms<br>Not. val. acquis. provides<br>valid actual value | 0-0<br>                                              | Actual value acqui | um<br>Velocity<br>monitoring |
| 3                                                                 |                                                                                                    |                                                      |                    |                              |
| olerances and minin                                               | num current:                                                                                              |                                                      |                    |                              |
| olerances and minin                                               | num current:                                                                                              | Minimum current<br>act. vel. acquisition:            | 10.00 %            |                              |
| olerances and minin<br>Fault tolerance:<br>Velocity<br>colerance: | num current:<br>-1<br>0 rpm                                                                               | Minimum current<br>act. vel. acquisition:            | 10.00 %            |                              |

7. Kliknij "OK.", aby zatwierdzić zmiany.

To kończy konfigurację rejestracji wartości aktualnej. W kolejnym kroku skonfigurowana zostanie funkcja safety.

## 9.5.3 Konfiguracja metody sterowania oraz SLS

Konfiguracja metody sterowania oraz SLS

Teraz należy skonfigurować metodę sterowania oraz funkcję SLS.

- 1. W drzewie nawigacji wybierz "Control type / safety functions" pod "Functions"
- 2. Jako metodę sterowania wybierz "via PROFIsafe". Później, podczas uruchomienia funkcji safety należało będzie wprowadzić odpowiedni telegram PROFIsafe.

3. Należy teraz aktywować odpowiednie funkcje safety powiązane z SLS. Z rozwijanej listy wybierz "Enable" przy wymaganych funkcjach. Inne uaktywnione teraz funkcje, które nie zostaną wykorzystane są dezaktywowane.

| Basic settings                            | Control trans Loofati functions                |  |  |  |  |  |  |
|-------------------------------------------|------------------------------------------------|--|--|--|--|--|--|
| Inputs/outputs                            | Control type / safety functions                |  |  |  |  |  |  |
| Setpoint channel                          |                                                |  |  |  |  |  |  |
| Operating mode                            | Control type:                                  |  |  |  |  |  |  |
| <ul> <li>Drive functions</li> </ul>       |                                                |  |  |  |  |  |  |
| Shutdown functions                        | 🔘 via terminals                                |  |  |  |  |  |  |
| Brake control                             | • via PRDFIsate                                |  |  |  |  |  |  |
| <ul> <li>Safety Integrated</li> </ul>     | Via terminais (basic) and PROFisate (extended) |  |  |  |  |  |  |
| Selection of the safety functio           |                                                |  |  |  |  |  |  |
| Actual value acquisition                  | Safety functions:                              |  |  |  |  |  |  |
| <ul> <li>Functions</li> </ul>             |                                                |  |  |  |  |  |  |
| Control type / safety functions           | STO                                            |  |  |  |  |  |  |
| STO                                       | V 570                                          |  |  |  |  |  |  |
| SS1                                       |                                                |  |  |  |  |  |  |
| SLS                                       |                                                |  |  |  |  |  |  |
| SDI                                       | \$51                                           |  |  |  |  |  |  |
| SSM                                       |                                                |  |  |  |  |  |  |
| Test stop                                 |                                                |  |  |  |  |  |  |
| F-DI/F-DO/PROFIsafe                       |                                                |  |  |  |  |  |  |
| Acceptance                                | Enable                                         |  |  |  |  |  |  |
| Vdc controller                            |                                                |  |  |  |  |  |  |
| Automatic restart                         |                                                |  |  |  |  |  |  |
| Flying restart                            |                                                |  |  |  |  |  |  |
| Messages/monitors                         |                                                |  |  |  |  |  |  |
| <ul> <li>Application functions</li> </ul> | SSM                                            |  |  |  |  |  |  |
| Communication                             | Mare I                                         |  |  |  |  |  |  |
| Interconnections                          |                                                |  |  |  |  |  |  |
|                                           |                                                |  |  |  |  |  |  |
|                                           | SDI                                            |  |  |  |  |  |  |
|                                           | Diable Internet                                |  |  |  |  |  |  |
|                                           |                                                |  |  |  |  |  |  |
|                                           |                                                |  |  |  |  |  |  |
|                                           |                                                |  |  |  |  |  |  |
|                                           |                                                |  |  |  |  |  |  |

4. Kliknij "SLS" w drzewie nawigacji.

- 5. Wybierz tryb monitorowania. W przykładzie wybrano tryb safety bez enkodera, z rampą hamowania ("with SBR").
- Dla SLS przez PROFIsafe możliwe jest wybranie do 4 poziomów monitorowania. W tym przykładzie wykorzystany zostanie jedynie poziom 1. Wpisz wartość prędkości maksymalnej (w tym przypadku 500 obr/min) oraz wybierz odpowiedź ("stop response") – w tym przypadku STOP A. Pozostałe parametry pozostaw bez zmian.

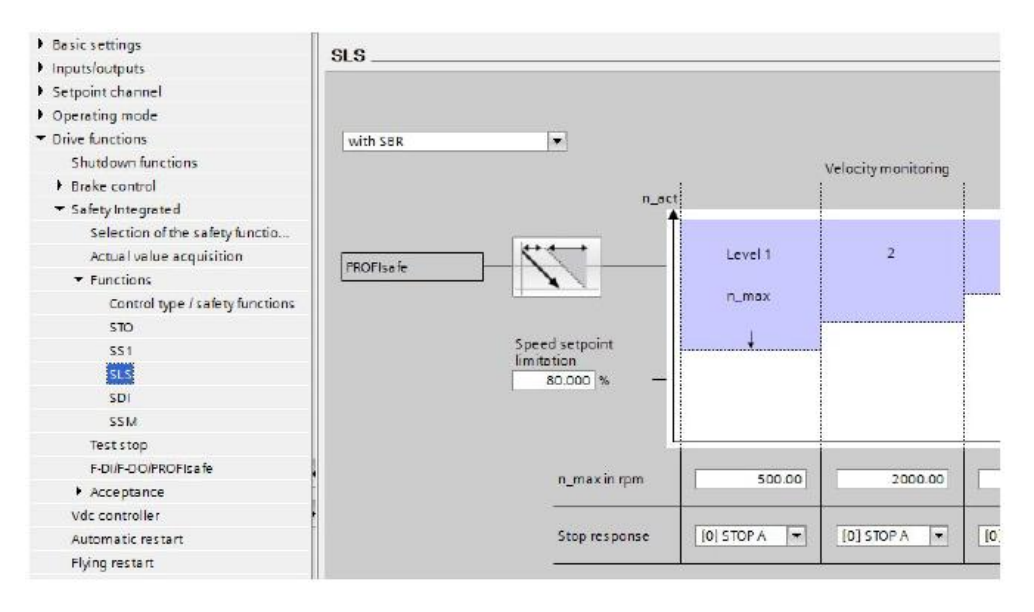

To kończy konfigurację SLS. W kolejnym kroku skonfigurowana zostanie próba zatrzymania.

## 9.5.4 Konfiguracja próby zatrzymania (wymuszenie procedury)

### Próba zatrzymania

Próba zatrzymania funkcji rozszerzonych jest testem przeprowadzanym przez przekształtnik, który sprawdza obwody odpowiadające za monitorowanie prędkości oraz momentu. Odpowiedni blok czasowy sprawdza czy test jest przeprowadzany regularnie. Próba może zostać rozpoczęta przy użyciu dowolnie wybranego sygnału.

- 1. W drzewie nawigacji wybierz "Test stop"
- Na wyświetlonym ekranie wybierz "Test stop selection", aby połączyć sygnał lub bit słowa kontrolnego, odpowiadający za wykonanie próby. W tym przykładzie będzie to wejście cyfrowe DI1 (r722.1).
- Możliwe jest określenie przedziału czasowego. Maksymalna dopuszczalna wartość to 8760 godzin (jeden rok). Odpowiedni dobór tej wartości powinien się odbyć poprzez przeprowadzenie analizy ryzyka. Domyślną wartością jest osiem godzin. Alarm A1699 (wymagana próba zatrzymania) pojawia się po przekroczeniu przedziału czasowego.

#### Uwaga

Próba zatrzymania dla funkcji wymuszonych zawiera również test funkcji podstawowych (STO). W związku z tym oba zegary powinny być ustawione na taką samą wartość.

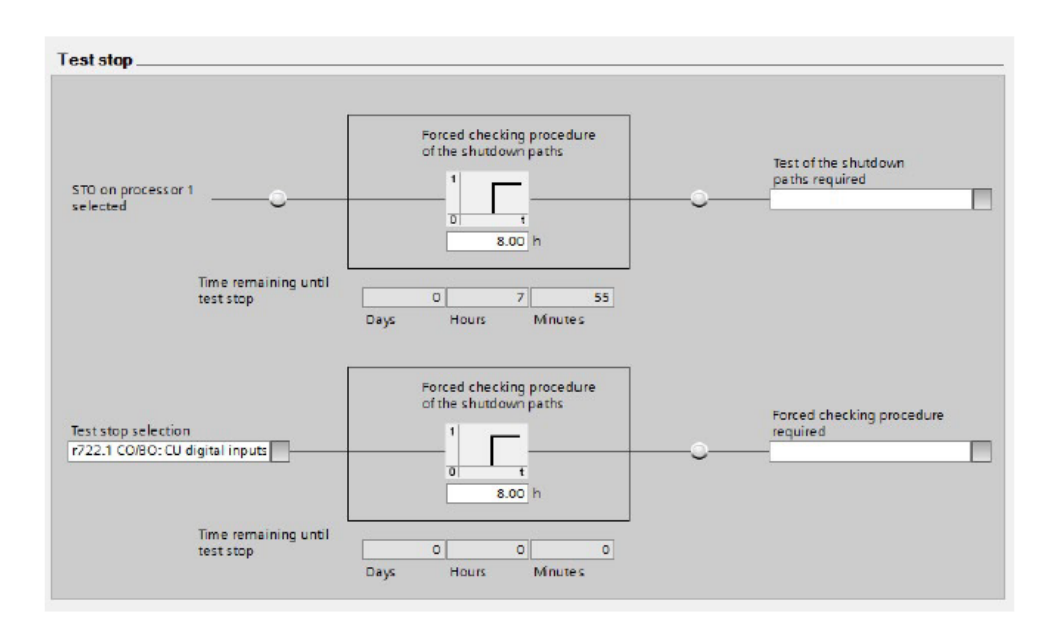

Pozostałe parametry pozostaw bez zmian. Skonfigurowałeś właśnie próbę zatrzymania funkcji rozszerzonych.

## 9.5.5 Konfiguracja PROFIsafe

### PROFIsafe

W tym przykładzie Safety Integrated zostanie skonfigurowane przy użyciu PROFIsafe. Dla uzyskania bezpiecznej komunikacji pomiędzy sterownikiem a napędem należy wprowadzić telegram PROFIsafe oraz adres PROFIsafe.

- 1. W drzewie nawigacji wybierz "F-DI/F-DO/PROFIsafe"
- 2. Adres PROFIsafe pojawi się w otwartym oknie (w przykładzie 0x5). Możesz go zmienić w trybie offline. Adres PROFIsafe odpowiada adresowi F (F\_Dest\_Add).
- 3. Kliknij przycisk "Telegram configuration", aby otworzyć konfigurację telegramu. "Cyclic data Exchange" zostanie wyświetlone w zakładce "Properties".
- 4. Kliknij <Add telegram> (dodaj telegram) pod aktualną wartością i wartością zadaną, a następnie wybierz "Add safety telegram" w menu kontekstowym.

| Control type / safety funct                                         | ions \land | E-DI/E-DO/DDOElesto       |                                                                                                    |           |           |     |    |
|---------------------------------------------------------------------|------------|---------------------------|----------------------------------------------------------------------------------------------------|-----------|-----------|-----|----|
| STO                                                                 |            | r-Dir-DO/PROFISale        |                                                                                                    |           |           | _   | -  |
| \$\$1                                                               |            |                           |                                                                                                    |           |           |     |    |
| SLS                                                                 |            |                           |                                                                                                    |           |           |     |    |
| SDI                                                                 |            | PROFIsate configuratio    | on:                                                                                                    |           |           |     |    |
| SSM                                                                 | 1000       |                           |                                                                                                    |           |           |     |    |
| Test stop                                                           | =          | PROFISate address         |                                                                                                    |           |           |     |    |
| F-DI/F-DO/PROFisate                                                 |            | 0x5                       | 100                                                                                                    |           |           |     |    |
| Acceptance                                                          |            |                           | 1 8                                                                                                    |           |           |     |    |
| Vdc controller                                                      |            |                           |                                                                                                    |           |           |     |    |
| Automatic restart                                                   | ~          |                           |                                                                                                    |           |           |     |    |
| SINAMICS [G120 CU240E-2 PN                                          | F]         |                           | 5/                                                                                                    | Propertie | es 🛄 Inf  | 0 🧯 | 12 |
| General                                                             | 100        |                           | ×                                                                                                    |           | 100       |     |    |
| General     PROFINET interface [X1]                                 | Cyclic da  | ata exchange              |                                                                                                    |           |           |     |    |
| General                                                             |            |                           |                                                                                                    |           |           |     |    |
| Ethernet addresses                                                  |            | Drive object Link         | Telegram                                                                                                    | Length    | Extension |     |    |
| <ul> <li>Cyclic data exchange</li> </ul>                            |            | Actual value 🛛 🥕          | Standard Telegramm 1                                                                                                    | 2 words   | 0 words   | +   | CD |
| Actual value                                                        |            | Setpoint 🎽                | Standard Telegramm 1                                                                                                    | 2 words   | 0 words   | +   | CD |
| Setpoint                                                            |            | - <add telegram=""></add> |                                                                                                    |           |           |     |    |
| 5 5 F 5 7 7 5                                                       |            |                           | And an and a second second s |           |           |     |    |
| Advanced options                                                    |            | Add salety                | telegram<br>additional data                                                                                                    |           |           |     |    |
| <ul> <li>Advanced options</li> <li>Diagnostics addresses</li> </ul> |            | Actual valu               | telegram<br>e additional data<br>dditional data                                                                                                    |           |           |     |    |

5. Telegram 30 PROFIsafe został dodany.

| Drive object              | Link | Telegram               | Lengt | h     | Extens | ion   |   |      | Partner | Partner data area |
|---------------------------|------|------------------------|-------|-------|--------|-------|---|------|---------|-------------------|
| Safety actual values      | *    | PROFisafe Telegramm 30 | 6     | bytes | 0      | bytes | + | F-CD | PLC_1   | 105               |
| Safety setpoints          | ~    | PROFisafe Telegramm 30 | 6     | bytes | 0      | bytes | + | F-CD | PLC_1   | Q 05              |
| Actual value              | ~    | Standard Telegramm 1   | 2     | words | 0      | words | + | CD   | PLC_1   | 1710              |
| Setpoint                  | ~    | Standard Telegramm 1   | 2     | words | 0      | words | + | CD   | PLC_1   | Q 710             |
| <ri>dd tele gram&gt;</ri> |      |                        |       |       |        |       |   |      |         |                   |

 Sprawdź również "F address" w polach "Safety setpoints" oraz "Safety actual values". Jest on wykorzystywany do konfiguracji safety i odpowiada adresowi PROFIsafe. W tym przykładzie wykorzystywany jest adres 0x5.

|                                                                                                    | Drive                                                                                                    |     | Partner                                             |         |
|----------------------------------------------------------------------------------------------------|----------------------------------------------------------------------------------------------------|-----|-----------------------------------------------------|---------|
| Name                                                                                                    | SINAMICS                                                                                                    | · + | PLC_1                                               | 1.      |
| Role                                                                                                    | Device                                                                                                    |     | Controller                                          |         |
| IP address                                                                                                    | 192.168.0.2                                                                                                    |     | 192.168.0.1                                         |         |
| Telegram                                                                                                    | PROFisafe Telegramm 30                                                                                                    |     |                                                     |         |
| F-address                                                                                                    | 5                                                                                                    | U   | 1                                                   |         |
| Slat                                                                                                    | 2                                                                                                    | _   |                                                     |         |
| Start address                                                                                                    | PZD 1                                                                                                    |     | 11                                                  |         |
| Length                                                                                                    | 6 bytes                                                                                                    |     | 6                                                   | bytes   |
| Extension                                                                                                    | 0 bytes                                                                                                    |     | 0                                                   | bytes   |
| P-monitoling time                                                                                                    | FI/O DB manual number assignment                                                                                                    |     |                                                     |         |
| F-monitoling time                                                                                                    | F4/0 DB manual number assignment                                                                                                    |     |                                                     |         |
| F4/O D8 number<br>F4/O D8 number                                                                                                    | 150       F-I/O DB manual number assignment       30002       F00001_Safety_setpoints_Safety_                                                                                                    |     |                                                     |         |
| F4/O DB number<br>F4/O DB number<br>F4/O DB name                                                                                                    | ISO FI/O DB manual number assignment S0002 F00001_Safety_setpoints_Safety_                                                                                                    |     |                                                     |         |
| F4IO DB number<br>F4IO DB number<br>F4IO DB name                                                                                                    | 150 FHO DB manual number assignment 30002 F00001_Safety_setpoints_Safety_ Drive                                                                                                    |     | Partner                                             |         |
| F4IO D8 number<br>F4IO D8 number<br>F4IO D8 name<br>fety setpoints<br>Name                                                                          | ISO FHO DB manual number assignment S0002 F00001_Safety_setpoints_Safety_ Drive SINAMICS Device                                                                                                    | +   | Partner<br>R.C_1                                    |         |
| F4IO DB number<br>F4IO DB number<br>F4IO DB name<br>Ifety setpoints<br>Name<br>Role                                                                 | ISO FHO DB manual number assignment S0002 F00001_Safety_setpoints_Safety_ Drive SINAMCS Device ISO ISE 0 2                                                                                                    | +   | Partner<br>R.C_1<br>Controller                      |         |
| F4IO DB number<br>F4IO DB number<br>F4IO DB name<br>Ifety setpoints<br>Name<br>Role<br>IP address                                                   | 150           F-I/O DB manual number assignment           30002           F00001_Safety_setpoints_Safety_           Drive           SINAMCS           Device           192_168_0_2                                                                 | ÷   | Partner<br>R.C_1<br>Concoller<br>192.168.0 .1       |         |
| F4IO DB number<br>F4IO DB number<br>F4IO DB name<br>Ifety setpoints<br>Name<br>Role<br>IP address<br>Telegram                                       | ISO FH/O DB manual number assignment S0002 F00001_Safety_setpoints_Safety_ Drive SINAMCS Device 19216802 PROFISafe Telegremm 30 S                                                                                                    | +   | Partner<br>R.C_1<br>Controller<br>192.168.0 .1      |         |
| F4IO DB number<br>F4IO DB number<br>F4IO DB name<br>Ifety setpoints<br>Name<br>Role<br>IP address<br>Telegram<br>F-address                          | ISO FHO DB manual number assignment S0002 F00001_Safety_setpoints_Safety_ Drive SINAMICS Device 1921680 _ 2 PiOFIsafe Telegromm 30 5 2                                                                                                    | •   | Partner<br>R.C_1<br>Controller<br>192.168.0 .1<br>1 |         |
| F4IO DB number<br>F4IO DB number<br>F4IO DB name<br>Ifety setpoints<br>Name<br>Role<br>IP address<br>Telegram<br>F-address<br>Start addres          | 150         F-I/O DB manual number assignment         30002         F00001_Ss lety_setpoints_Ss lety_         Drive         SINAMCS         Device         19216802         PROFISeTe Telegromm 30         5         2                             | +   | Partner<br>R.C_1<br>Concoller<br>192.168.0 .1<br>1  |         |
| F4IO DB number<br>F4IO DB number<br>F4IO DB name<br>Ifety setpoints<br>Name<br>Role<br>IP address<br>Telegram<br>F-address<br>Slot<br>Start address | 150         F-I/0 DB manual number assignment         30002         F00001_Ss lety_setpoints_Ss lety_         Drive         SINAMCS         Device         192_168_0_2         PiOFIsete Telegromm 30         5         2.         PZD 1         6 | +   | Partner<br>R.C_1<br>Controller<br>192.168.0 .1<br>1 | *<br> * |

To kończy konfigurację telegramu PROFIsafe. W kolejnym kroku zakończona zostanie procedura uruchomienia funkcji safety.

#### Kończenie procedury uruchomienia safety 9.5.6

### Aktywacja safety

Aby ukończyć procedurę uruchomienia należy załadować konfigurację safety do napędu i ją aktywować.

- 1. Zapisz projekt i wybierz "Load to device" z menu kontekstowego napędu.
- 2. Połącz Startdrive z napędem w trybie online
- 3. Aktywuj tryb uruchomienia funkcji safety.
- 4. Wprowadź nowe hasło, chroniące funkcje safety przed nieautoryzowanymi zmianami i potwierdź wybór.

🖡 Go online )

| Basic settings                        | ~ \ | A star of the sector barrely        |
|---------------------------------------|-----|-------------------------------------|
| Data sets                             |     | Conclon of the safety functionality |
| Units                                 |     |                                     |
| Reference variables                   |     | Enter password X                    |
| I/O configuration                     |     | The second second second            |
| Inputs/outputs                        |     | SINANICS [C0240E-2 FN-F]            |
| Setpoint channel                      |     |                                     |
| • Operating mode                      |     | Enter the current passoword:        |
| Drive functions                       |     | (Deta ult password: 0)              |
| Shutdown functions                    |     |                                     |
| Brake control                         | =   | Enterting party party and           |
| <ul> <li>Safety Integrated</li> </ul> |     | Enter the new password.             |
| Selection of the safety functionality | •   | Repeat your entry:                  |
| Actual value acquisition              |     |                                     |
| Functions                             |     |                                     |
| Test stop                             |     | OK Cancel                           |
| F-DI/F-DO/PROFIsafe                   |     |                                     |
| Acceptance                            |     | E DI/E D O/PDOEIN- L                |
| Vdc controller                        |     |                                     |
| Automatic restart                     |     |                                     |

- 🟃 End safety commissioning 5. Kliknij przycisk
- aby wyjść z trybu uruchomienia safety. 6. Kliknij "Yes", aby zatwierdzić zmiany. Parametry napędu zostaną skopiowane z pamięci RAM do ROM.
- 7. Zamknij połączenie online z napędem.
- 8. Kliknij "Load from device (software)" w menu kontekstowym napędu w drzewie nawigacji, aby zapisać parametryzację safety w projekcie.
- 9. Wyłącz i włącz napęd, aby dokonane zmiany zostały wprowadzone.

To kończy uruchomienie safety.

## 9.5.7 Program safety oraz grupa F-runtime

### Program bezpieczeństwa

Aby móc użyć funkcji safety w napędzie SINAMICS w połączeniu z F-CPU konieczne jest stworzenie programów safety. Dla każdego urządzenia peryferyjnego typu F połączonego z SIMATIC S7-1500F automatycznie tworzony jest blok F ze skojarzoną instancją DB oraz grupą F-runtime. Dzięki temu możliwe jest natychmiastowe rozpoczęcie pisania programu safety.

Aby wyświetlić grupę F-runtime postępuj zgodnie z poniższymi krokami:

1. Kliknij "Safety Administration" pod SIMATIC CPU w drzewie nawigacji. W obszarze roboczym możesz następnie skorzystać z drzewa nawigacji, aby uzyskać dostęp do poszczególnych funkcji.

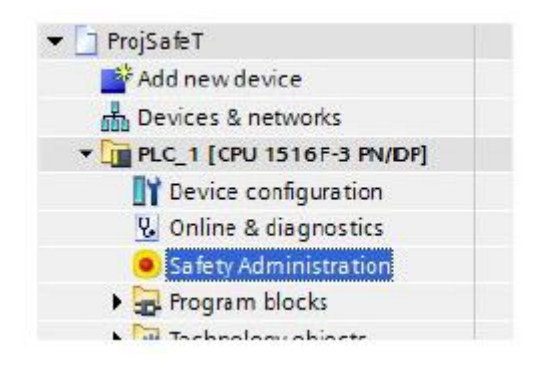

2. Kliknij "F-runtime group", aby wyświetlić automatycznie utworzone F-bloki. DB dla F-peryferiów zawiera tagi, które można wykorzystać w programie. Grupa F-runtime składa się z F-OB, który wywołuje główny blok safety, w którym zaprogramowane są funkcje safety. Przykład ten nie wymaga dokonywania żadnych zmian w grupie F-runtime.

| General                                                                          | Add F-runtime group                                             |                                                 |                                                        |                                                                  |        |
|----------------------------------------------------------------------------------|-----------------------------------------------------------------|-------------------------------------------------|--------------------------------------------------------|------------------------------------------------------------------|--------|
| F-runtime group 1 (RTG1)<br>F-blocks<br>F-compliant PLC data types<br>Protection | An F-runtime group consists o<br>Additional user-specific safet | of an F-OB (cycle OB o<br>y functions must then | r cyclic interrupt OB) tha<br>be called from this mair | t calls a main safety block (FB o<br>n safety block. <u>More</u> | r FC). |
| Settings                                                                         | F-runtime group 1 [RTG1                                         | 1                                               |                                                        |                                                                  |        |
|                                                                                  | Fall-safe organization                                          | block                                           | -                                                      | Main safety block                                                |        |
|                                                                                  | Name                                                            | FOB_1                                           |                                                        | [Main_Safety [FB1]                                               |        |
| 1                                                                                | Event class                                                     | Cyclic interrupt                                |                                                        |                                                                  |        |
|                                                                                  | Number<br>Cycle time                                            | 123                                             | μs                                                     |                                                                  |        |
|                                                                                  | Phase shift                                                     | 0                                               | με                                                     | J-D8                                                             |        |
|                                                                                  | Priority                                                        | 12                                              | •                                                      | Main_Safety_DB [DB1]                                             |        |
|                                                                                  | F-runtime group param                                           | neters                                          |                                                        |                                                                  |        |
|                                                                                  |                                                                 | Warn cycle time                                 | of the F-runtime group                                 | 120000                                                           | μs     |
|                                                                                  |                                                                 | Maximum cycle time                              | of the F-runtime group                                 | 120000                                                           | μs     |
|                                                                                  |                                                                 | DB for F-runtime                                | group communication                                    | (None)                                                           |        |
|                                                                                  |                                                                 | Fruntim                                         | e group information DB                                 | RTG1SysInfo                                                      |        |
|                                                                                  | Delete F-runtime group                                          |                                                 |                                                        |                                                                  |        |

W kolejnym kroku zaprogramowany zostanie główny blok safety.

## 9.5.8 Programowanie głównego bloku safety

Główny blok safety

W głównym bloku safety, F-peryferia są reintegrowane do grupy F-runtime. Zbędne funkcje safety są odznaczane, a zaznaczane są jedynie te wykorzystywane. W przykładzie główny blok safety programowany jest w F-FUP.

### Uwaga

Więcej informacji na temat programowania oraz F-peryferiów można znaleźć w pomocy online do środowiska TIA Portal.

- 1. W drzewie nawigacji pod "PLC tags" stwórz nową tablicę tagów wraz z poniższymi tagami:
  - STO (%Q1.0)
  - SS1 (%Q1.1)
  - SLS (%Q1.4)
  - ACK (%Q1.7)

| 900                           | -3 -st | -                 |                    |           |         |        |        |       | E       |  |  |  |
|-------------------------------|--------|-------------------|--------------------|-----------|---------|--------|--------|-------|---------|--|--|--|
| 300                           | m w    | Default tag table |                    |           |         |        |        |       |         |  |  |  |
|                               |        |                   |                    |           |         |        |        |       |         |  |  |  |
| 🕶 🔄 ProjSafeT                 |        |                   | Name               | Data type | Address | Retain | Visibl | Acces | Comment |  |  |  |
| Add new device                | 1      | -                 | STO                | Bool      | %Q1.0   |        |        |       |         |  |  |  |
| Devices & networks            | 2      | -                 | 551                | Bool      | %Q1.1   |        |        |       |         |  |  |  |
| - T PLC_1 [CPU 1516F-3 PN/DP] | з      | -                 | SLS                | Bool      | %Q1.4   |        |        |       |         |  |  |  |
| <b>Device configuration</b>   | 4      | -                 | ACK                | Bool      | %Q1.7   |        | V      |       |         |  |  |  |
| 😼 Online & diagnostics        | 5      |                   | <add new=""></add> |           |         |        | V      | 4     |         |  |  |  |
| Safety Administration         |        |                   |                    |           |         |        |        |       |         |  |  |  |
| 🕨 🙀 Program blocks            |        |                   |                    |           |         |        |        |       |         |  |  |  |
| Technology objects            |        |                   |                    |           |         |        |        |       |         |  |  |  |
| External source files         | 1      |                   |                    |           |         |        |        |       |         |  |  |  |
| 👻 🚂 PLC tags                  |        |                   |                    |           |         |        |        |       |         |  |  |  |
| how all tags                  | 1      | 1.1               |                    |           |         |        |        |       |         |  |  |  |
| Add new tag table             |        |                   |                    |           |         |        |        |       |         |  |  |  |
| 🚟 Default tag table [60]      | 1      |                   |                    |           |         |        |        |       |         |  |  |  |

#### Uwaga

Adresy tagów wynikają ze słowa sterującego PROFIsafe i są wykorzystywane do zaznaczania i odznaczania funkcji safety. Aby zwiększyć przejrzystość nazwy tagów odpowiadają nazwom funkcji safety.

|               |                                         |             |             |      |               | (             | Cont  | rol wor       | d |     |               |     |     |               |                  |
|---------------|-----------------------------------------|-------------|-------------|------|---------------|---------------|-------|---------------|---|-----|---------------|-----|-----|---------------|------------------|
|               | 0                                       |             | Byte        | e 1  | 0.3 3         | ot 75         |       | 3             |   | II. | Byte          | e 0 | 204 | 62 4          |                  |
| 15            | 14                                      | 13          | 12          | . 11 | 10            | 9             | 8     | 7             | 6 | 5   | 4             | 3   | 2   | 1             | 0                |
|               | SDI SDI SLS-Limit<br>neg pos. Selection |             |             |      |               |               |       | ACK           |   |     | SLS           |     |     | SS1           | STO              |
|               |                                         |             |             |      |               |               | Stati | us word       | t |     |               |     |     |               |                  |
|               |                                         |             | Byte        | e 1  |               |               |       |               |   |     | Byte          | e O |     |               |                  |
| 15            | 14                                      | 13          | 12          | 11   | 10            | 9             | 8     | 7             | 6 | 5   | 4             | 3   | 2   | 1             | 0                |
| Status<br>SSM |                                         | SDI<br>neg. | SDI<br>pos. |      | active<br>Lir | e SLS-<br>mit |       | Int.<br>event |   |     | SLS<br>active |     |     | SS1<br>active | Power<br>removed |

2. Kliknij "Main\_Safety [FB1]" pod "Program blocks" drzewa nawigacji. Blok programu zostanie otwarty w edytorze.

3. Kliknij blok "ACK\_GL" pod "Safety functions" w oknie instrukcji "Basic instructions" a następnie przeciągnij i upuść go do edytora programu.

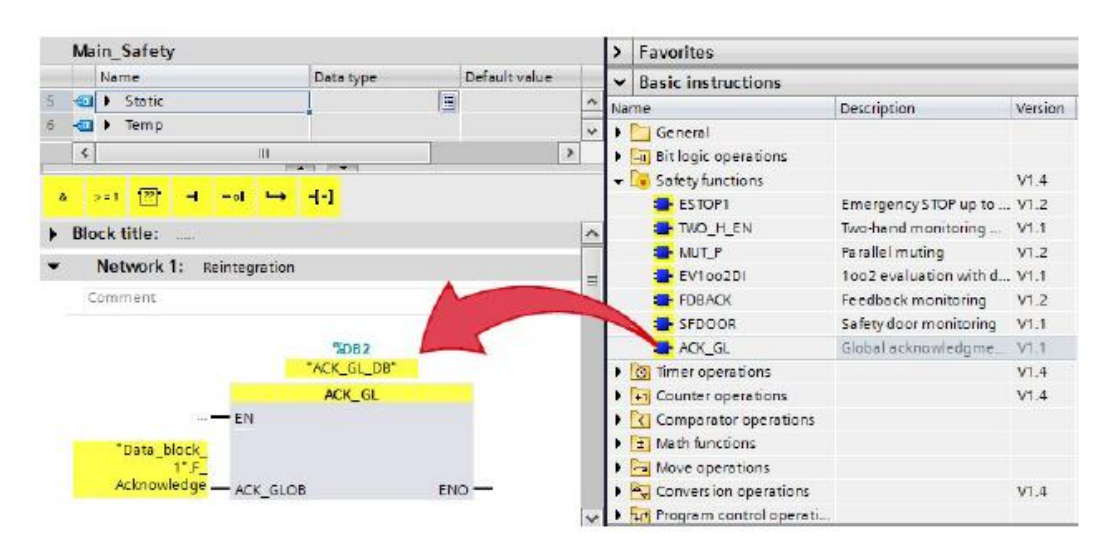

4. Wstaw nową sieć. Wszystkie funkcje safety inne niż SLS, wykorzystujące wysoki sygnał zostaną odznaczone. Aby to zrobić stwórz nowy tag statyczny vke1 typu "Bool" z domyślną wartością "true" w tabeli parametrów.

|   | IVic | ain_Sarety |           |         |            |            |            |          |      |
|---|------|------------|-----------|---------|------------|------------|------------|----------|------|
|   | -    | Name       | Data type | Default | Retain     | Accessible | Visible in | Setpoint | Comm |
| 5 | -0   | 👻 Static   |           | ]       | ~          |            |            |          |      |
| б | -0   | = vke1     | Bool      | true    | Non-retain |            |            | 600      |      |
| 7 | -0   | ] ▶ Temp   |           |         |            |            |            |          | 1    |
| 8 | -0   | - Constant |           |         |            |            |            |          |      |

5. Przypisanie sygnału "High" (wysokiego sygnału vke1 do wejść Q1.0, Q1.1 odznacza funkcje STO oraz SS1.

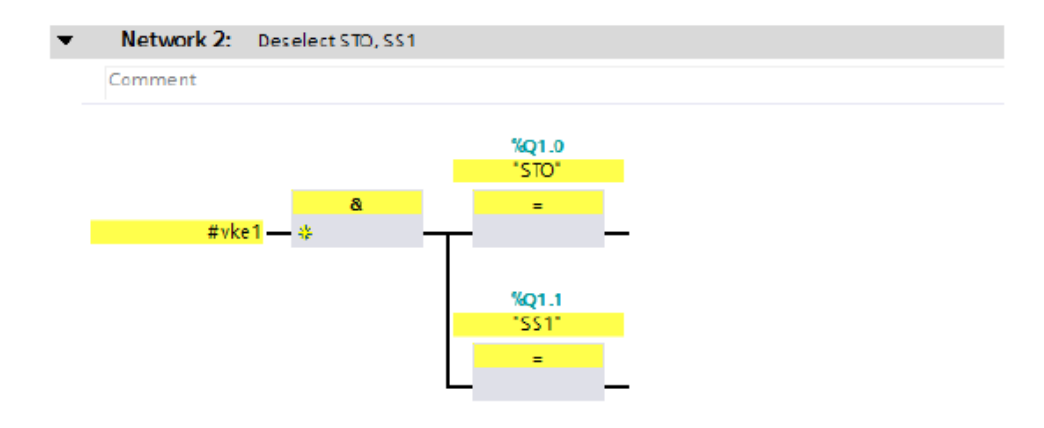

6. W nowej sieci funkcja SLS jest odznaczona przez sygnał "high" na wyjściu Q1.4, w przeciwnym razie funkcja pozostanie aktywna.

| • | Network 3: SLS                          |       |
|---|-----------------------------------------|-------|
|   | Comment                                 |       |
|   |                                         | %Q1.4 |
|   |                                         | "SLS" |
|   |                                         | =     |
|   | "Data_block_<br>1".Selection_<br>of_SLS |       |

7. Aby potwierdzić błąd SINAMICS, przycisk Reset jest połączony z bitem potwierdzającym (Q1.7) słowa kontrolnego PROFIsafe.

| <b>7</b> | Network 4:  | F Ackno | wledgeme | nt  |
|----------|-------------|---------|----------|-----|
|          | Comment     |         |          |     |
|          |             |         | %O1.7    |     |
|          |             |         | "ACK"    |     |
|          |             |         | =        |     |
|          | "Data_block | <u></u> |          |     |
|          | Acknowledg  | e       |          | L., |

8. Zaznacz w drzewie projektu CPU, kliknij "Compile", aby skompilować, a następnie zapisz projekt.

Programowanie zostanie zakończony po pomyślnej kompilacji. Teraz wystarczy jedynie załadować projekt do systemu docelowego.

# 9.6 Akceptacja funkcji safety

Test akceptacji

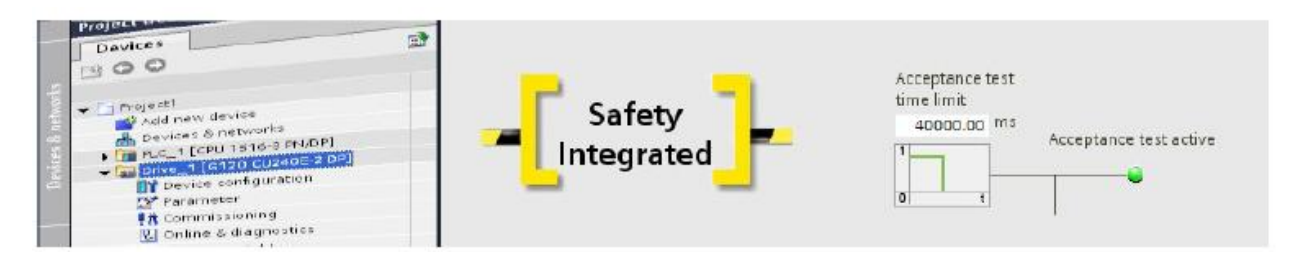

Test akceptacji napędu jest częścią testu akceptacji całego urządzenia czy systemu. Test akceptacji ma na celu sprawdzenie czy zintegrowane w napędzie funkcje safety odpowiadają funkcjom skonfigurowanym w urządzeniu. Rezultaty testu akceptacji muszą zostać udokumentowane wraz z ustawieniami funkcji safety zintegrowanych w napędzie.

Uruchomienie i zaprogramowanie safety zostanie zakończone po przeprowadzeniu i udokumentowaniu testu akceptacji.

#### Uwaga

Szczegółowy opis testu akceptacji wraz z dokumentacją jest zawarty w Function Manual (instrukcja zawierająca opis funkcji) dla SINAMICS G120 Safety Integrated. Ponieważ dokumentacja akceptacji nie jest automatycznie generowana w Startdrive, użyj przeglądu tabelarycznego logów akceptacji zawartego w dodatku do Function Manual.

## Safety Integrated

Akceptacja funkcji safety

# 10 Diagnostyka

# 10.1 Przegląd diagnostyki

Diagnostyka

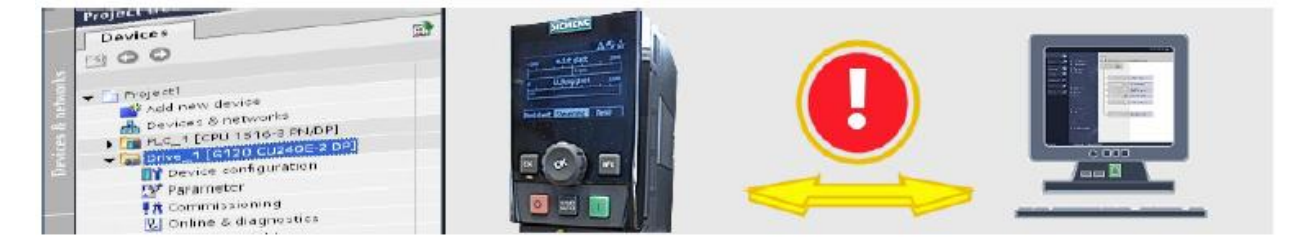

TIA Portal wraz ze zintegrowanym programem Startdrive oferują szeroki zakres funkcji diagnostycznych. Możesz zidentyfikować napęd oraz wyświetlić najważniejsze informacje poprzez funkcje diagnostyczne. W przypadku wystąpienia błędu otrzymasz pomoc w formie proponowanego rozwiązania dla wszystkich błędów czy ostrzeżeń. Aby przeprowadzić szczegółową diagnostykę możesz zapisać sekwencję sygnałów, korzystając ze śladów, które następnie możesz przeanalizować.

Poniżej znajdziesz krótki przegląd funkcji diagnostycznych.

# 10.2 Opcje diagnostyczne napędu

Opcje diagnostyczne

Seria opcji diagnostycznych dostępna jest w trybie online.

### Jak wyświetlić diagnostykę

1. Połącz TIA Portal z napędem w trybie online. W tym przykładzie skorzystamy z połączenia PN.

|           | Device                                                                                                    | Denice type                                    | Slot                       | Туре            | Address                   | 5                           | Subnet                         |
|-----------|----------------------------------------------------------------------------------------------------|------------------------------------------------|----------------------------|-----------------|---------------------------|-----------------------------|--------------------------------|
|           | Drive_1                                                                                                    |                                                |                            | S7USB           | -                         |                             |                                |
|           |                                                                                                    | CU240E-2 PN                                    | 0 X1                       | PN/IE           | 192.168.0.1               | 12                          | PN/IE_1                        |
|           | *                                                                                                    |                                                |                            |                 |                           |                             |                                |
|           |                                                                                                    | Ta                                             | e of the                   | PG/PC interface |                           |                             |                                |
|           |                                                                                                    |                                                |                            | PG/PC interface | a 🔛 ASIK AK               | 00170 US82.0 t              | 0 🤇                            |
|           |                                                                                                    |                                                | Conne                      | ction to subne  | PNIE_1                    |                             |                                |
|           |                                                                                                    |                                                |                            | 1st gateway     | 6                         |                             | - 9                            |
|           | Compatible devices in<br>Device                                                                                           | target subnet:<br>Device type                  | Туре                       | 3               | Address                   | Show all comp<br>Target dev | atible devi                    |
| -         | Compatible devices in<br>Device<br>G120_CU240E_2_PN                                                                       | target subnet:<br>Device type<br>G120 CU240F-2 | Type<br>PN/IE              |                 | Address<br>192,168.0.12   | Show all comp<br>Target dev | atible devi                    |
|           | Compatible devices in<br>Device<br>G120_CU240F_2_PN                                                                       | target subnet:<br>Device type<br>6120 CU240F-2 | Type<br>PN/IE              |                 | Address<br>192,168.0.12   | Show all comp<br>Target dev | atible devi                    |
| Flath LED | Compatible devices in<br>Device<br>G120_CU240E_2_PN                                                                       | target subnet<br>Device type<br>G130 CU240F-2  | Type<br>PNNE               | 1               | Address<br>192,168,0.12   | Target dev                  | atible devi                    |
| Plash LED | Compatible devices in<br>Device<br>G120_CU240E_2_PN                                                                       | target subnet<br>Device type<br>G100 CU240F-2  | Туре<br>РМЛЕ               |                 | Address<br>1927 168 0. 12 | Terget des                  | atible devi<br>rice<br>Befrest |
| Plack LED | Compatible devices in<br>Device<br>G120_CU240E_2_PN<br>stion:<br>the device with address 192                              | target subnet<br>Device type<br>G100 CU240F-2  | Type<br>PN/IE              | 4               | Address<br>192.168.0.12   | Target des                  | ite<br>Befiest                 |
| Plash LED | Compatible devices in<br>Device<br>G130_CU340E_2_PN<br>stion:<br>the device with address 192<br>1 compatible devices of 1 | target subnet:<br>Device type<br>G130 CU280F-2 | Type<br>PM/IE<br>tablished | d.              | Address<br>192,168.0.12   | Target dev                  | ice<br>Befrest                 |

2. Unikalne ikony dla stanów diagnostycznych są wyświetlane w TIA Portal. Można je znaleźć np. w drzewie projektu, w zakładce "Diagnostics" lub "Info" oraz bezpośrednio w widoku sieci.

| Mi Siemens - Project2                         |                                                                           | _ CX                                       |
|-----------------------------------------------|---------------------------------------------------------------------------|--------------------------------------------|
| Project Edit View Incest Online Options       | Teals Window Help                                                         | Totally Internated Automation              |
| 📑 📑 Sava project 🚲 💥 🗷 🗙 🕷                    | 9 k (# k 🖓 전 🛙 🖉 및 및 🖉 Galerina 🦉 Galetina 🌆 🖪 🕼 🗶 📃 🛄                    | PORTAL                                     |
| Project tree                                  | I 4 Project2 + Devices & networks                                         | _##**                                      |
| Deulces                                       |                                                                           | Toppingy view 🔒 Network view 🕅 Device view |
| 19.00                                         | The Network 11 Connections Into connection In 12 11 (0, ± 1005, In        | 3 5                                        |
|                                               |                                                                           | 1 ID SAVAN FIG 1 PROPINET ID SAVAN DOD     |
| · Camienz                                     |                                                                           | + to spice. Po_Photech to spice to a       |
| Add new device                                |                                                                           | - 8                                        |
| devices & networks                            | EPU 1516-3 PML 6120 CU2406-2.                                             |                                            |
| F PLC_1 (CPU 1516-5 PM/DP)                    |                                                                           |                                            |
| The size configuration                        | NCI I                                                                     |                                            |
| Sterameter                                    |                                                                           | 0                                          |
| termissioning                                 | PLC_1.9906TINETTID-Syste                                                  |                                            |
| 😟 the line & diagnostics                      |                                                                           | 10                                         |
| Tables                                        |                                                                           | a Is                                       |
| Contraction settings                          |                                                                           |                                            |
| <ul> <li>Languages &amp; lessances</li> </ul> |                                                                           | 2                                          |
| confine access                                |                                                                           | ask                                        |
| <ul> <li>Cord ResidentUSE memory</li> </ul>   |                                                                           | *                                          |
|                                               |                                                                           |                                            |
|                                               |                                                                           | 5                                          |
|                                               |                                                                           |                                            |
|                                               | 4 1                                                                       | 2 🖬 🖇                                      |
|                                               | Rectack data                                                              |                                            |
|                                               |                                                                           | O Properties 14 Into a 14 Diagnostics      |
|                                               | Device information Connection Information Alarm diselay                   |                                            |
|                                               | 1Douices with outplease                                                   |                                            |
| ✓ Reference projects:                         | All Solar Contraction Contraction Contraction Contraction                 | Help                                       |
| 13 15                                         | 2 untra Drive_1 Mainter and required For more detailed information, refer | ra read 1                                  |
| Screenchatz_DriveLib                          | Ψ                                                                         |                                            |
|                                               |                                                                           |                                            |
|                                               |                                                                           |                                            |
|                                               |                                                                           |                                            |
|                                               |                                                                           |                                            |
|                                               |                                                                           |                                            |
| ✓ Details view                                |                                                                           |                                            |
|                                               |                                                                           |                                            |
| Nenc                                          |                                                                           |                                            |
|                                               |                                                                           |                                            |
|                                               |                                                                           |                                            |
|                                               |                                                                           |                                            |
|                                               |                                                                           |                                            |
|                                               |                                                                           |                                            |
|                                               |                                                                           |                                            |
|                                               |                                                                           |                                            |
|                                               |                                                                           |                                            |
| d Destalation III Operatory                   | A Devices & ne It Commissioni                                             | Compared to Data 1 actions 5 405           |

3. Szczegółowy opis stosowanych ikon można znaleźć w pomocy online.

| Examples See also History                                  | Estra                                                                               |
|------------------------------------------------------------|-------------------------------------------------------------------------------------|
| Displaying diagn                                           | ostics status and comparison status using icons                                     |
| Diagnostics icons for mod<br>The following table shows the | lules and devices<br>available icons and their respective meaning.                  |
| Icon                                                       | Meaning                                                                             |
| • <sup>27</sup>                                            | The connection with a CPU is currently being established.                           |
| ه <sup>۲</sup>                                             | The CPU is not reachable at the set address.                                        |
| 2                                                          | The configured CPU and the CPU actually present are of incompatible types.          |
| e <b>2</b>                                                 | On establishment of the online connection to a protected CPU, the password dialo    |
|                                                            | No fault                                                                            |
| 9                                                          | Maintenance required                                                                |
| 2                                                          | Maintenance demanded                                                                |
| 9                                                          | Error                                                                               |
| D                                                          | The module or device is deactivated.                                                |
| La .                                                       | The module or the device cannot be reached from the CPU (valid for modules and      |
| 01                                                         | Diagnostics data are not available because the current online configuration data of |

 Kliknij dwukrotnie w "Online & diagnostics" pod napędem. Pojawi się okno, w którym będzie można wyświetlić ogólną diagnostykę, aktywne wiadomości czy historię wiadomości.

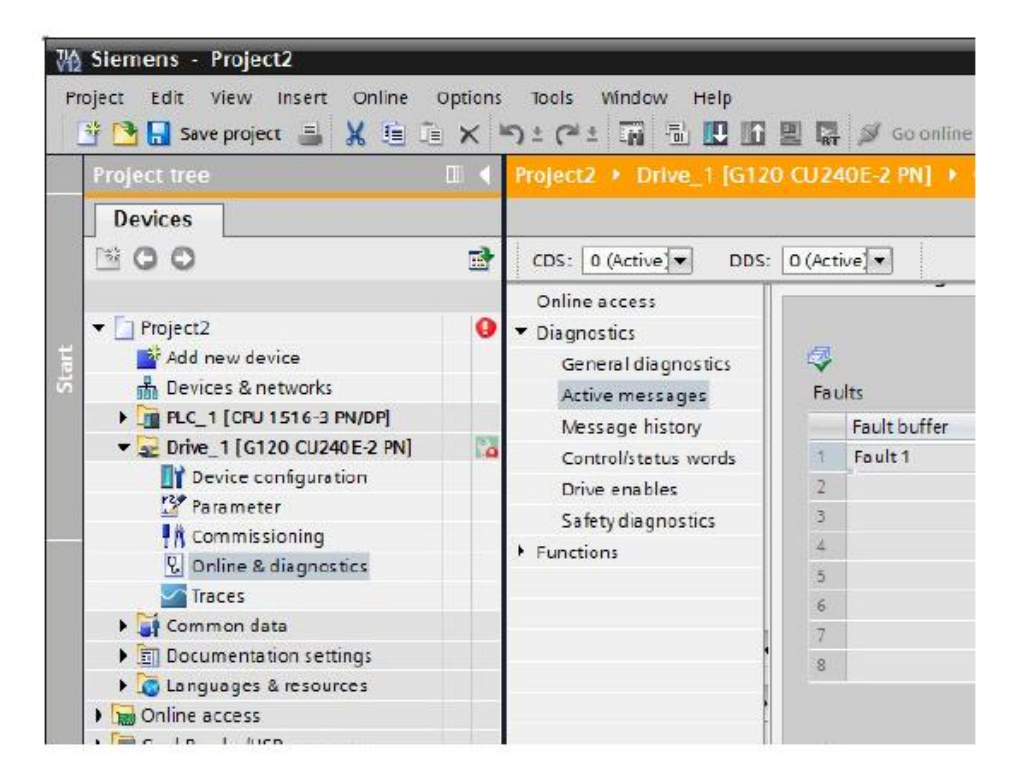

5. "Active messages" wyświetla wszystkie błędy oraz ostrzeżenia w formie tabelarycznej.

| ctiv     | ve messages  |            |                                  |  |
|----------|--------------|------------|----------------------------------|--|
| 🐬<br>Fau | lts          |            |                                  |  |
|          | Fault buffer | Fault code | Message                          |  |
| 1        | Fault 1      | 7011       | Drive: Motor overtemperature (0) |  |
| 2        |              |            |                                  |  |
| З        |              |            |                                  |  |
| 4        |              |            |                                  |  |
| 5        |              |            |                                  |  |
| 6        |              |            |                                  |  |
| 7        |              |            |                                  |  |
| 8        |              |            |                                  |  |
| Ala      | rms          | Alarm code | Messane                          |  |
| 1        | Alarm 1      | 8526       | PROFINET: No cyclic connection   |  |
| 2        |              | 0220       |                                  |  |
| 3        |              |            |                                  |  |
| 4        |              |            |                                  |  |
| 5        |              |            |                                  |  |

6. Oczekujące alarmy wyświetlane są na ekranie wiadomości. Kliknij pytajnik przy danym błędzie, aby wyświetlić podpowiedź dotyczącą rozwiązania problemu.

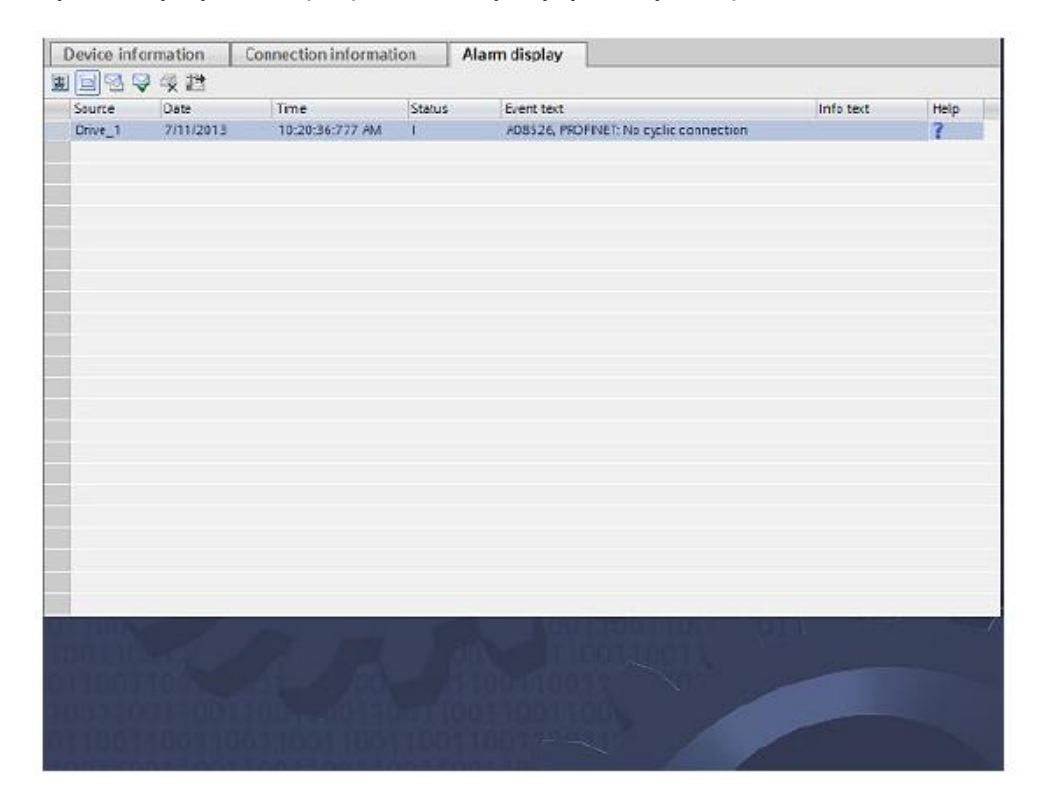

7. Dla napędów ze sterownikiem nadrzędnym, alarmy napędu wyświetlane są bezpośrednio w jednostce napędowej oraz jako grupa w sterowniku.

|                          |               |                 |         |                                                                                                    | R Prope                               | erties | Linfo | 1 Subagnostics |
|--------------------------|---------------|-----------------|---------|----------------------------------------------------------------------------------------------------|---------------------------------------|--------|-------|----------------|
| Device information       | Connection in | formation Al    | ann dis | play                                                                                                    |                                       |        |       |                |
| 103992                   |               |                 |         | 1103 - 19<br>                                                                                                    |                                       |        |       |                |
| Source                   | Date          | Time            | St      | Event text                                                                                                    | info text                             | Help   | 1     |                |
| gl 20opn                 | 9/19/2018     | 12:18:50:785 PM | T.      | F07011. Drive: Motor overtemperature (0)                                                                                                    |                                       | ?      |       |                |
| S7-1500 station_1- FLC_1 | 2/4/2912      | 2.43.48.094 AM  | 1       | Fault Noter overload - 57-1500 station_1<br>): Component PROFINET IC-System / SPIANICS<br>G_1 (g120cpn Module Access Point)<br>): Path: 100.11 (11)<br>HW_ID= 265 | Short name<br>IDevice Order<br>number |        |       |                |
|                          |               |                 |         | 111,107,100                                                                                                    |                                       |        |       |                |
|                          |               |                 |         |                                                                                                    |                                       |        |       |                |
|                          |               |                 |         |                                                                                                    |                                       |        |       |                |
|                          |               |                 |         |                                                                                                    |                                       |        |       |                |
|                          |               |                 |         |                                                                                                    |                                       |        |       |                |
|                          |               |                 |         |                                                                                                    |                                       |        |       |                |

8. Wybrane alarmy można potwierdzić, korzystając z przycisku 🦃.

|                       |               |             |          |      |                                                                                                    | R Pro                               | perties | 📜 info 🚺 | 🖳 Diagnostics |
|-----------------------|---------------|-------------|----------|------|----------------------------------------------------------------------------------------------------|-------------------------------------|---------|----------|---------------|
| Device information    | Connection in | formation   | Alarm d  | disp | lay                                                                                                    |                                     |         |          |               |
| DOGS SK               |               |             | 8        |      |                                                                                                    |                                     |         |          |               |
| Source                | Date          | Time        | St       | t.   | Event text                                                                                                    | info text                           | Help    |          |               |
| gl 20                 | 9/19/2019     | 12:15:37:96 | 9.FN 1.C | 0    | F0701 J. Drive: Motor overtemperature (0)                                                                                                    |                                     | ?       |          |               |
| 57-00 station_1-PLC_1 | 2/4/2012      | 2.43.48.094 | AM E     |      | Fault Notor overload - 57-1500 station_1<br> - Component PROFINET IO-System / SPIANICS<br>G_1 / g120cpn Module Access Point<br> - Parth 10011 / 1<br>HU_ID= 265 | Short name<br>Device Orde<br>number | T       |          |               |
|                       |               |             |          |      |                                                                                                    |                                     |         |          |               |
|                       |               |             |          |      |                                                                                                    |                                     |         |          |               |
|                       |               |             |          |      |                                                                                                    |                                     |         |          |               |
|                       |               |             |          |      |                                                                                                    |                                     |         |          |               |
|                       |               |             |          |      |                                                                                                    |                                     |         |          |               |
|                       |               |             |          |      |                                                                                                    |                                     |         |          |               |
|                       |               |             |          |      |                                                                                                    |                                     |         |          |               |

9. Po zaktualizowaniu zatwierdzone alarmy nie są dłużej wyświetlane.

| Device information | Connection | infermation | Alarm display   |           |      |  |
|--------------------|------------|-------------|-----------------|-----------|------|--|
|                    |            |             |                 |           |      |  |
| Source             | Date       | Time        | St., Event text | Info test | Help |  |
|                    |            |             |                 |           |      |  |
|                    |            |             |                 |           |      |  |
|                    |            |             |                 |           |      |  |
|                    |            |             |                 |           |      |  |
|                    |            |             |                 |           |      |  |
|                    |            |             |                 |           |      |  |
|                    |            |             |                 |           |      |  |
|                    |            |             |                 |           |      |  |
|                    |            |             |                 |           |      |  |
|                    |            |             |                 |           |      |  |
|                    |            |             |                 |           |      |  |

Diagnostyka z wykorzystaniem śladów

Możesz zapisać sekwencje sygnałów z parametrów napędu dzięki śladom. Opierając się na przykładzie napędu SINAMICS skonfigurujesz zapis śladów, wywoływany wystąpieniem błędu. Startdrive należy połączyć z napędem w trybie online.

Praca ze śladami

1. Kliknij dwukrotnie w "Add new trace" pod "Traces". Nowy ślad zostanie dodany w drzewie projektu. Możesz na niego kliknąć, aby zmienić jego nazwę.

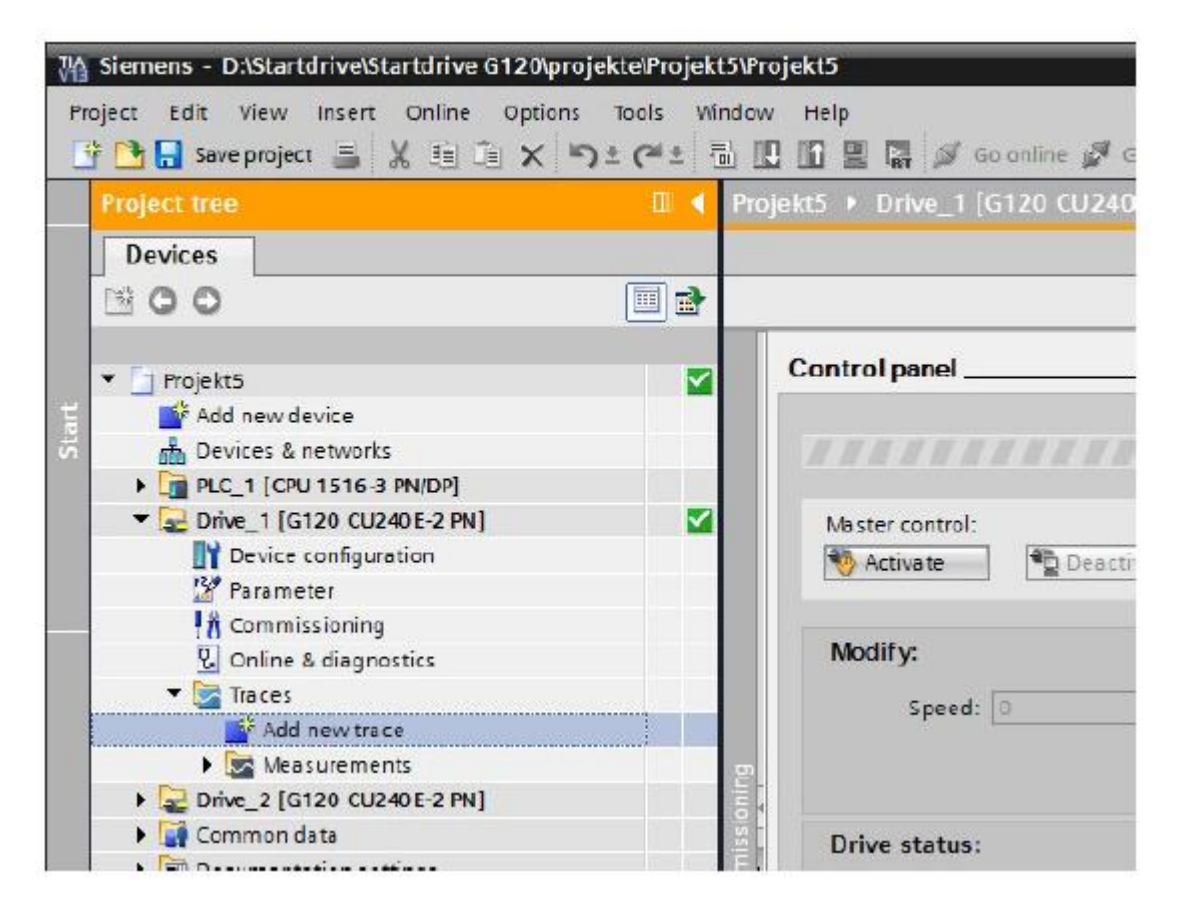

2. Kliknij dwukrotnie nowy ślad w drzewie projektu. Konfiguracja śladu zostanie wyświetlona w obszarze roboczym. Konfigurację tą można przeprowadzić zarówno w trybie online jak i offline. Sygnały natomiast, mogą zostać zapisane jedynie w trybie online.

| 412444                                                                           | ż.                                  |                |                      |            | Configuration    | Diagram |
|----------------------------------------------------------------------------------|-------------------------------------|----------------|----------------------|------------|------------------|---------|
| <ul> <li>Configuration</li> <li>Signals</li> <li>Recording conditions</li> </ul> | Signals                             |                |                      |            |                  |         |
|                                                                                  | Name                                | Address        | Data type            | Comment    |                  |         |
|                                                                                  | Recording conditions                | ıg immediately |                      |            |                  | =       |
|                                                                                  |                                     |                |                      |            |                  |         |
|                                                                                  | Cycle: 0.5<br>Duration (a): 1000    | (min. 0        | .5 ms)<br>6383.5 ms) | Duration = | - max. duration  |         |
|                                                                                  |                                     |                | G Prop               | erties 🔁 I | nfo 🕕 🖏 Diagnost | tics    |
| Device information                                                               | onnection information Alarm display |                |                      |            |                  |         |

3. Wybierz sygnały, które mają być rejestrowane.

|                                                                                 |       | _    |                                |          |            |             | Configuration    | Diagram |
|---------------------------------------------------------------------------------|-------|------|--------------------------------|----------|------------|-------------|------------------|---------|
| **************************************                                          |       |      |                                |          |            |             |                  | -4      |
| <ul> <li>Configuration</li> <li>Signals</li> <li>Decoding conditions</li> </ul> | Signa | ls _ |                                |          |            |             |                  |         |
| Recording conditions                                                            |       |      | Name                           | Address  | Data type  | Comment     |                  |         |
|                                                                                 | 1     | -0   | Speed actual value, Unsmoothed | r63[0]   | FLOAT      |             |                  |         |
|                                                                                 | 2     | -00  | Motor temperature (1)          |          |            |             |                  |         |
|                                                                                 |       |      |                                |          |            |             |                  |         |
|                                                                                 | Reco  | ding | conditions                     |          |            |             |                  | _       |
|                                                                                 |       |      | Trigger: Start recording imm   | ediately | •          |             |                  |         |
|                                                                                 |       |      |                                | _        | -          |             |                  |         |
|                                                                                 |       |      | Cycle: 0.5                     | (min. 0  | ).5 ms)    |             |                  |         |
|                                                                                 |       |      | Duration (a): 1000             | (max.    | 1095.5 ms) | Upration =  | max ouration     |         |
|                                                                                 |       |      |                                |          |            |             |                  |         |
|                                                                                 |       |      |                                |          |            |             |                  |         |
|                                                                                 |       |      |                                |          |            |             |                  |         |
|                                                                                 | -     | _    |                                | _        |            |             |                  |         |
|                                                                                 |       |      |                                |          | Q Prope    | erties 🔂 Ir | nfo 🕕 🗓 Diagnost | ics     |

4. Skonfiguruj parametry śladu takie jak np. sygnał wywołujący, czy parametry zapisu. W tym przypadku zapis zostanie wywołany wystąpieniem błędu.

| 1 2 3 4 4 3 3                | <u> </u>  |      |                                                                                      |               |                                       |                            |           |                    |  |
|------------------------------|-----------|------|--------------------------------------------------------------------------------------|---------------|---------------------------------------|----------------------------|-----------|--------------------|--|
|                              |           |      |                                                                                      |               |                                       |                            |           |                    |  |
| Iransfer trace configuration | Signa     | le . |                                                                                      |               |                                       |                            |           |                    |  |
| Signals                      | - Ingelia |      |                                                                                      |               |                                       |                            |           |                    |  |
| Recording conditions         |           |      |                                                                                      |               |                                       | Processory 1               |           |                    |  |
|                              | -         | -    | Read actual value. Unempothed                                                        |               | Address<br>realpt                     | Dato type                  | Comme     | nt                 |  |
|                              | 2         | -00  | Motor temperature                                                                    | -             | r35                                   | FLOAT                      |           |                    |  |
|                              | з         | -00  |                                                                                      | 1             |                                       |                            |           |                    |  |
|                              |           |      |                                                                                      |               |                                       |                            |           |                    |  |
|                              |           |      |                                                                                      |               |                                       |                            |           |                    |  |
|                              |           |      |                                                                                      |               |                                       |                            |           |                    |  |
|                              |           |      |                                                                                      |               |                                       |                            |           |                    |  |
|                              |           |      |                                                                                      |               |                                       |                            |           |                    |  |
|                              |           |      | and stale as                                                                         |               |                                       |                            |           |                    |  |
|                              | Recor     | ung  | conditions                                                                           |               |                                       |                            |           |                    |  |
|                              |           |      |                                                                                      |               |                                       |                            |           |                    |  |
|                              | 1         |      |                                                                                      |               |                                       |                            |           |                    |  |
|                              | 1         |      | Trigger: Trigger on err                                                              | or            |                                       | •                          |           |                    |  |
|                              |           |      | Trigger: Trigger on err                                                              | Df<br>4       | 1                                     | •                          |           |                    |  |
|                              |           |      | Trigger: Trigger on err                                                              | or<br>4<br>4  | -1                                    | <b>1</b>                   |           |                    |  |
|                              |           |      | Trigger: Trigger on err                                                              | or<br>4<br>41 |                                       | <b>•</b>                   |           |                    |  |
|                              |           |      | Trigger: Trigger on err                                                              |               | 1                                     | *                          |           |                    |  |
|                              |           |      | Trigger: Trigger on err                                                              |               | 1                                     | ->                         |           |                    |  |
|                              |           |      | Trigger: Trigger on err                                                              |               |                                       | •                          |           |                    |  |
|                              |           |      | Trigger: Trigger on err                                                              |               | (min. C                               | •<br>•<br>2.5 ms)          |           |                    |  |
|                              |           |      | Trigger: Trigger on err<br>Cycle: 0.5<br>Duration (a): 2000                          |               | (min. 0                               | •<br>0.5 ms)<br>2047.5 ms) | Durati    | on = max, duration |  |
|                              |           |      | Trigger: Trigger on err                                                              |               | (min. 0                               | 2.5 ms)                    | Durati    | on = max.duration  |  |
|                              |           |      | Trigger: Trigger on err<br>Cycle: 0.5<br>Duration (a): 2000<br>Pretrigger (b): 500.0 |               | € (min. 0<br>€ (max.2<br>€ ms         | 2.5 ms)                    | 🗌 Duratie | on = max.duration  |  |
|                              |           |      | Trigger: Trigger on err<br>Cycle: 0.5<br>Duration (a): 2000<br>Pretrigger (b): 500.0 |               | (min.0<br>(max.)<br>(max.)            | 2.5 ms)                    | 🗌 Duratie | on = max.duration  |  |
|                              |           |      | Trigger: Trigger on err<br>Cycle: 0.5<br>Duration (a): 2000<br>Pretrigger (b): 500.0 |               | (min. 0<br>(min. 0<br>(max. 2<br>) ms | 2.5 ms)                    | 🗌 Duratie | on = max. duration |  |
|                              |           |      | Trigger: Trigger on err<br>Cycle: 0.5<br>Duration (a): 2000<br>Pretrigger (b): 500.0 |               | (min.0<br>(min.0<br>(max.2<br>)<br>ms | 2.5 ms)                    | 🗌 Duratis | on = max. duration |  |
|                              |           |      | Trigger: Trigger on err<br>Cycle: 0.5<br>Duration (a): 2000<br>Pretrigger (b): 500.0 |               | (min.0<br>(max.2<br>(max.2)           | 2.5 ms)                    | Durati    | on = mex.duration  |  |
|                              |           |      | Trigger: Trigger on err<br>Cycle: 0.5<br>Duration (a): 2000<br>Pretrigger (b): 500.0 |               | (min. 0<br>(mix. 2<br>(max. 2<br>ms   | 2.5 ms)<br>2047.5 ms)      | Durati    | on = mex. duration |  |
|                              |           |      | Trigger: Trigger on err<br>Cycle: 0.5<br>Duration (a): 2000<br>Pretrigger (b): 500.0 |               | (min. 0<br>(mix. 2<br>(max. 2<br>ms   | 2.5 ms)<br>2047.5 ms)      | Durati    | on = max. duration |  |

5. Załaduj konfigurację śladu do jednostki napędowej i aktywuj rejestrację.

6. Napęd zostanie uruchomiony poprzez panel sterowania napędu, a zapis zostanie rozpoczęty wraz z wystąpieniem błędu w napędzie, zgodnie z konfiguracją. W drzewie projektu również pojawia się ikona, wskazująca na błąd w napędzie.

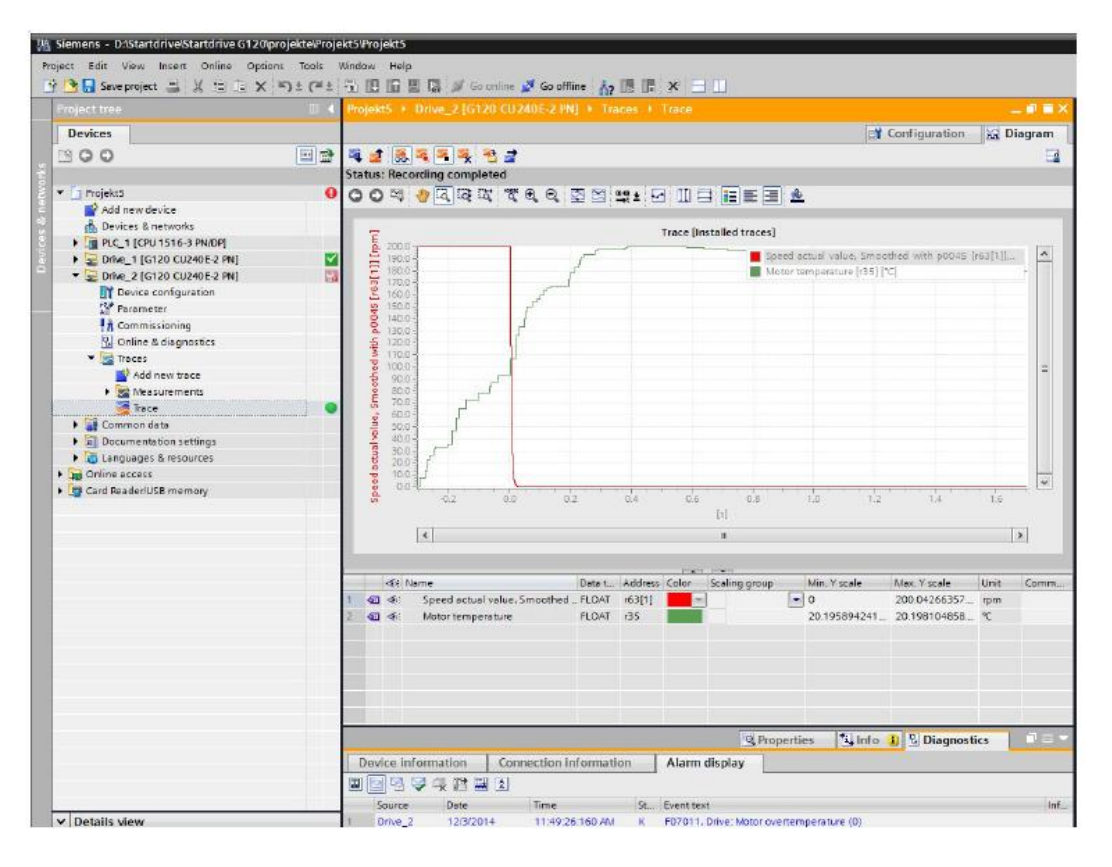

7. Możesz wyświetlić zarejestrowane sygnały w formie graficznej w edytorze, a następnie zapisać je na PC.

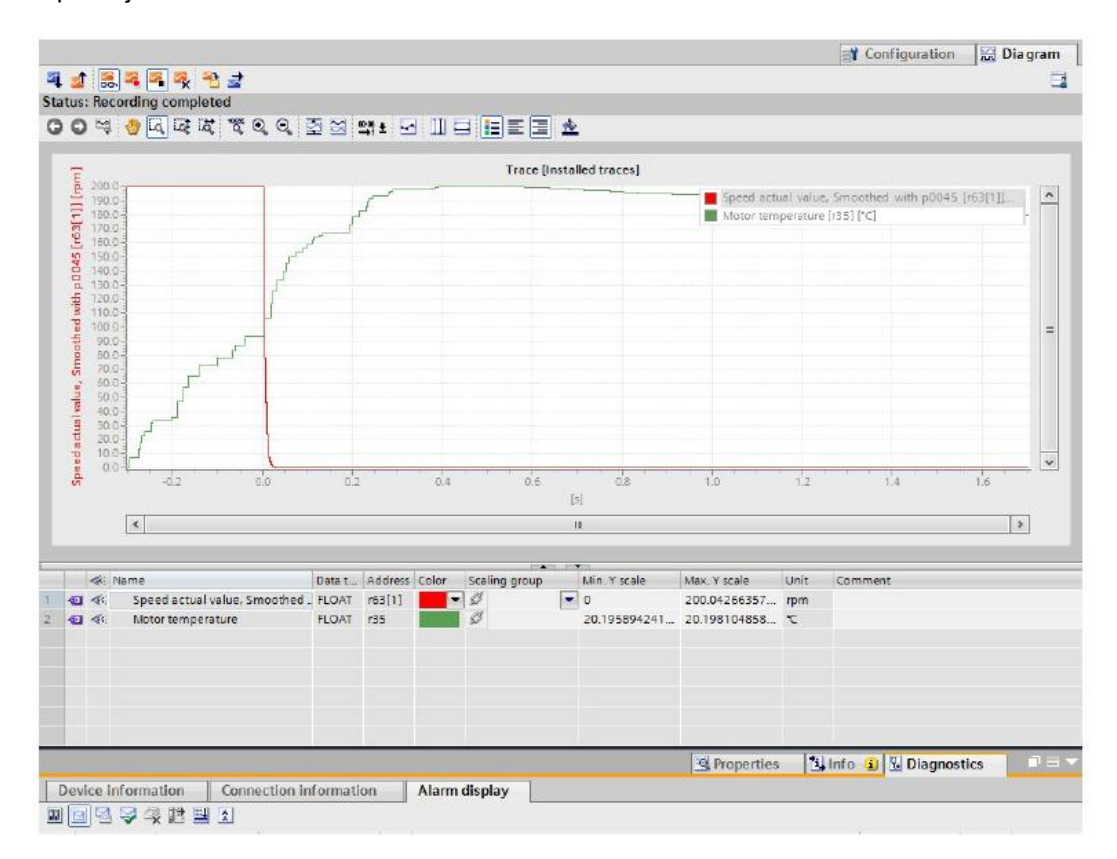

# 11 Podsumowanie

## 11.1 Podsumowanie przewodnika

Podsumowanie

Po ukończeniu przewodnika uzyskasz ogólną wiedzę na temat pracy z programem Startdrive. Potrafisz już zintegrować napęd w projekcie, przeprowadzić podstawowe uruchomienie i uruchomić silnik.

Do dalszej nauki skorzystaj z dokumentacji jednostki napędowej oraz z systemu pomocy do programu Startdrive.

Startdrive można znaleźć w Internecie pod adresem www.siemens.com/startdrive

Dziękujemy za poświęcony czas

## Podsumowanie

Podsumowanie przewodnika